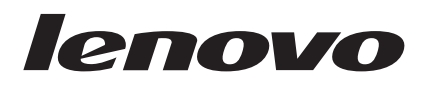

# Lenovo Configuration Pack for Microsoft System Center Configuration Manager 用户指南

V 6.0

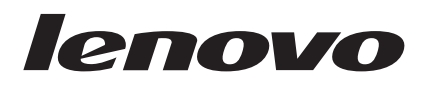

# Lenovo Configuration Pack for Microsoft System Center Configuration Manager 用户指南

V 6.0

- 注

在使用本资料及其支持的产品之前,请阅读第107页的『声明』中的信息。

版本声明

本版本适用于 Lenovo Configuration Pack for Microsoft System Center Configuration Manager User's Guide 的 6.0 版以 及所有后续发行版和修订版,直到在新版本中另有声明为止。

© Copyright Lenovo 2014, 2015. Portions © Copyright IBM Corporation 2014.

## 目录

| 图                                                                                                    |
|----------------------------------------------------------------------------------------------------|
| 表...............vii                                                                                                    |
| <b>关于本出版物</b>                                                                                                    |
| <b>信息资源 xi</b><br>PDF 文件                                                                                                    |
| 第 1 章 Lenovo Configuration Pack for<br>Microsoft System Center Configuration                                                                             |
| Manager 简介       1         概述       1         Lenovo Configuration Pack for Microsoft System Center         Configuration Manager 如何支持 Lenovo 系统       2 |
| Advanced Settings Utility (ASU) 2                                                                                                    |
| Advanced Settings Utility (ASU)                                                                                                    |
| Advanced Settings Utility (ASU)                                                                                                    |
| Advanced Settings Utility (ASU)                                                                                                    |
| Advanced Settings Utility (ASU)                                                                                                    |
| Advanced Settings Utility (ASU)                                                                                                    |
| Advanced Settings Utility (ASU)                                                                                                    |
| Advanced Settings Utility (ASU)                                                                                                    |
| Advanced Settings Utility (ASU)                                                                                                    |
| Advanced Settings Utility (ASU)                                                                                                    |
| Advanced Settings Utility (ASU)                                                                                                    |
| Advanced Settings Utility (ASU)                                                                                                    |

| 复制配置顶                                                                                                  | 34  |
|----------------------------------------------------------------------------------------------------|-----|
| 型的配置(X) · · · · · · · · · · · · · · · · · · ·                                                          | 35  |
| 将你能量火",""""""<br>将配置数据导出到配置描述文件                                                                        | 36  |
| 中間<br>量<br>从<br>即<br>置<br>描<br>、<br>工<br>、<br>、<br>、<br>、<br>、<br>、<br>、<br>、<br>、<br>、<br>、<br>、<br>、 | 39  |
| 检查许可证验证状态                                                                                              | 41  |
| Lenovo Configuration Pack CAB 文件                                                                       | 42  |
| 格配置项导出到 Lenovo Configuration Pack CAB                                                                  |     |
| 文件                                                                                                    | 43  |
| 将配置项导出到 SCCM 控制台                                                                                       | 45  |
| 使用 Microsoft System Center Configuration Manager                                                       |     |
| 2007 控制台应用 Lenovo Configuration Pack                                                                   | 49  |
| 将配置数据导入到 DCM 中                                                                                         | 49  |
| 杳看配置项属性                                                                                                | 56  |
| 创建基线                                                                                                   | 58  |
| 将基线分配到集合                                                                                               | 62  |
| 在端点上评估基线                                                                                               | 64  |
| 运行主页摘要                                                                                                 | 70  |
| 使用 Microsoft System Center Configuration Manager                                                       |     |
| 2012 控制台应用 Lenovo Configuration Pack                                                                   | 72  |
| 将配置数据导入到 DCM 中                                                                                         | 72  |
| 查看配置项属性                                                                                                | 79  |
| 创建基线                                                                                                   | 80  |
| 将基线分配到集合                                                                                               | 83  |
| 在端点上评估基线                                                                                               | 85  |
| 运行 Lenovo Configuration Capture                                                                        | 91  |
|                                                                                                    |     |
| 第4章 硬件和软件支持情况 1                                                                                        | 01  |
|                                                                                                    |     |
| 第5章故障诊断..........                                                                                      | 05  |
| <b>主</b> 田 10                                                                                          | 07  |
|                                                                                                    |     |
| 间标 · · · · · · · · · · · · · · · · · · ·                                                               | 08  |
| 里女尸叻 · · · · · · · · · · · · · · · · · · ·                                                             | .08 |
| 索引 1                                                                                                   | na  |
| ポリー・・・・・・・・・・・・・                                                                                       | 50  |

## 冬

| 1.        | InstallShield 向导的欢迎页面                           | . 3      |
|-----------|-------------------------------------------------|----------|
| 2.        | Software License Agreement (软件许可协议)             | 4        |
| 3.        | Trial Version (试用版)页面                           | . 5      |
| 4.        | Destination Folder(目标文件夹)页面                     | . 6      |
| 5.        | Ready to Install the Program (已准备好安装程           |          |
|           | 序)页面                                            | . 7      |
| 6.        | 安装状态页面                                          | . 8      |
| 7.        | InstallShield Wizard Completed (InstallShield 前 |          |
|           | 导已完成)页面                                         | . 9      |
| 8.        | 未找到许可证                                          | 12       |
| 9.        | Lenovo Configuration Pack Editor 主页             | 13       |
| 10.       | General Information (一般信息)页面                    | 14       |
| 11.       | 设置集合 Information(设置集合信息)页面                      | 15       |
| 12.       | Property Thresholds (属性阈值)页面                    | 15       |
| 13.       | Setting Editor (设置编辑器)页面                        | 16       |
| 14.       | Property Thresholds (属性阈值) 页面                   | 19       |
| 15.       | 设置集合列表                                          | 20       |
| 16.       | 设置集合属性                                          | 20       |
| 17.       | General Information (一般信息) 页面                   | 21       |
| 18.       | Property Thresholds (属性阈值) 选项卡                  | 22       |
| 19.       | 复制设置集合切能                                        | 23       |
| 20.       | Duplication Dialog (复制对话框) 窗口                   | 23       |
| 21.       | General Information (一般信息) 贝囬                   | 24       |
| 22.       | IMM(IMM 信息)贝田 · · · · · · · · ·                 | 25       |
| 23.       | Asu.exe 检测通知窗口                                  | 26       |
| 24.       | Configuration Items ( 配直坝 ) 贝固                  | 27       |
| 25.       | Add                                             | 28       |
| 20.       | Add 反直朱信(你加反直朱信)列衣                              | 29       |
| 27.       | <u>能且</u> 坝列衣                                   | 30<br>20 |
| 20.<br>20 | LLL 次海口····································     | 50       |
| 2).       | (一般信自) 而而                                       | 31       |
| 30        | IMM Account (IMM 帐户) 洗项卡                        | 32       |
| 31        | Asuexe 检测通知窗口                                   | 33       |
| 32.       | 设置集合(设置集合)洗项卡                                   | 33       |
| 33.       | Add 设置集合(添加设置集合)洗择页面                            | 34       |
| 34.       | 复制配置项功能                                         | 35       |
| 35.       | Duplication Dialog (复制对话框)窗口                    | 35       |
| 36.       | 将配置数据导出到配置文件                                    | 36       |
| 37.       | Export to Configuration Description (.xml) (导出  |          |
|           | 到配置描述(.xml))页面                                  | 37       |
| 38.       | Export 配置描述 file(导出配置描述文件)的                     |          |
|           | Save as (另存为) 窗口                                | 38       |
| 39.       | Export Succeeded (导出成功)消息                       | 39       |
| 40.       | Import Configuration File (导入 - 配置文件) 菜         |          |
|           | 单                                               | 40       |
| 41.       | Import a Configuration XML file (导入配置           |          |
|           | XML 文件) 窗口                                      | 40       |
| 42.       | Confirm Replace 设置集合(确认替换设置集                    |          |
|           | 合) 窗口                                           | 41       |
| 43.       | License (许可证) 菜单选项                              | 42       |
|           |                                                 |          |

| 44.<br>45.        | License Entitlement (许可证权利) 窗口<br>Export to Lenovo Configuration Pack for SCCM 2007 (是出到 Lenovo Configuration Pack for | 42       |
|-------------------|----------------------------------------------------------------------------------------------------|----------|
|                   | SCCM 2007)页面                                                                                                    | 43       |
| 46.               | Export to Lenovo Configuration Pack for SCCM<br>2012 (导出到 Lenovo Configuration Pack for<br>SCCM 2012) 窗口               | 4.4      |
| 47                | SCCM 2012) 图口                                                                                                    | 44       |
| 47.<br>48.        | Select the Configuration Item (选择配置项)页                                                                                 | 45       |
|                   | 面                                                                                                    | 46       |
| 49.               | SCCM Console position information (SCCM 控                                                                              |          |
|                   | 制台位置信息)页面                                                                                                    | 47       |
| 50.               | Configuration Items Information (配置项信息)                                                                                |          |
|                   | 页面..............                                                                                                    | 48       |
| 51.               | Export Succeeded (导出成功) 窗口                                                                                             | 49       |
| 52.               | Import Configuration Data(导入配置数据)选项                                                                                    | 50       |
| 53.               | Import Configuration Data Wizard (导人配置数                                                                                |          |
|                   | 据向导)                                                                                                    | 51       |
| 54.               | 选择该 .cab 文件                                                                                                    | 52       |
| 55.               | Skip Authenticode signature check (是否要跳过                                                                               |          |
|                   | 验证码签名检查)窗口                                                                                                    | 53       |
| 56.               | 导入所选的 .cab 文件                                                                                                    | 54       |
| 57.               | 导人的配置项                                                                                                    | 55       |
| 58.               | 成功完成页面                                                                                                    | 55       |
| 59.               | Configuration Manager 控制台中所导入的配置项                                                                                      | 56       |
| 60.               | Settings (设置)选项卡                                                                                                    | 57       |
| 61.               | Detection Method (检测方法)选项卡                                                                                             | 58       |
| 62.               | 配置基线(新建配置基线)功能                                                                                                    | 59       |
| 63.               | Create Configuration Baseline Wizard (创建配置                                                                             |          |
|                   |                                                                                                    | 59       |
| 64.               | Applications and general(应用程序和常规)链                                                                                     | 60       |
| ~-                | <b>按</b>                                                                                                    | 60       |
| 65.               | <b>Choose</b> 能直坝(远洋能直坝) $_{_{_{_{_{_{_{}}}}}}}$                                                                       | 61       |
| 66.               | 具有能直坝的 Applications and general (应用住<br>室和費根) 放拉                                                                       | $\sim$   |
| <i>(</i> 7        | <b>广</b> 州吊枕/铤按                                                                                                    | 02<br>62 |
| 07.<br>60         | Assign to a Conection (分配到集合) 功能<br>Chaose Collection (法权集合) 五面                                                        | 62       |
| 00.<br>60         | Choose Concertion (选择亲古) 页面                                                                                            | 64       |
| 70                | Control Panel ( 妨判面垢 ) 文供本由的                                                                                           | 04       |
| 70.               | Configuration Manager                                                                                                  | 65       |
| 71                | Action Initiated (揭作已自动) 窗口                                                                                            | 66       |
| 71.<br>72         | Configurations (                                                                                                    | 67       |
| 72.               | SCCM 安白邊代理保太                                                                                                    | 68       |
| 73.<br>74         | 右 View Report (杏毛招生) 按知可用的                                                                                             | 00       |
| /4.               | Configurations (配置) 法项卡                                                                                                | 69       |
| 75                | 听评估的设置未返回值                                                                                                    | 70       |
| 75.<br>76         | Windows 車件查看哭日去                                                                                                    | 70       |
| , <u></u> .<br>77 | Run Homenage Summarization (运行主面插更)                                                                                    | 10       |
| , , .             | 功能                                                                                                    | 71       |
| 78                | 基线报告                                                                                                    | 72       |
| 79.               | Import Configuration Data (导人配置数据) 功能                                                                                  | 73       |
| <i>, )</i> .      | import Comparation Data (可八阳直双泊)为化                                                                                     | , 5      |

| 80. | Select Files (选择文件) 功能                 | 73 |
|-----|----------------------------------------|----|
| 81. | 选择所导出的 .cab 文件                         | 74 |
| 82. | 发布者检查窗口                                | 75 |
| 83. | 导入所选的 .cab 文件                          | 76 |
| 84. | 确认配置数据                                 | 77 |
| 85. | 成功完成                                   | 78 |
| 86. | 导入的配置项                                 | 78 |
| 87. | Settings (设置)选项卡                       | 79 |
| 88. | Detection Method (检测方法)选项卡             | 30 |
| 89. | 配置基线(创建配置基线)功能                         | 31 |
| 90. | 添加配置项                                  | 32 |
| 91. | 配置项列表                                  | 33 |
| 92. | Deploy to a Collection (部署到集合)功能       | 34 |
| 93. | Assign Configuration Baseline (分配配置基线) |    |
|     | 功能                                     | 35 |
| 94. | Control Panel(控制面板)文件夹中的               |    |
|     | Configuration Manager                  | 36 |
| 95. | Action Initiated (操作已启动)窗口             | 37 |
| 96. | Configurations (配置)选项卡                 | 38 |
|     |                                        |    |

| 97.  | 有 View Report (查看报告)按钮可用的                  |     |
|------|--------------------------------------------|-----|
|      | Configurations (配置)选项卡                     | 89  |
| 98.  | 评估结果的摘要                                    | 90  |
| 99.  | Windows 事件查看器日志                            | 90  |
| 100. | 已更正的规则                                     | 91  |
| 101. | 欢迎页面                                       | 92  |
| 102. | 选择 ASU 文件                                  | 93  |
| 103. | General Information (一般信息)页面               | 94  |
| 104. | 正在收集信息                                     | 95  |
| 105. | IMM 设置                                     | 96  |
| 106. | uEFI 设置                                    | 96  |
| 107. | UEFI (Romley 平台) 设置                        | 97  |
| 108. | IMM 帐户不正确                                  | 98  |
| 109. | Export (导出)页面                              | 98  |
| 110. | Export Successfully Completed (已成功完成导      |     |
|      | 出)                                         | 99  |
| 111. | Lenovo Configuration Pack Editor - Setting |     |
|      | Editor(设置编辑器)页面                            | 106 |

## 表

## 关于本出版物

本指南提供有关在所处环境中安装 Lenovo Configuration Pack for Microsoft System Center Configuration Manager 以及使用它创作和管理 Lenovo 配置数据的说明。

## 约定和术语

#### 本指南中使用的声明

以下声明旨在强调重要信息:

- 注意: 这些声明提供重要的技巧、指导或建议。
- 要点: 这些声明提供的信息或建议可能会帮助您避免不方便或困难的情况。
- **注意**: 这些声明指示程序、设备或数据可能发生损坏。在可能发生破坏的指示信息或 情况前面会显示注意声明。

#### 本指南中使用的术语

以下列表介绍本文档中使用的一些术语、首字母缩略词和/或缩写。

ASU Lenovo Advanced Settings Utility

配置项 一组由Lenovo Configuration Pack定义并管理的设置集合。

DCM 所需的配置管理

#### DCM 配置基线

由其他配置项组成的配置基线。可将基线分配给 SCCM 客户端集合。可在端点上评估这些基线。

DCM 配置项

请参阅所需的配置管理系统的基本结构单位。

DCM 配置设置

由其他配置设置组成的配置设置。可在每个配置设置中定义评估条件和严重 性。

#### 摘要架构

在所需的配置管理(DCM)中,摘要定义 XML 架构定义(XSD)定义 DCM 文档(配置项)。其中包括对元素的约束、可显示的属性及其相互关系以及这些属性中可具有的数据类型。Lenovo Configuration Pack XML 文件必须符合可导入到 DCM 服务器中的摘要架构标准。

#### Lenovo Configuration Capture

一个工具, 它从 Lenovo 服务器捕获 IMM/uEFI/uEFI (Romley 平台)设置并将 所捕获的设置导出到 Lenovo 系统配置描述中。

#### Lenovo 配置数据

Lenovo 系统配置项配置项、Lenovo 系统设置集合和 Lenovo 系统设置统称为 Lenovo 配置数据。

#### Lenovo Configuration Pack

Lenovo Configuration Pack 是一个其中包含配置项和基线的.cab 文件。可通 过将 Lenovo Configuration Pack 导人到 DCM 服务器中,导入配置项和基线。

#### Lenovo Configuration Pack Editor

一个编辑器, 它可创建和编辑 Lenovo 配置项和设置集合, 并可将 Lenovo 配置数据导出到 Lenovo 配置描述。

#### Lenovo 系统配置描述

一个 XML 文件, 其中包含 Lenovo 配置项和设置集合。

#### Lenovo 系统配置项

由其他 Lenovo 设置集合组成的配置项。

#### Lenovo 系统配置设置

一个 Lenovo 配置设置定义 IMM/uEFI 的一个属性及其预期值,并在该属性与 预期值不符时返回错误。

#### Lenovo 系统配置设置集合

包含一个或多个 Lenovo 系统配置设置的设置集合。在本发行版中,集合的固件 类型为 IMM 或 uEFI。

#### SCCM Microsoft System Center Configuration Manager

## 信息资源

可在万维网上找到有关 Lenovo Configuration Pack for Microsoft System Center Configuration Manager 的其他信息。

## **PDF** 文件

可查看或打印以可移植文档格式(PDF)提供的文档。

#### 下载 Adobe Acrobat Reader

您需要 Adobe Acrobat Reader 才能查看或打印这些 PDF 文件。可从 Adobe Reader Web 站点下载一份。

#### 查看和打印 PDF 文件

可查看或打印位于 针对 Microsoft 系统管理解决方案的 Lenovo System x 集成产品门 户 Web 站点上的任何相应 PDF 文件。请单击所提供的链接以查找每个出版物的个别 产品页面。

#### 保存 PDF 文件

要保存 PDF 文件, 请完成以下步骤:

1. 在浏览器中右键单击该 PDF 的链接。

2. 执行以下某项任务。

| Web 浏览器                         | 命令                         |
|---------------------------------|----------------------------|
| 对于 Internet Explorer            | 单击 Save Target As(将目标另存为)。 |
| 针对 Netscape Navigator 或 Mozilla | 单击 Save Link As(将链接另存为)。   |

3. 导航至要保存 PDF 文件的目录。

4. 单击 Save (保存)。

## 万维网资源

以下 Web 页面提供了解、使用 IBM<sup>®</sup> System x、Lenovo BladeCenter<sup>®</sup> 刀片服务器和 系统管理工具及诊断其故障的资源。

通过 Lenovo XClarity 进行系统管理的解决方案

此 Web 站点概述集成到 System x M5 和 M6 以及 Flex System 中以提供系 统管理功能的 Lenovo XClarity 解决方案。

#### Lenovo XClarity Integrator for Microsoft System Center

可在此处找到 Lenovo Configuration Pack for Microsoft System Center Configuration Manager 的最新下载。

#### IBM 支持门户网站

查找对 Lenovo 硬件和系统管理软件的支持。

#### IBM ServerProven<sup>®</sup>页面

IBM ServerProven: System x 硬件、应用程序和中间件的兼容性 页面

Lenovo ServerProven: BladeCenter 产品的兼容性 页面

获取有关与 IBM System x、Lenovo BladeCenter 和 IBM IntelliStation<sup>®</sup> 硬件 的硬件兼容性的信息。

#### "TechNet 库: Configuration Manager 2007"页面

查找对 System Center Configuration Manager 的支持。

## 第 1 章 Lenovo Configuration Pack for Microsoft System Center Configuration Manager 简介

本节中的主题概述 Lenovo Configuration Pack v6.0。

## 概述

Lenovo Configuration Pack for Microsoft System Center Configuration Manager 提供以下支持:

#### 试用许可证支持情况

如果安装本产品时未激活任何产品许可证,则将自动激活试用许可证支持。为 了确保获得试用许可证支持的完整长度,确保系统时间正确无误。试用许可证 到期后,必须激活产品许可证,否则将禁用付费功能。要获取产品许可证,请 联系您当地的 Lenovo 销售代表或业务合作伙伴。

#### 免费功能

本发行版包括以下功能:

#### 捕获 IMM/uEFI/uEFI(Romley 平台)设置

Lenovo Configuration Capture 可从 Lenovo 服务器捕获 IMM/uEFI/ uEFI (Romley 平台)设置并将捕获的设置导出到 Lenovo 系统配置描述文件。然后,可将导出的配置描述文件导入到任何 Lenovo Configuration Pack Editor 中。

#### 付费功能

以下功能是通过 v4.0 或更高版本的有效产品许可证启用的付费功能:

#### 将 Lenovo 系统配置项导出到 SCCM 控制台:

通过此功能,可将配置项导入到 SCCM 控制台并将其分配给 SCCM 客 户端集合。

以下功能是通过 v3.0 或更高版本的有效产品许可证启用的付费功能:

#### 创作 Lenovo 系统配置数据:

Lenovo 系统配置数据由 Lenovo 配置项、Lenovo 配置设置集合和 Lenovo 配置设置组成。在本发行版中, Lenovo 系统配置数据的作用域 是 IMM/uEFI 设置。

#### 支持 IMM/uEFI 常用设置:

Lenovo Configuration Pack Editor 支持 IMM/uEFI 的一些常用设置, 可帮助您创作 Lenovo 系统配置设置。

#### 将 Lenovo 系统配置数据导出到 Lenovo Configuration Pack:

Lenovo Configuration Pack 在一个 .cab 文件中包含由各种 DCM 标 准确定的配置项和设置集合。Lenovo Configuration Pack 可导入到 DCM 服务器中。

#### 将 Lenovo 系统配置数据导出到配置描述:

通过此功能,可共享和编辑导出到配置描述 XML 文件的配置数据。配置描述文件可包含一个或多个 Lenovo 配置项和设置集合。

#### 导入 Lenovo 系统配置描述:

配置描述 XML 文件可导入到 Lenovo Configuration Pack Editor 中。

## Lenovo Configuration Pack for Microsoft System Center Configuration Manager 如何支持 Lenovo 系统

通过 Lenovo Configuration Pack for Microsoft System Center Configuration Manager, 可检查 Lenovo 系统上的 IMM/uEFI 设置。可使用 Lenovo Configuration Pack Editor 创建要在端点上验证的设置。

Lenovo Configuration Pack Editor 将 Lenovo 配置数据导出到 Configuration Pack (.cab) 文件。然后,将该.cab 文件导入到 System Center Configuration Manager (SCCM) 中,从中所需的配置管理功能可利用该文件。

管理员可将配置数据分配给 SCCM 中的特定集合。配置数据包括一个 Visual Basic 脚本, 该脚本调用 ASU.exe 工具以验证端点的合规性。

### Advanced Settings Utility (ASU)

可使用 Lenovo Advanced Settings Utility (ASU) 在多种操作系统平台(如 Red Hat Enterprise Linux、Solaris Unix、Microsoft Windows 和 WinPE) 上从命令行中修改固件 设置。

ASU 支持 BIOS 代码、Remote Supervisor Adapter 和 Remote Supervisor Adapter II 固件、底板管理控制器 固件、集成管理模块 等。

Configuration Pack 配置数据不包括 ASU.exe。要在 Lenovo 系统端点上将 Lenovo Configuration Pack for Microsoft System Center Configuration Manager 与 ASU (v3.60 或 更高版本) 配合使用,请完成以下步骤:

- 复制位于 Lenovo\_Support\ASU\ 系统目录文件夹中的 ASU.exe 文件(对于 32 位 操作系统)或 ASU64.exe 文件(对于 64 位操作系统)。例如, C:\Lenovo\_Support\ ASU\asu.exe 和 C:\Lenovo\_Support\ASU\asu64.exe。
- 通过将 Location 字符串键更新为 HKEY\_LOCAL\_MACHINE\SOFTWARE\(Wow6432Node)\ Lenovo\ASU\, 手动将 ASU.exe 的位置记录到注册表中。

有关 ASU 的详细信息, 请参阅用于 Lenovo x86 服务器的 Advanced Settings Utility (ASU) 支持门户。

## 第2章安装 Lenovo Configuration Pack v6.0

以下过程介绍如何安装 Configuration Pack。

## 过程

1. 双击 Lenovo Configuration Pack v6.0 安装程序(.exe 文件)。 随后将打开 Lenovo Configuration Pack 的欢迎页面。

| Lenovo Configuration Pack for Microsoft System Center Configuration Ma |                                                                                                    |
|------------------------------------------------------------------------|----------------------------------------------------------------------------------------------------|
|                                                                        | Preparing to Install                                                                                                    |
|                                                                        | Lenovo Configuration Pack for Microsoft System Center<br>Configuration Manager, v6.0 Setup is preparing the<br>InstallShield Wizard, which will guide you through the program<br>setup process. Please wait. |
|                                                                        | Extracting: Lenovo Configuration Pack for Microsoft System<br>Center Configuration Manager, v6.0.msi                                                                                                    |
|                                                                        |                                                                                                    |
|                                                                        | Cancel                                                                                                    |

- 图 1. InstallShield 向导的欢迎页面
- 2. 单击 Next(下一步)以进入 License Agreement(许可协议)页面。

| Software License Agreement                                                         |
|------------------------------------------------------------------------------------|
| Please read the following license agreement carefully.                             |
|                                                                                    |
| If Licensee is obtaining the Program for purposes of productive use (other than 🚞  |
| evaluation, testing, trial "try or buy," or demonstration): By clicking on the     |
| License Agreement, without modification.                                           |
| If Licensee is obtaining the Program for the purpose of evaluation, testing, trial |
| "try or buy," or demonstration (collectively, an "Evaluation"): By clicking on the |
| Accept" button below, Licensee accepts both (i) the IBM International License      |
| Read Non-Lenovo Terms                                                              |
| I accept both the Lenovo and the non-Lenovo terms.                                 |
| $\bigcirc$ I <u>do</u> not accept the terms in the license agreement.              |
|                                                                                    |
| Print < Back Next > Cancel                                                         |

图 2. Software License Agreement (软件许可协议)

- 3. 单击 I accept both the Lenovo and non- Lenovo terms (我接受 Lenovo 和 非 Lenovo 条款) 以接受该许可协议。
- 4. 单击 **Next**(下一步)。 如果未激活任何产品许可证,则将打开 Trial Version(试 用版)页面;否则将打开 Destination Folder(目标文件夹)页面。
- 5. 在 Trial Version (试用版)页面上,可单击 Contact Lenovo (联系 Lenovo)以获 取有效的产品许可证,也可单击 Next (下一步)以继续进入 Destination Folder (目 标文件夹)页面。

| 😸 Lenovo Configuration Pack for Microsoft System Center Configura                                             |
|----------------------------------------------------------------------------------------------------|
| Trial Version License not detected                                                                            |
| License is not found on this server. The trial period of this product lasts for<br>90 days.<br>Contact Lenovo |
| InstallShield                                                                                                 |

图 3. Trial Version (试用版)页面

在 Destination Folder(目标文件夹)页面上,要更改 Lenovo Configuration Pack 安装目录,请单击 Change(更改)。

| 😸 Lenovo Configuration Pack for Microsoft System Center Configura 🗙                                           |                                                                                                  |
|----------------------------------------------------------------------------------------------------|--------------------------------------------------------------------------------------------------|
| Destination Folder<br>Click Next to install to this folder, or click Change to install to a different folder. |                                                                                                  |
| $\triangleright$                                                                                              | Install Lenovo Configuration Pack for Microsoft System Center Configuration<br>Manager, v6.0 to: |
|                                                                                                    | C:\Program Files (x86)\Lenovo\Lenovo Configuration Pack\                                         |
|                                                                                                    |                                                                                                  |
|                                                                                                    |                                                                                                  |
|                                                                                                    |                                                                                                  |
|                                                                                                    |                                                                                                  |
|                                                                                                    |                                                                                                  |
| InstallShield -                                                                                               | < Park Navt > Cancel                                                                             |
|                                                                                                    | < <u>B</u> ack <u>N</u> ext > Cancel                                                             |

图 4. Destination Folder (目标文件夹)页面

7. 单击 **Next**(下一步)以继续进入 Ready To Install the Program(已准备好安装程序) 页面。

| B Lenovo Configuration Pack for Microsoft System Center Configura                                               |
|----------------------------------------------------------------------------------------------------|
| Ready to Install the Program The wizard is ready to begin installation.                                         |
| Click Install to begin the installation.                                                                        |
| If you want to review or change any of your installation settings, click Back. Click Cancel to exit the wizard. |
|                                                                                                    |
|                                                                                                    |
|                                                                                                    |
|                                                                                                    |
|                                                                                                    |
|                                                                                                    |
| InstallShield                                                                                                   |

图 5. Ready to Install the Program (已准备好安装程序)页面

8. 单击 Install (安装)以开始安装过程。

| 岁 Lenovo                            | Configuration Pack for Microsoft System Center                                                                                                    |  |  |  |  |
|-------------------------------------|----------------------------------------------------------------------------------------------------|--|--|--|--|
| Installing<br>Configura<br>The prog | Lenovo Configuration Pack for Microsoft System Center<br>ation Manager, v6.0<br>gram features you selected are being installed.                                             |  |  |  |  |
| 1 <del>1</del> 1                    | Please wait while the InstallShield Wizard installs Lenovo Configuration Pack<br>for Microsoft System Center Configuration Manager, v6.0. This may take<br>several minutes. |  |  |  |  |
|                                     | Status:                                                                                                    |  |  |  |  |
|                                     | Copying new files                                                                                                    |  |  |  |  |
|                                     |                                                                                                    |  |  |  |  |
|                                     |                                                                                                    |  |  |  |  |
|                                     |                                                                                                    |  |  |  |  |
|                                     |                                                                                                    |  |  |  |  |
|                                     |                                                                                                    |  |  |  |  |
|                                     |                                                                                                    |  |  |  |  |
|                                     |                                                                                                    |  |  |  |  |
|                                     |                                                                                                    |  |  |  |  |
| InstallShield -                     |                                                                                                    |  |  |  |  |
|                                     | Rade Newton Connel                                                                                                    |  |  |  |  |
|                                     |                                                                                                    |  |  |  |  |
|                                     |                                                                                                    |  |  |  |  |

图 6. 安装状态页面

9. 单击 Finish (完成)以完成安装。

| 😼 Lenovo Configuration Pack for Microsoft System Center Configura 🗙 |                                                                                                    |  |  |
|---------------------------------------------------------------------|----------------------------------------------------------------------------------------------------|--|--|
|                                                                     | InstallShield Wizard Completed                                                                                                    |  |  |
| 4                                                                   | The InstallShield Wizard has successfully installed Lenovo<br>Configuration Pack for Microsoft System Center Configuration<br>Manager, v6.0. Click Finish to exit the wizard. |  |  |
|                                                                     | Show the Windows Installer log                                                                                                    |  |  |
|                                                                     |                                                                                                    |  |  |

图 7. InstallShield Wizard Completed (InstallShield 向导已完成)页面

## 卸载 Lenovo Configuration Pack

有四种方法可卸载 Lenovo Configuration Pack。

#### 过程

- 建议使用此方法。通过双击(.exe 文件), 启动 Lenovo Configuration Pack 安装程 序。选择 **Remove**(删除)选项。
- 使用 Add or Remove Programs (添加或删除程序)选项,对于 Microsoft Windows Server 2008,使用 Programs and Features (程序和功能)选项。
- 从 Start (开始) 菜单中, 选择卸载快捷方式。
- 有关使用 Lenovo XClarity Integrator Installer 进行卸载的详细信息,请参阅 Lenovo XClarity Integrator Installer (请参阅 Lenovo XClarity Integrator Installer User's Guide)。

#### 下一步做什么

如果已创作配置数据,则将在卸载过程中通知您是否应删除配置数据文件夹。

## 第3章使用 Lenovo Configuration Pack 和 Microsoft System Center Configuration Manager

本节中的主题介绍如何将 Lenovo Configuration Pack 与 Microsoft System Center Configuration Manager 2007 和 Microsoft System Center Configuration Manager 2012 配合 使用。

## 将 Lenovo Configuration Pack 与配置数据配合使用

Lenovo Configuration Pack for Microsoft System Center Configuration Manager v6.0 提 供一种创作配置数据的简单方法,而这些数据可导入到 System Center Configuration Manager (SCCM)所需的配置管理 (DCM)服务器中。SCCM DCM 服务器将配置数据 分配给其客户端以评估客户端是否合规。

#### 关于此任务

以下过程概述如何在 SCCM DCM 服务器上将 Lenovo Configuration Pack 与配置数据 配合使用。

#### 过程

- 创建要评估的配置数据。 可使用以下某种方法创建配置数据:
  - 使用 Lenovo Configuration Pack Editor 创建配置数据。

有关详细信息,请参阅第14页的『创建设置集合』和第24页的『创建配置 项』。

- 从具有集成管理模块、uEFI 模块或 uEFI (Romley 平台) 模块的 Lenovo 服务器 捕获配置数据。

有关详细信息,请参阅第91页的『运行 Lenovo Configuration Capture』。

• 将所创建的配置数据导出到 SCCM DCM 服务器。

有关详细信息,请参阅第43页的『将配置项导出到 Lenovo Configuration Pack CAB 文件』和第49页的『将配置数据导入到 DCM 中』。

• 在 SCCM 客户端上分配和评估配置数据。

有关详细信息,请参阅第62页的『将基线分配到集合』和第64页的『在端点上评 估基线』。

#### 启动 Lenovo Configuration Pack Editor

Lenovo Configuration Pack Editor 可帮助您创建和管理可导出用于 所需的配置管理 中 使用的配置数据。

## 开始之前

需要产品许可证才能启动 Lenovo Configuration Pack Editor。如果需要激活产品许可证,则在启动 Lenovo Configuration Pack Editor 后,完成步骤 2。

#### 过程

1. 从 **Start**(开始)菜单中,单击 Lenovo Configuration Pack Editor 快捷方式以启动 Lenovo Configuration Pack Editor。

如果试用许可证已到期,并且尚未在 Lenovo System Configuration Server 上激活产品许可证,则将打开一个窗口,提醒激活产品许可证。

|        | Lenovo Configuration Pack - License Entitlement                                                                                         |
|--------|----------------------------------------------------------------------------------------------------|
| lenovo | License Validation Result:                                                                                                    |
|        | License Type: N/A<br>Support Feature Level: N/A<br>The fee feature which need higher license can still be used as trial for 90 days.    |
|        | If you have obtained a new license, re-activate it using the license registration tool on this server and then restart this application |
|        | For license information, click the link below.                                                                                          |
|        | Purchase Lenovo XClarity Integrator License                                                                                             |
|        | ок                                                                                                    |

图 8. 未找到许可证

- 2. 可选: 选项以下某个操作以继续。
  - 单击 **OK**(确定)以使用许可证工具激活产品许可证,然后重新启动 Lenovo Configuration Pack Editor。
  - 单击 Purchase Lenovo XClarity Integrator License (购买 Lenovo XClarity Integrator 许可证)。购买产品许可证后,使用许可证工具激活产品许可证,然后 重新启动 Lenovo Configuration Pack Editor。
- 3. 可选: 如果是首次使用 Lenovo Configuration Pack Editor,则阅读"开始使用"一节, 然后单击 Create Setting Collection(创建设置集合)以创建固件设置集合,然后 再将设置集合整合为配置项。

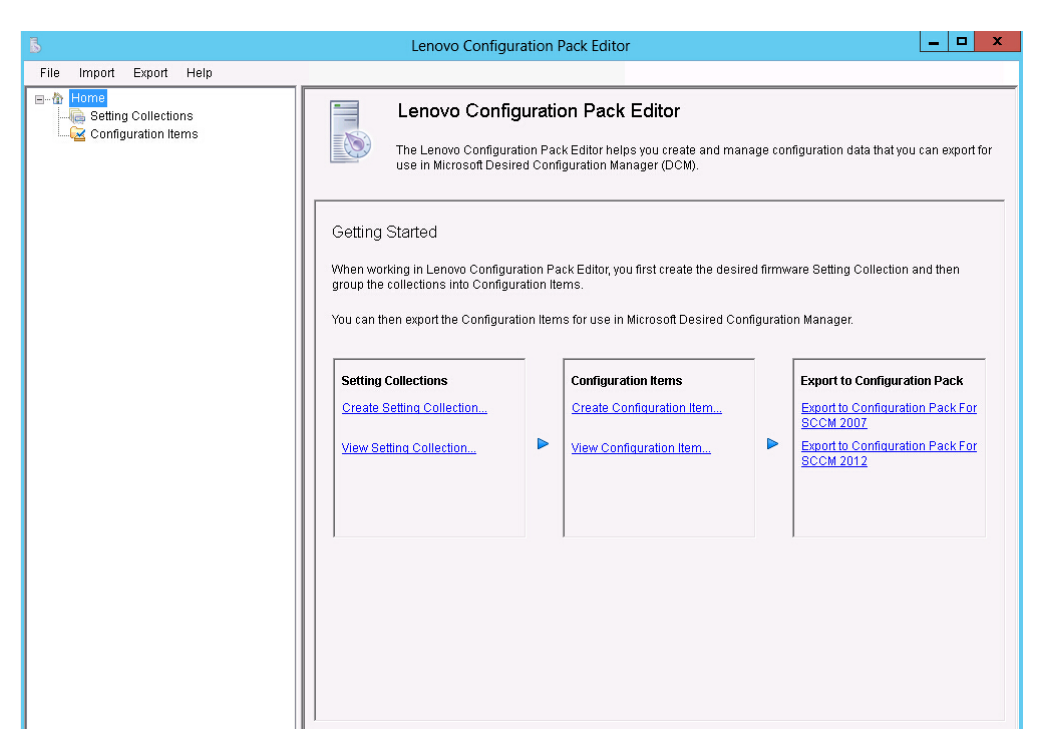

图 9. Lenovo Configuration Pack Editor 主页

Lenovo Configuration Pack Editor 主页包含以下各项:

#### 主页导航窗格

导航窗格列出设置集合节点和配置项节点。

从导航窗格中,可选择设置集合或配置项,在应用程序窗口中查看它,或 右键单击所选项,执行下方列出的功能。

#### Lenovo Configuration Pack Editor 应用程序窗口

应用程序窗口提供三个功能区域:

#### 设置集合

Create 设置集合(创建设置集合)

View 设置集合(查看设置集合)

配置项 Create 配置项(创建配置项)

View 配置项(查看配置项)

#### Export to Configuration Pack (导出到 Configuration Pack)

Export to Configuration Pack for SCCM 2007 (导出到 Lenovo Configuration Pack for SCCM 2007)

Export to Configuration Pack for SCCM 2012 (导出到 Lenovo Configuration Pack for SCCM 2012)

## 设置集合

设置集合表示服务器上所需的对象、设置或值。可创建、查看或修改设置集合。

Lenovo Configuration Pack Editor 主页的 设置集合(配置项)窗格有两个选项:

- Create Setting Collection (创建设置集合) 将打开 Lenovo Configuration Pack Editor 向导,并可帮助您创建 IMM/uEFI 设置集合。
- View Setting Collection (查看设置集合)将显示设置集合列表,从中可选择、查看、修改和删除现有设置集合。

## 创建设置集合

以下过程介绍如何创建设置集合。

#### 过程

- 从 Lenovo Configuration Pack Editor 主页中,单击 Create Setting Collection (创 建设置集合)。 随后将打开 Lenovo Configuration Pack Editor 向导以指导您完成 创建设置集合。
- 2. 输入新设置集合的 Name (名称)和 Description (描述),然后单击 Next (下一步)。 名称为必填,但描述为选填。

| Lenovo Configuration Pack Editor - Create Setting Collection                                                                   | ×                         |
|----------------------------------------------------------------------------------------------------|---------------------------|
| Seneral Information<br>Inter a name and (optional) description for your new Setting Collection and click "Next" to<br>Intinue. | <b>lenovo</b><br>Step 1/3 |
| Name:                                                                                                    |                           |
| Description:                                                                                                    |                           |
|                                                                                                    | <u>^</u>                  |
|                                                                                                    | ~                         |
| < Back Next > Finish                                                                                                    | Cancel                    |

图 10. General Information (一般信息)页面

3. 从 Setting Type (设置类型)列表中,选择新设置集合的设置类型。 创建设置类 型后即无法修改。

| 👃 Lenovo Configu                                                      | uration Pack Editor - Create Setting Collecti | on 🗙                        |
|-----------------------------------------------------------------------|-----------------------------------------------|-----------------------------|
| Setting Collection Inform<br>Select a setting type and then click "Ne | ation<br>ext <sup>*</sup> .                   | <b>lenovo</b> .<br>Step 2/3 |
| Setting Type:<br>IMM<br>UEFI<br>UEFI(Romley Platform)                 |                                               |                             |
|                                                                       | < Back Next > Finish                          | Cancel                      |

图 11. 设置集合 Information (设置集合信息)页面

4. 单击 Next(下一步)。随后将打开 Property Thresholds(属性阈值)页面。

| Lenovo Configuration Pack Editor - Create Setting Collection            |                                                                                                    |                |          |                   |            |  |
|-------------------------------------------------------------------------|----------------------------------------------------------------------------------------------------|----------------|----------|-------------------|------------|--|
| Property Thres<br>Click "Add" to add prope<br>property. Then click "Fin | Property Thresholds Click "Add" to add properties, "Modify" to modify properties, or "Remove" to remove a property. Then click "Finish". Step 3/3 |                |          |                   |            |  |
| Add                                                                     | Modify                                                                                                    | Remove         |          |                   |            |  |
| Property Name                                                           | Comparator                                                                                                    | Expected Value | Severity | Remediation State | Remediatic |  |
|                                                                         |                                                                                                    |                |          |                   |            |  |
| <                                                                       | III                                                                                                    |                |          |                   | >          |  |
|                                                                         |                                                                                                    | < Back         | Next ≻   | Finish            | Cancel     |  |

图 12. Property Thresholds (属性阈值)页面

5. 单击 Add (添加) 以添加新属性阈值。随后将打开 Setting Editor (设置编辑器)页面。

| 5                                                             | Lenovo Configuration Pack Editor - Setting Editor                                                                                                    | x     |
|---------------------------------------------------------------|----------------------------------------------------------------------------------------------------|-------|
| Select the property that you<br>property, type it in the Prop | u wish to monitor for compliance. If the property list does not include the desired<br>erty Name field.                                                                                                    |       |
| Property Name:                                                | BootModes.SystemBootMode                                                                                                    |       |
| Description:                                                  | Controls which drivers option ROMs the Boot Manager uses; UEFI Only: UEFI-<br>aware adapters boot loaders; Legacy Only: skips UEFI-aware drivers, runs<br>option ROMs to boot a legacy OS; Both: boots UEFI mode if that fails, then tries<br>legacy boot | <<br> |
| Comparator:                                                   | Equals Value: UEFI and Legacy                                                                                                    | ~     |
| Severity:                                                     | Information v                                                                                                    |       |
|                                                               | Remediate noncompliant IMM/UEFI setting values on client automatically. The<br>remediation action may be failed if the target setting is readonly.                                                                                                    |       |
| Expected Value:                                               | UEFI and Legacy 🗸                                                                                                    |       |
| When the property "Bo<br>the endpoint. Otherwis               | ootModes.SystemBootMode" "Equals" "UEFI and Legacy", the property is compliant o<br>se, the property is non-compliant and returns a severity of "Information".                                                                                            | on    |
|                                                               | OK Cancel Apply                                                                                                    |       |

图 13. Setting Editor (设置编辑器)页面

- 6. 填写以下字段:
  - **Property Name** (属性名称): 根据前面在 Selecting Collection Information (选择集合信息)页面上选择 **Setting Type** (设置类型),选择特定 IMM、uEFI 或 uEFI (Romley 平台)设置。
  - Comparator(比较运算符): 列表中的每个属性名称均有关联的返回类型, 如: String、Integer、Version 和 Data Time,因此需要从下表所示的项目中选择一 个比较运算符:

#### 表 1. 按返回类型列出比较运算符

| 返回类型 | 比较器   | 描述                                              |
|------|-------|-------------------------------------------------|
| 字符串  | 等于    | 如果评估属性等于预期值,则<br>该属性在端点上合规。否则,<br>该属性不合规。       |
|      | 不等于   | 如果评估属性不等于预期值,<br>则该属性在端点上合规。否<br>则,该属性不合规。      |
|      | 包含    | 如果评估属性包含预期值,则<br>该属性在端点上合规。否则,<br>该属性不合规。       |
|      | 范围    | 如果评估属性是为预期值列出<br>的某个值,则该属性在端点上<br>合规。否则,该属性不合规。 |
| 整数   | 等于    | 如果评估属性等于预期值,则<br>该属性在端点上合规。否则,<br>该属性不合规。       |
|      | 不等于   | 如果评估属性不等于预期值,<br>则该属性在端点上合规。否则,该属性不合规。          |
|      | 小于    | 如果评估属性小于预期值,则<br>该属性在端点上合规。否则,<br>该属性不合规。       |
|      | 小于或等于 | 如果评估属性小于或等于预期<br>值,则该属性在端点上合规。<br>否则,该属性不合规。    |
|      | 大于    | 如果评估属性大于预期值,则<br>该属性在端点上合规。否则,<br>该属性不合规。       |
|      | 大于或等于 | 如果评估属性大于或等于预期<br>值,则该属性在端点上合规。<br>否则,该属性不合规。    |

#### 表1. 按返回类型列出比较运算符(续)

| 返回类型 | 比较器   | 描述                                           |
|------|-------|----------------------------------------------|
| 版本   | 等于    | 如果评估属性等于预期值,则<br>该属性在端点上合规。否则,<br>该属性不合规。    |
|      | 不等于   | 如果评估属性不等于预期值,<br>则该属性在端点上合规。否<br>则,该属性不合规。   |
|      | 小于    | 如果评估属性小于预期值,则<br>该属性在端点上合规。否则,<br>该属性不合规。    |
|      | 小于或等于 | 如果评估属性小于或等于预期<br>值,则该属性在端点上合规。<br>否则,该属性不合规。 |
|      | 大于    | 如果评估属性大于预期值,则<br>该属性在端点上合规。否则,<br>该属性不合规。    |
|      | 大于或等于 | 如果评估属性大于或等于预期<br>值,则该属性在端点上合规。<br>否则,该属性不合规。 |
| 数据时间 | 等于    | 如果评估属性等于预期值,则<br>该属性在端点上合规。否则,<br>该属性不合规。    |
|      | 不等于   | 如果评估属性不等于预期值,<br>则该属性在端点上合规。否则,该属性不合规。       |
|      | 小于    | 如果评估属性小于预期值,则<br>该属性在端点上合规。否则,<br>该属性不合规。    |
|      | 小于或等于 | 如果评估属性小于或等于预期<br>值,则该属性在端点上合规。<br>否则,该属性不合规。 |
|      | 大于    | 如果评估属性大于预期值,则<br>该属性在端点上合规。否则,<br>该属性不合规。    |
|      | 大于或等于 | 如果评估属性大于或等于预期<br>值,则该属性在端点上合规。<br>否则,该属性不合规。 |

- Severity (严重性):选择三个级别之一:
  - 参考
  - 警告
  - 错误

当设置与端点上的预期值不符时,该设置将恢复所选的严重性级别。

在定义设置时, Selection Summary(选择摘要)将自动填写相应的 property(属性)、value(值)、comparator(比较运算符)和 severity(严重性)字段。

**注**: 可输入在属性支持列表中不存在的属性,但 Lenovo Configuration Pack Editor 假定该属性为 String 返回类型,这表示 Comparator (比较运算符)将仅列出 Equals (等于)、Not Equals (不等于)、Contains (包含)和 One Of (属于)。仍必须 输入该属性的预期值。

此外,可在设置集合中设置重复设置。

7. 添加新属性阈值完毕后,单击 Add (添加)。

| В             | Lenovo Configuration Pack Editor - Create Setting Collection                                                                                      |                |                |           |                   |            |
|---------------|----------------------------------------------------------------------------------------------------|----------------|----------------|-----------|-------------------|------------|
| P<br>CI<br>pr | Property Thresholds Click "Add" to add properties, "Modify" to modify properties, or "Remove" to remove a property. Then click "Finish". Step 3/3 |                |                |           |                   |            |
|               | Add                                                                                                    | Modify         | Remove         |           |                   |            |
| [             | Property Name                                                                                                    | Comparator     | Expected Value | Severity  | Remediation State | Remediatic |
|               | IMM.BasicAdapter                                                                                                    | Equals         | Yes            | Warning   | No                |            |
|               | IMM.HTTPPort                                                                                                    | Less or Equais | 80<br>80       | Fror      | No                |            |
|               | IMM.RemotePower                                                                                                    | Equals         | Yes            | Informati | No                |            |
|               |                                                                                                    |                |                |           |                   |            |
|               |                                                                                                    |                |                |           |                   |            |
|               |                                                                                                    |                |                |           |                   |            |
|               |                                                                                                    |                |                |           |                   |            |
|               |                                                                                                    |                |                |           |                   |            |
|               |                                                                                                    |                |                |           |                   |            |
|               |                                                                                                    |                |                |           |                   |            |
|               | <                                                                                                    | Ш              |                |           |                   | >          |
|               |                                                                                                    |                |                |           |                   |            |
|               |                                                                                                    |                | < Back         | Next >    | Finish            | Cancel     |
|               |                                                                                                    |                |                |           |                   |            |

图 14. Property Thresholds (属性阈值)页面

- 8. 可选: 要修改设置,请选择该设置名称,然后单击 Modify(修改),或双击该设置名称,然后单击 Modify(修改)。
- 9. 可选: 要删除设置,请选择一个或多个设置,然后单击 Remove (删除)。

## 查看设置集合

以下过程介绍如何查看设置集合。

#### 过程

• 在主页上单击 View Setting Collection (查看设置集合)。 随后将显示设置集合列 表。

| 5                                                                                                    | Lenovo Configuration Pack Editor                                                                                                    | x |
|----------------------------------------------------------------------------------------------------|----------------------------------------------------------------------------------------------------|---|
| File Import Export Help                                                                                                    |                                                                                                    |   |
| Home     Setting Collections     Genting Collections     Gentfiguration items     Configuration items sample     Lenovo Configuration items | Configuration Items         A Configuration Item is a grouping of Setting Collections. Click "New Configuration Item" to create a new Configuration Item         New Configuration Item         Name         Configuration Items Sample         Lenovo Configuration Items |   |

图 15. 设置集合列表

• 单击某个设置集合的名称以查看其属性。

| 3                                                                                                    | Lenovo Configuration Pack Editor                                                                                                    | _ <b>D</b> X |
|----------------------------------------------------------------------------------------------------|----------------------------------------------------------------------------------------------------|--------------|
| File Import Export Help                                                                                                    |                                                                                                    |              |
| Home<br>Setting Collections<br>UEFI Settings Collection<br>Configuration items<br>Lenovo Configuration items<br>Lenovo Configuration items | Setting Collections         A Setting Collection         New Setting Collection         Delete         Name       Setting Type       Description         MM       Setting Type       Description         MM       Setting Description         UEFI       Details for: IMM Settings         Details for:       IMM Settings         Ceneral       Property Thresholds         Modify       Name:         Name:       IMM Settings         Setting Type:       IMM         Description:       Lenovo IMM Settings Description |              |

图 16. 设置集合属性

• 要删除设置集合,请在列表中选择一项或多项,然后单击 Delete (删除)或按 Delete 键。

#### 修改设置集合

以下过程介绍如何修改设置集合。

#### 过程

 在 Setting Collections (设置集合)页面上的 General (常规)选项卡上,单击 Modify (修改)。随后将打开 General Information (一般信息)页面。

| Lenovo Configuration Pack Editor - General Information |
|--------------------------------------------------------|
| Name:<br>IMM Settings                                  |
| Description:                                           |
| OK Cancel Apply                                        |

- 编辑设置集合的 Name (名称)和 Description (描述)字段,单击 Apply (应用),然后单击 OK (确定)以保存更改。可修改集合的 Name (名称)和 Description (描述),但无法修改 Setting Type (设置类型)。
- 3. 单击 Property Thresholds (属性阈值)选项卡以显示现有属性阈值的列表。

图 17. General Information (一般信息)页面

图 18. Property Thresholds (属性阈值)选项卡

- 4. 选择相应的编辑选项。
  - 要将设置添加到属性阈值,请单击 Add (添加)。
  - 要编辑所选属性阈值,请单击 Modify(修改)。
  - 要删除所选属性阈值,请单击 Remove (删除)。

注: 当删除还在另一配置项中使用的设置集合时,将从所有其他配置项中删除它。

#### 复制设置集合

以下过程介绍如何复制设置集合。

#### 过程

 从导航窗格中或从设置集合列表中,右键单击某个设置集合,然后单击 Duplicate (复制)。
| 5                                                                                                    | Lenovo Configuration Pack Editor                                                                                                    | □ x                               |
|----------------------------------------------------------------------------------------------------|----------------------------------------------------------------------------------------------------|-----------------------------------|
| File Import Export Help                                                                                                    |                                                                                                    |                                   |
| Home     Setting Collections     If MM Settings     UEFI Settings Collection     Configuration Items     Configuration Items     Lenovo Configuration Items | Setting Collections         New Setting Collection         Delete         Name       Setting Type       Description         MM       Lenzer MM Settings Description         UEFI Settings Collection       UEFI       Duplicate       gs Decription         Details for: IMM Settings         General       Property Thresholds         Add       Modify       Remediation State       Remediation Value         IMM Settings         Operty Name       Comparator       Expected Value       Severity       Remediation State       Remediation Value         IMM Settings       General       Remediation State       Remediation Value         Details for: IMM Settings       General       Remediation State       Remediation Value         MM       Severity       Remediation State       Remediation Value         MM       Severity       Remediation State       Remediation Value         MMM HTTP | 9 Des<br>Mod<br>Con<br>Con<br>Mod |

图 19. 复制设置集合功能

 在 Duplication Dialog (复制对话框)窗口中,输入重复设置集合的 New Name (新 名称),然后单击 OK (确定)。

| Б | Lenovo Configuration Pac | k Editor - Duplicatio | n Dialog 🛛 🗙 |
|---|--------------------------|-----------------------|--------------|
|   | New Name: IMM Settings   |                       |              |
|   |                          | ОК                    | Cancel       |

图 20. Duplication Dialog (复制对话框) 窗口

**注**:复制设置集合的名称可与现有设置集合同名。但是,建议对复制设置集合使用 不同名称。此外,如果复制由其他配置项使用的设置集合,则该其他配置项将不引 用所创建的新复制设置集合。

## 配置项

配置项是一组由 Lenovo Configuration Pack for Microsoft System Center Configuration Manager 定义并管理的设置集合。可创建、查看或修改配置项。

Lenovo Configuration Pack Editor 主页的 Configuration Item (配置项) 窗格有两个选项:

- **Create Configuration Item**(创建配置项)将打开 Lenovo Configuration Pack Editor 向导,并可帮助您创建配置项。
- View Configuration Item (查看配置项)将显示配置项列表,从中可选择和查看现 有配置项。

## 创建配置项

以下过程介绍如何创建配置项。

### 过程

 从 Lenovo Configuration Pack Editor 主页上,单击 Create configuration item (创建配置项)。随后将打开 Lenovo Configuration Pack Editor 向导以指导您完 成创建配置项。

| Lenovo Configuration Pack Editor - Create Configuration Ite                                                                   | em 🛛 🗙                    |
|----------------------------------------------------------------------------------------------------|---------------------------|
| General Information<br>nter a name and (optional) description for your new Configuration Item and click "Next" to<br>ontinue. | <b>lenovo</b><br>Step 1/3 |
| Name:                                                                                                    |                           |
| Lenovo Configuration Item                                                                                                    |                           |
| Description:                                                                                                    |                           |
| Lenovo Configuration Item<br>Include Setting Collections:<br>Lenovo IMM Settings<br>uEFI Setting Collection for Web Site      |                           |
|                                                                                                    | ~                         |
| < Back Next > Finish                                                                                                    | Cancel                    |

图 21. General Information (一般信息)页面

2. 输入新配置项的 Name (名称)和 Description (描述),然后单击 Next (下一步)。 名称为必填,但描述为选填。 随后将打开 IMM (IMM 信息)页面。

| Lenovo Configuratio                                                                        | on Pack Editor - Create Configuration Item           | x        |
|--------------------------------------------------------------------------------------------|------------------------------------------------------|----------|
| IMM Information<br>Enter the user ID and password, and specif<br>Click "Next" to continue. | fy the location of the asu,exe file on the endpoint. | Step 2/3 |
|                                                                                            |                                                      |          |
|                                                                                            |                                                      |          |
|                                                                                            |                                                      |          |
|                                                                                            |                                                      |          |
|                                                                                            |                                                      |          |
| Specify the location of the asu.exe file o                                                 | on the endpoint                                      |          |
|                                                                                            |                                                      |          |
|                                                                                            | < Back Nexts Finish                                  | Cancel   |
|                                                                                            |                                                      | Vancer   |

图 22. IMM (IMM 信息)页面

- 输入目标服务器上 IMM 的 UserID (用户标识)和 Password (密码),然后输入 Confirm the Password (确认密码)。如果在目标 IMM 上使用缺省帐户,则不必填写 UserID (用户标识)和 Password (密码)。Lenovo Configuration Pack Editor 不检查在 UserID (用户标识)和 Password (密码)字段中输入的信息是否准确。
- 4. 在 Specify the location of the ASU.exe file on endpoint(指定端点上 ASU.exe 文件的位置)字段中,输入目标服务器上 ASU.exe 文件的绝对路径。 集合的设置 使用此路径调用 ASU.exe 文件以检测设置。如果未输入正确的路径,则无法检测到 ASU.exe 文件,如下图所示。

| В                       | Lenovo Configuration Pack Editor - Create Configuration Item                                                                                                    | x  |
|-------------------------|----------------------------------------------------------------------------------------------------|----|
| IMM Inf<br>Enter the us | formation lenove ser ID and password, and specify the location of the asulexe file on the endpoint.                                                                                                    | 0. |
|                         | Lenovo Configuration Pack Editor - Notification                                                                                                    | 15 |
|                         | The Configuration Item will search for asu.exe (v3.60 or above) on the endpoint. Ensure that<br>at least one of these conditions is met for validation, or the Configuration Item will return as<br>"Not Detected". |    |
|                         | 1. The asu.exe path is defined in the Location field.                                                                                                    |    |
|                         | 2. Asu.exe is located at %SystemPartition%\Lenovo_Support\ASU\asu64.exe (for 64-bit OS)<br>or %SystemPartition%\Lenovo_Support\ASU\asu.exe (for 32-bit OS).                                                         |    |
|                         | 3. The location is defined in the registry key as follows:<br>HKEY_LOCAL_MACHINE\Software\Lenovo\ASU\Location (for 32-bit OS) or<br>HKEY_LOCAL_MACHINE\Software\Wow6432Node\Lenovo\ASU\Location (for 64-bit OS).    |    |
|                         | ок                                                                                                    |    |
|                         | < Back Next > Finish Cancel                                                                                                    |    |

图 23. Asu.exe 检测通知窗口

- 5. 可选: 要退出 Notification (通知) 窗口,请单击 OK (确定)。
- 6. 单击 Next(下一步)。随后将打开 Configuration Items(配置项)页面。

| Б                   | Lenovo Config      | uration Pack Ec      | litor - Create Conf | iguration Item | x        |
|---------------------|--------------------|----------------------|---------------------|----------------|----------|
| Setting Colle       | ections            |                      |                     | -              | enovo    |
| Add Setting Collect | ions that you wish | to include in this ( | Configuration Item. |                | Step 3/3 |
| Add                 | Remove             | ]                    |                     |                |          |
| Name                |                    | Setting Type         | Description         |                |          |
|                     |                    |                      |                     |                |          |
|                     |                    |                      |                     |                |          |
|                     |                    |                      |                     |                |          |
|                     |                    |                      |                     |                |          |
|                     |                    |                      |                     |                |          |
|                     |                    |                      |                     |                |          |
|                     |                    |                      |                     |                |          |
|                     |                    |                      |                     |                |          |
| 4                   |                    |                      |                     |                |          |
|                     |                    |                      |                     |                |          |
|                     |                    | < Back               | Next >              | Finish         | Cancel   |
|                     |                    |                      |                     |                |          |

图 24. Configuration Items (配置项)页面

7. 单击 Add (添加) 以将现有设置集合添加到配置项中。随后将打开 Add Setting Collections (添加设置集合)页面。

| Lenovo Configuration Pack Editor - Add Setting Collections |                         |                                 | × |  |
|------------------------------------------------------------|-------------------------|---------------------------------|---|--|
|                                                            | Add Setting Collections |                                 |   |  |
| Select Setting Collections that you                        | ı wish to add to th     | is Configuration Item.          |   |  |
| Name                                                       | Setting Type            | Description                     |   |  |
| IMM Settings                                               | IMM                     | Lenovo IMM Settings Description |   |  |
| uEFI Settings Collection                                   | UEFI                    | Lenovo uEFI Settings Decription |   |  |
|                                                            |                         |                                 |   |  |
|                                                            |                         |                                 |   |  |
|                                                            |                         |                                 |   |  |
|                                                            |                         |                                 |   |  |
|                                                            |                         |                                 |   |  |
|                                                            |                         |                                 |   |  |
|                                                            |                         |                                 |   |  |
|                                                            |                         |                                 |   |  |
|                                                            |                         |                                 |   |  |
| ✓ SelectAll                                                |                         | OK Cancel Appl                  | у |  |

图 25. Add 设置集合(添加设置集合)页面

8. 选择要添加到配置项的设置集合,然后单击 **OK**(确定)。 一个设置集合可用在多 个配置项中。

| Lenovo Configuration Pack Editor - Create Configuration Item |                      |                                                                                                    | x        |
|--------------------------------------------------------------|----------------------|----------------------------------------------------------------------------------------------------|----------|
| Setting Collections                                          | An include in Abia d | Sector and the sector sector sec | lenovo   |
| Add Setting Collections that you wish                        | to include in this ( | Configuration Item.                                                                                                    | Step 3/3 |
| Add Remove                                                   | ]                    |                                                                                                    |          |
| Name                                                         | Setting Type         | Description                                                                                                    |          |
| IMM Settings                                                 | IMM                  | Lenovo IMM Settings Description                                                                                                    |          |
| uEFI Settings Collection                                     | UEFI                 | Lenovo uEFI Settings Decription                                                                                                    |          |
|                                                              |                      | 11                                                                                                    |          |
| <                                                            |                      |                                                                                                    | >        |
|                                                              | < Back               | K Next > Finish                                                                                                    | Cancel   |

图 26. Add 设置集合(添加设置集合)列表

- 9. 要从配置项中删除任何设置集合,请在列表中选择一个或多个设置集合,然后单击 Remove(删除)。 Remove(删除)功能从当前配置项中删除所选的设置集合,但不从此列表中删除设置集合。
- 10. 单击 **Finish**(完成)。

## 查看配置项

以下过程介绍如何查看配置项。

#### 过程

• 在主页上单击 View configuration item (查看配置项)。 随后将显示 Configuration Items (配置项)列表。

| 5                                                                                                    | Lenovo Configuration Pack Editor                                                                                                    |
|----------------------------------------------------------------------------------------------------|----------------------------------------------------------------------------------------------------|
| File Import Export Help                                                                                                |                                                                                                    |
| Home<br>Setting Collections<br>UM Settings<br>Configuration terms<br>Configuration terms<br>Lenovo Configuration items | Configuration Items         A Configuration Item is a grouping of Setting Collections. Click "New Configuration Item" to create a new Configuration Item.         New Configuration Item       Delete         Name       Description         Configuration Items Sample       Lenovo Configuration Items |

图 27. 配置项列表

• 单击某个配置项的名称以查看其属性。

| <u>b</u>                                                                                                    | Lenovo Configuration Pack Editor                                                                                                    |
|----------------------------------------------------------------------------------------------------|----------------------------------------------------------------------------------------------------|
| File Import Export Help                                                                                                    |                                                                                                    |
| Home<br>Stitung Collections<br>IMM Settings<br>Configuration Items<br>Configuration Items Sample<br>Lenovo Configuration Items | Configuration Items         A Configuration Item is a grouping of Setting Collections. Click "New Configuration Item" to create a new Configuration Item.         New Configuration Item       Delete         Name       Description         Configuration Items Sample       Configuration Items Description         Lenovo Configuration Items       Configuration Items Sample         Details for       Configuration Items Sample |
|                                                                                                    | General Setting Collections Modify Name: Configuration Items Sample                                                                                                    |
|                                                                                                    | Description: Configuration Items Description                                                                                                    |

图 28. 配置项属性

### 修改配置项

以下过程介绍如何修改配置项。

#### 过程

 在 Configurations Items (配置项)页面上的 General (常规)选项卡上,单击 Modify (修改)。随后将打开 General Information (一般信息)页面。

| Lenovo Configuration Pack Editor - General Information | x |
|--------------------------------------------------------|---|
| Name:                                                  |   |
| Configuration Items Sample                             |   |
| Description:                                           |   |
| Configuration Items Description                        | ^ |
| Edit Configuration Items                               |   |
|                                                        |   |
|                                                        |   |
|                                                        |   |
|                                                        |   |
|                                                        |   |
|                                                        | ~ |
| OK Cancel Apply                                        |   |

图 29. Configuration Pack Editor - General Information (一般信息)页面

- 编辑配置项的 Name (名称)和 Description (描述)字段,单击 Apply (应用),然后单击 OK (确定)以保存更改。
- 3. 单击 IMM Account (IMM 帐户)选项卡以显示 IMM 帐户信息。

| Б                                                                                                    | Lenovo Configuration Pack Editor                                                                                                    |
|----------------------------------------------------------------------------------------------------|----------------------------------------------------------------------------------------------------|
| File Import Export Help                                                                                                    |                                                                                                    |
| Home<br>Setting Collections<br>UEFI Settings Collection<br>Configuration Items<br>Configuration Items Sample<br>Lenovo Configuration Items | Configuration Items         A Configuration Item is a grouping of Setting Collections. Click "New Configuration Item" to create a new Configuration Item.         New Configuration Item       Delete         Name       Description         Configuration Items Sample       Configuration Items Description         Lenovo Configuration Items       Configuration Items Sample         Details for:       Configuration Items Sample                                                                                                    |
|                                                                                                    | General Setting Collections         Modify         Name:       Configuration Items Sample         Description:       Configuration Items Description         Edit Configuration Items          Up to the set of the set of the s |

图 30. IMM Account (IMM 帐户)选项卡

4. 单击 Modify(修改)以输入目标服务器上 IMM 的新 UserID(用户标识)或 Password(密码)。

**注**: Lenovo Configuration Pack Editor 不检查 **UserID**(用户标识)和 **Password** (密码)字段的准确性。建议使用缺省帐户以消除任何错误。

5. 在 Specify the location of the ASU.exe file on endpoint (指定端点上 ASU.exe 文件的位置)字段中,输入目标服务器上 ASU.exe 文件的绝对路径。集合的设置将使用此路径调用 ASU.exe 文件以检测设置。如果未输入正确的路径,则设置将尝试检测 ASU.exe 文件,如下图所示的窗口中指定的那样。

| В          | Lenovo Configuration Pack Editor - Create Configuration Item                                                                                                    |
|------------|----------------------------------------------------------------------------------------------------|
| IMM Info   | mation Lenovo                                                                                                    |
| Click "Nex | Lenovo Configuration Pack Editor - Notification                                                                                                    |
|            | The Configuration Item will search for asu.exe (v3.60 or above) on the endpoint. Ensure that<br>at least one of these conditions is met for validation, or the Configuration Item will return as<br>"Not Detected". |
|            | 1. The asu.exe path is defined in the Location field.                                                                                                    |
|            | 2. Asu.exe is located at %SystemPartition%\Lenovo_Support\ASU\asu64.exe (for 64-bit OS)<br>or %SystemPartition%\Lenovo_Support\ASU\asu.exe (for 32-bit OS).                                                         |
| Speci      | 3. The location is defined in the registry key as follows:<br>HKEY_LOCAL_MACHINE\Software\Lenovo\ASU\Location (for 32-bit OS) or<br>HKEY_LOCAL_MACHINE\Software\Wow6432Node\Lenovo\ASU\Location (for 64-bit OS).    |
|            | OK                                                                                                    |
|            | < Back Next > Finish Cancel                                                                                                    |

图 31. Asu.exe 检测通知窗口

- 6. 可选: 要退出 Notification (通知) 窗口,请单击 OK (确定)。
- 7. 单击 设置集合(设置集合)选项卡。

| 3                                                                                                    | Lenovo Configuration Pack Editor                                                                                                    |
|----------------------------------------------------------------------------------------------------|----------------------------------------------------------------------------------------------------|
| File Import Export Help                                                                                             |                                                                                                    |
| Home<br>Setting Collections<br>UM Settings<br>Configuration tems<br>Configuration tems<br>Lenovo Configuration tems | Configuration Items         A Configuration Item is a grouping of Setting Collections. Click "New Configuration Item" to create a new Configuration Item.         New Configuration Item       Delete         Name       Description         Configuration Items Sample       Configuration Items Description         Lenovo Configuration Items       Edit Configuration Items |
|                                                                                                    | General Setting Collections Add Remove                                                                                                    |
|                                                                                                    | Name Setting Type Description                                                                                                    |
|                                                                                                    | IMM Settings IMM Lenovo IMM Settings Description                                                                                                    |
|                                                                                                    | uEFI Settings Collection UEFI Lenovo uEFI Settings Decription                                                                                                    |

图 32. 设置集合(设置集合)选项卡

8. 单击 Add (添加) 以将现有设置集合添加到配置项中。随后将打开 Add 设置集合 (添加设置集合)页面。

| Lenovo Configuration Pack Editor - Add Setting Collections |                         |                                 |       |  |  |
|------------------------------------------------------------|-------------------------|---------------------------------|-------|--|--|
|                                                            | Add Setting Collections |                                 |       |  |  |
| Select Setting Collections that yo                         | u wish to add to th     | is Configuration Item.          |       |  |  |
| Name                                                       | Setting Type            | Description                     |       |  |  |
| ✓ IMM Settings                                             | IMM                     | Lenovo IMM Settings Description |       |  |  |
| 🗌 Lenovo IMM Settings                                      | IMM                     |                                 |       |  |  |
| ✓ uEFI Settings Collection                                 | UEFI                    | Lenovo uEFI Settings Decription |       |  |  |
|                                                            |                         |                                 |       |  |  |
|                                                            |                         |                                 |       |  |  |
|                                                            |                         |                                 |       |  |  |
|                                                            |                         |                                 |       |  |  |
|                                                            |                         |                                 |       |  |  |
|                                                            |                         |                                 |       |  |  |
|                                                            |                         |                                 |       |  |  |
|                                                            |                         |                                 |       |  |  |
|                                                            |                         |                                 |       |  |  |
|                                                            |                         |                                 |       |  |  |
|                                                            |                         |                                 |       |  |  |
|                                                            |                         |                                 |       |  |  |
| <ul> <li>SelectAll</li> </ul>                              |                         | OK Cancel /                     | \pply |  |  |
|                                                            |                         |                                 |       |  |  |

图 33. Add 设置集合(添加设置集合)选择页面

9. 选择要添加到配置项的设置集合, 然后单击 OK (确定)。

注: 一个设置集合可用于多个配置项。

10. 要从配置项中删除设置集合,请在列表视图中选择一个或多个设置集合,然后单击 **Remove**(删除)。

**注**:如果单击 **Remove**(删除),则将从当前配置项中删除所选设置集合,但不会 从其他配置项中删除该设置集合。

### 复制配置项

以下过程介绍如何复制配置项。

#### 过程

1. 从导航窗格中或从配置项列表中,右键单击某个配置项,然后单击 **Duplicate**(复制)。

| 3                                                                                                    | Lenovo Configuration Pack Editor                                                                                                    |
|----------------------------------------------------------------------------------------------------|----------------------------------------------------------------------------------------------------|
| File Import Export Help                                                                                                    |                                                                                                    |
| Home     Setting Collections     MM Settings     Enovo IMM Settings     Gonfiguration Items     Configuration Items Sample     Lenovo Configuration Items | Configuration Items         A Configuration Item is a grouping of Setting Collections. Click "New Configuration Item" to create a new Configuration Item.         New Configuration Item       Delete         Name       Description         Configuration Items Sample       Configuration Items Description         Lenovo Configuration Items       Duplicate         Delete       Delete |
|                                                                                                    | Details for:         Lenovo Configuration Items           General         Setting Collections           Add         Remove                                                                                                    |
|                                                                                                    | Name Setting Type Description                                                                                                    |
|                                                                                                    | IMM Settings IMM Lenovo IMM Settings Description                                                                                                    |
|                                                                                                    | uEFI Settings Collection UEFI Lenovo uEFI Settings Decription                                                                                                    |

图 34. 复制配置项功能

随后将显示 Duplication Dialog (复制对话框)窗口。

| В | Lenovo Configuration Pack Editor     | r - Duplicatio | n Dialog 🛛 🗙 |
|---|--------------------------------------|----------------|--------------|
|   | New Name: Lenovo Configuration Items |                |              |
|   |                                      | OK             | Cancel       |

图 35. Duplication Dialog (复制对话框) 窗口

- 在 Duplication Dialog(复制对话框)窗口中,输入该配置项的 New Name(新名称),然后单击 OK(确定)。尽管复制配置项的名称可与现有配置项相同,但建议使用不同名称。
  - 注: 复制配置项后, 新的复制配置项将引用与源配置项相同的设置集合。

### 删除配置项

以下过程介绍如何删除配置项。

#### 过程

- 1. 从导航窗格中或从配置项列表中,右键单击某个配置项,然后单击 **Delete**(删除)。 随后将显示 Deletion Dialog(删除对话框)窗口。
- 2. 单击 OK (确定) 以继续删除该配置项, 或单击 Cancel (取消) 以退出此操作。

注: 不删除被删除的配置项的子设置集合。

# 将配置数据导出到配置描述文件

为使管理员可创作和共享配置数据,可将配置项及其子设置集合导出到配置描述 XML 文件中。

### 过程

1. 从 Lenovo Configuration Pack Editor 菜单中,单击 Export (导出) > To Configuration File (到配置文件)。

| 3                                                                                                    | Len                                                                                                    | ovo Configura                                                                                                    | ation Pack Edi              | tor                                                                               | -     |     |  | x |
|----------------------------------------------------------------------------------------------------|----------------------------------------------------------------------------------------------------|----------------------------------------------------------------------------------------------------|-----------------------------|-----------------------------------------------------------------------------------|-------|-----|--|---|
| File Import Export Help                                                                                                    |                                                                                                    |                                                                                                    |                             |                                                                                   |       |     |  |   |
| File Import Export Help<br>To Configuration File<br>Setting<br>Export to Configuration Part<br>Export to Configuration Part<br>Export to SCCM Console<br>Configuration Items<br>Configuration Items<br>Lenovo Configuration Items | k For SCCM 2007<br>k For SCCM 2012<br>Name<br>Configuration Items<br>Lenovo Configuratio<br>Details for:<br>General Setting Co | tems a grouping of Setting Collections. Click "New Configuration [tem" to create a new Co tion [tem Delete Description ms Sample Configuration Items Description Edit Configuratio ation Items Configuration Items Sample g Collections |                             | igurati                                                                           | on It | em. |  |   |
|                                                                                                    | Name<br>IMM Settings<br>uEFI Settings Collect                                                                                  | ction                                                                                                    | Setting Type<br>IMM<br>UEFI | Description<br>Lenovo IMM Settings Description<br>Lenovo uEFI Settings Decription |       |     |  | - |

图 36. 将配置数据导出到配置文件

随后将打开 Export to 配置项 (.xml)(导出到配置描述(.xml))页面。

| Lenovo Configuration Pac                                                                                                    | :k Editor - Export to Configuration Description (.xml) |  |  |
|----------------------------------------------------------------------------------------------------|--------------------------------------------------------|--|--|
| Select the Configuration Item or items that you wish to export to an XML file. You can then import the XML file into the Lenovo Configuration Pack Editor. |                                                        |  |  |
| Name                                                                                                    | Description                                            |  |  |
| Configuration Items Sample                                                                                                    | Configuration Items DescriptionEdit Configuration I    |  |  |
| Lenovo Configuration items                                                                                                    |                                                        |  |  |
| ☑ SelectAll                                                                                                    | Continue Cancel                                        |  |  |

图 37. Export to Configuration Description (.xml) (导出到配置描述(.xml))页面

2. 选择要导出的配置项, 然后单击 **Continue**(继续)。 随后将打开 Export 配置描述 file(导出配置描述文件)的 Save as(另存为)窗口。

| Let Export to configuration description |                                     |                                         |                   |             |
|-----------------------------------------|-------------------------------------|-----------------------------------------|-------------------|-------------|
| ⊜ ⊜ - ↑ 📑                               | (≥) < ↑ I → Libraries → Documents → |                                         |                   |             |
| Organize 👻 New fo                       | older                               |                                         |                   | H 🕶 🔞       |
| 🔆 Favorites                             | ^                                   | Name                                    | Date modified     | Туре        |
| 🔲 Desktop                               |                                     | 鷆 Integration Services Script Component | 2/26/2013 7:02 AM | File folder |
| 🐌 Downloads                             |                                     | Integration Services Script Task        | 2/26/2013 7:02 AM | File folder |
| 📃 Recent places                         |                                     | 📙 SQL Server Management Studio          | 2/26/2013 7:02 AM | File folder |
|                                         | =                                   | 퉬 Visual Studio 2005                    | 2/26/2013 6:53 AM | File folder |
| 🥽 Libraries                             |                                     | 📙 Visual Studio 2008                    | 2/26/2013 6:57 AM | File folder |
| 📑 Documents                             |                                     |                                         |                   |             |
| 🌙 Music                                 |                                     |                                         |                   |             |
| 📔 Pictures                              |                                     |                                         |                   |             |
| 🚼 Videos                                |                                     |                                         |                   |             |
|                                         |                                     |                                         |                   |             |
| 🜉 Computer                              | $\sim$                              | < 111                                   |                   | >           |
| File <u>n</u> ame:                      | config                              | uration                                 |                   | ~           |
| Save as <u>t</u> ype:                   | Config                              | uration Description (*.xml)             |                   | ~           |
| ) Hide Folders                          |                                     |                                         | Save              | Cancel      |

图 38. Export 配置描述 file (导出配置描述文件)的 Save as (另存为)窗口

 在 File name (文件名)字段中输入名称,从 Save as type (保存类型)列表中 选择某个文件类型,然后单击 Save (保存)。还将自动导出所选配置项的子设置 集合。随后将显示一条消息,指示导出成功。

| Lenovo Co                                                         | nfiguration Pack                               | Editor - Export to Configuration Description (.xml)                                          | X |
|-------------------------------------------------------------------|------------------------------------------------|----------------------------------------------------------------------------------------------|---|
| Select the Configuration<br>into the Lenovo Config                | on Item or items that<br>juration Pack Editor. | t you wish to export to an XML file. You can then import the XML file . $\stackrel{\circ}{}$ |   |
| Name                                                              |                                                | Description                                                                                  | ٦ |
| <ul> <li>Configuration Item</li> <li>Lenovo Configurat</li> </ul> | is Sample<br>ion Items                         | Configuration Items DescriptionEdit Configuration I                                          |   |
|                                                                   | Lenovo Config                                  | guration Pack Editor - Information 🗙                                                         |   |
|                                                                   |                                                | ОК                                                                                           |   |
|                                                                   |                                                |                                                                                              |   |
| Select All                                                        |                                                | Continue                                                                                     |   |
| SelectAll                                                         |                                                | Continue Cancel                                                                              |   |

图 39. Export Succeeded (导出成功) 消息

4. 单击 **OK**(确定)。

# 导入配置描述 XML 文件

以下过程介绍如何导入配置描述 XML 文件。

过程

1. 从 Lenovo Configuration Pack Editor 菜单中, 单击 Import (导入) > Configuration File (配置文件)。

| Ъ                                                                                                    | Lenovo Configuration Pack Editor                                                                                                    | _ 🗆 X                                 |
|----------------------------------------------------------------------------------------------------|----------------------------------------------------------------------------------------------------|---------------------------------------|
| File Import Export Help<br>Configuration File<br>Setting Collections<br>IMM Settings<br>Lenovo IMM Settings<br>UEPI Settings Collection | Configuration Items A Configuration Item is a grouping of Setting Collections. Click "New Configuration Item New Configuration Item Delete                                                                                                    | " to create a new Configuration Item. |
|                                                                                                    | Name     Description       Configuration Items Sample     Configuration Items Description       Lenovo Configuration Items     Details for:       Details for:     Configuration Items Sample       General     Setting Collections           | n Edit Configuratio                   |
|                                                                                                    | Add         Remove           Name         Setting Type         Description           IMM Settings         IMM         Lenovo IMM Settings Description           uEFI Settings Collection         UEFI         Lenovo uEFI Settings Decription | on<br>on<br>on                        |

图 40. Import Configuration File (导人 - 配置文件) 菜单

随后将打开 Import a Configuration XML file (导入配置 XML 文件) 窗口。

| 👗 Lenovo (                         | Configuration Pack Editor - Import a Conf                                                                     | iguration XML file                                          | x                                         |
|------------------------------------|----------------------------------------------------------------------------------------------------|-------------------------------------------------------------|-------------------------------------------|
| 🔄 🕘 🔻 🕇 📑 🕨 Li                     | braries 🕨 Documents 🕨 🔍 🖒                                                                                     | Search Documents                                            | م                                         |
| Organize 👻 New folder              |                                                                                                    | ==                                                          | •                                         |
| ☆ Favorites                        | Name                                                                                                    | Date modified                                               | Туре                                      |
| Desktop                            | Integration Services Script Component<br>Integration Services Script Task<br>Integration Services Script Task | 2/26/2013 7:02 AM<br>2/26/2013 7:02 AM                      | File folder<br>File folder                |
| 🔤 Libraries 🔳                      | <ul> <li>SQL Server Management Studio</li> <li>Visual Studio 2005</li> <li>Visual Studio 2008</li> </ul>      | 2/26/2013 7:02 AM<br>2/26/2013 6:53 AM<br>2/26/2013 6:57 AM | File folder<br>File folder<br>File folder |
| Documents  Music  Pictures  Videos | configuration                                                                                                 | 9/23/2014 4:07 AM                                           | XML File                                  |
| 1특 Computer<br>볼 Local Disk (C:)   |                                                                                                    |                                                             |                                           |
| Eal DVD Drive (D:) SC.             | ame:                                                                                                    | Configuration XML (                                         | (*.xml) V<br>Cancel                       |

图 41. Import a Configuration XML file (导人配置 XML 文件) 窗口

2. 选择要导人的配置描述 XML(.xml)文件, 然后单击 **OK**(确定)。 随后将打开 Confirm Replace(确认替换)窗口。

| 占 Len                            | ovo Configuration Pack Editor - Confirm Repla                          | × |  |  |  |
|----------------------------------|------------------------------------------------------------------------|---|--|--|--|
| i                                | There is already a Setting Collection with the same ID in this editor. |   |  |  |  |
|                                  | Would you like to replace the existing Setting Collection              |   |  |  |  |
|                                  | "IMM Settings"                                                         |   |  |  |  |
|                                  | modified: 9/22/2014 9:50:48 AM                                         |   |  |  |  |
| with this one?<br>"IMM Settings" |                                                                        |   |  |  |  |
| modified: 9/22/2014 9:50:48 AM   |                                                                        |   |  |  |  |
|                                  |                                                                        |   |  |  |  |
|                                  | Yes <u>A</u> ll No Cancel                                              | ] |  |  |  |

图 42. Confirm Replace 设置集合(确认替换设置集合)窗口

在 Lenovo Configuration Pack Editor 程序中,每个设置集合和配置项都有一个唯一标识符(标识)。在使用同一标识时,即使名称不同,也将打开 Confirm Replace Setting Collection(确认替换设置集合)窗口,要求确认希望替换现有配置数据。

**注**:如果导人的设置集合与配置项中现有设置集合的标识相同,则导人的设置集合 将替换现有设置集合。配置项将引用所导入的设置集合,无论其内容是否与以前设 置集合的内容相同都是如此。

## 检查许可证验证状态

以下过程介绍如何检查许可证验证状态。

#### 过程

从 Lenovo Configuration Pack Editor 菜单中, 单击 Help(帮助) > License(许可证)。

| 3                                                                                                    | Lenovo Configu                                                                                                    | ration Pack Edi     | itor 🔄                                                                                                    | D X     |
|----------------------------------------------------------------------------------------------------|----------------------------------------------------------------------------------------------------|---------------------|----------------------------------------------------------------------------------------------------|---------|
| File Import Export Help<br>About<br>Setting Collectic License<br>IMM Settings<br>UEFI Settings Collection<br>Generation Items<br>Configuration Items<br>Lenovo Configuration Items | Difiguration Items<br>onfiguration Item is a grouping on<br>New Configuration Item<br>Name<br>Configuration Items Sample<br>Lenovo Configuration Items | f Setting Collectio | ns. Click "New Configuration Item" to create a new Configuratio<br>Description<br>Configuration Items Description Edit Configuratio | n Item. |
|                                                                                                    | Details for: Configu<br>General Setting Collections<br>Add Remove<br>Name<br>IMM Settings<br>uEFI Settings Collection                                  | ration Items Sam    | ple Description Lenovo IMM Settings Description Lenovo uEFI Settings Decription                                                     |         |

图 43. License (许可证) 菜单选项

随后将打开 License Entitlement(许可证权利)窗口,指示许可证验证结果。

|        | Lenovo Configuration Pack - License Entitlement                                                                                                    |
|--------|----------------------------------------------------------------------------------------------------|
| lenovo | License Validation Result: Installed                                                                                                    |
|        | License Type: Lenovo XClarity Integrator License for Microsoft System Center<br>Support Feature Level: 255.0<br>The fee-feature which need higher license can still be used as trial for 90 days. |
|        | If you have obtained a new license, re-activate it using the license registration tool on this server<br>and then restart this application<br>For license information, click the link below.      |
|        | Purchase Lenovo XClarity Integrator License                                                                                                    |
|        | ОК                                                                                                    |

图 44. License Entitlement (许可证权利) 窗口

- 2. 查看相关信息,然后单击 OK (确定)以退出此页面。
- 3. 可选: 单击 **Purchase Lenovo XClarity Integrator License** (购买 Lenovo XClarity Integrator 许可证)以查看其他许可证信息。

## Lenovo Configuration Pack CAB 文件

可使用 Lenovo Configuration Pack Editor 导出配置项,方式为将其另存为一个 CAB(.cab)文件。然后,可将该 CAB 文件导入到 SCCM 服务器。还可将配置项部 署到 SCCM 客户端以检查 IMM/uEFI 设置。

以下列表概述如何创建、导入和部署 CAB 文件。

• 使用 Lenovo Configuration Pack Editor 将配置项导出到 Lenovo Configuration Pack CAB 文件。

通过导出功能,可导出多个配置项及其子项,统称设置集合。

- 带选择框的 Export to Lenovo Configuration Pack (导出到 Lenovo Configuration Pack) GUI 配置项列表由导出的配置项和 Lenovo Configuration Pack CAB 文件链接 组成。
- 然后, 可将 Lenovo Configuration Pack CAB 文件导入到 SCCM 控制台作为 DCM Configuration Pack。

## 将配置项导出到 Lenovo Configuration Pack CAB 文件

以下过程介绍如何导出 Lenovo Configuration Pack CAB 文件。

过程

从 Lenovo Configuration Pack Editor 菜单中,单击 Export (导出) > Export Configuration item to Configuration for SCCM 2007 (将配置项导出到 Configuration for SCCM 2007)或 Export Configuration item to Configuration for SCCM 2012 (将配置项导出到 Configuration for SCCM 2012),以适用者为准。

随后将打开 Export to Lenovo Configuration Pack (导出到 Lenovo Configuration Pack)页面,其中提供配置项、其版本号和简要描述的列表。

| Export t                                                                     | Export to Configuration Pack For SCCM 2012 |                                                                                                    |  |  |  |
|------------------------------------------------------------------------------|--------------------------------------------|----------------------------------------------------------------------------------------------------|--|--|--|
| Select the Configuration Item or items<br>into the SCCM Console as a DCM Cor | that you wish t<br>nfiguration Pac         | to export to a CAB file. You can then import the CAB file<br>:k.<br>by SCCM2012 if any property is auto-remediation is on |  |  |  |
|                                                                              | Version                                    | Description                                                                                                    |  |  |  |
| Name                                                                         | version                                    | Description                                                                                                    |  |  |  |
| Lenovo Configuration Items                                                   | 1                                          |                                                                                                    |  |  |  |
|                                                                              |                                            | Continue Cancel                                                                                                    |  |  |  |

图 45. Export to Lenovo Configuration Pack for SCCM 2007 (导出到 Lenovo Configuration Pack for SCCM 2007)页面

2. 选择要导出的个别配置项或单击 Select All(全选), 然后单击 Continue(继续)。

**注**: 配置项的版本是一个无法直接修改的内部变量。SCCM DCM 使用该版本评估是 否应更新配置项。在 Configuration Manager 中更新配置数据时,将覆盖以前的版本, 从而向客户端提供评估的最新版本。

随后将打开 Export to Lenovo Configuration Pack file (导出到 Lenovo Configuration Pack 文件)窗口。

| Export to Configuration Pack For SCCM 2012                |                                                                                                    |                                                                                                    |             |  |  |  |
|-----------------------------------------------------------|----------------------------------------------------------------------------------------------------|----------------------------------------------------------------------------------------------------|-------------|--|--|--|
| (a) < ↑ ↓ Libraries → Documents →  ✓ ♥ ♥ Search Documents |                                                                                                    |                                                                                                    |             |  |  |  |
| Organize 👻 New fo                                         | lder                                                                                                    |                                                                                                    | III 🕶 🔞     |  |  |  |
| 🔆 Favorites                                               | Name I                                                                                                    | Date modified                                                                                                    | Туре        |  |  |  |
| 🛄 Desktop                                                 | Integration Services Script Component                                                                                                    | 2/26/2013 7:02 AM                                                                                                    | File folder |  |  |  |
| 鷆 Downloads                                               | Integration Services Script Task                                                                                                    | 2/26/2013 7:02 AM                                                                                                    | File folder |  |  |  |
| 🔛 Recent places                                           | 📃 🛛 📙 SQL Server Management Studio                                                                                                    | 2/26/2013 7:02 AM                                                                                                    | File folder |  |  |  |
|                                                           | Visual Studio 2005                                                                                                    | 2/26/2013 6:53 AM                                                                                                    | File folder |  |  |  |
| 🥃 Libraries                                               | 📙 Visual Studio 2008                                                                                                    | port to Configuration Pack For SCCM 2012      Documents       Documents       Search Documents       Search Documents       Search Documents       Search Documents       Search Documents       Search Documents       Search Documents       Search Documents       Search Documents       Search Documents       Search Documents          Search Documents             Search Documents                                                                                           Search Documents          Search Documents             < | File folder |  |  |  |
| 📑 Documents                                               | Downloads       Integration Services Script Task       2/26/2013 7:02 AM       File f         SQL Server Management Studio       2/26/2013 7:02 AM       File f         Visual Studio 2005       2/26/2013 6:53 AM       File f         Visual Studio 2008       2/26/2013 6:57 AM       File f         Visual Studio 2008       2/26/2013 6:57 AM       File f         Ocuments       9/23/2014 7:33 AM       Cabi         Pictures       Visual Studio 2008       2/26/2013 6:57 AM | Cabinet File                                                                                                    |             |  |  |  |
| 🌙 Music                                                   |                                                                                                    |                                                                                                    |             |  |  |  |
| 📔 Pictures                                                |                                                                                                    |                                                                                                    |             |  |  |  |
| 🔣 Videos                                                  |                                                                                                    |                                                                                                    |             |  |  |  |
|                                                           |                                                                                                    |                                                                                                    |             |  |  |  |
| 👰 Computer                                                | ▼ < III                                                                                                    |                                                                                                    | >           |  |  |  |
| File <u>n</u> ame:                                        | onfiguration                                                                                                    |                                                                                                    | ~           |  |  |  |
| Save as <u>t</u> ype:                                     | onfiguration Pack for SCCM2012(*.cab)                                                                                                    |                                                                                                    | ~           |  |  |  |
| ) Hide Folders                                            | [                                                                                                    | Save                                                                                                    | Cancel      |  |  |  |

图 46. Export to Lenovo Configuration Pack for SCCM 2012 (导出到 Lenovo Configuration Pack for SCCM 2012) 窗口

3. 输入 File name (文件名), 然后单击 Save (保存)。 随后将显示一条消息, 指示导出成功。

| 3                                                                         | Export to Configuration Pack For SCCM 2012                                                                                                    | x |
|---------------------------------------------------------------------------|----------------------------------------------------------------------------------------------------|---|
| Select the Configuratic<br>into the SCCM Consol<br>Notice:The Configurati | in Item or items that you wish to export to a CAB file. You can then import the CAB file<br>e as a DCM Configuration Pack.<br>on Pack can only be imported by SCCM2012 if any property 's auto-remediation is on. |   |
| Name                                                                      | Version Description  Lenovo Configuration Pack Editor - Information  Export succeeded.  OK                                                                                                    |   |
| SelectAll                                                                 | Continue                                                                                                    |   |

图 47. Export Succeeded (导出成功) 窗口

4. 单击 OK (确定)。

下一步做什么

有关如何管理配置项版本的详细信息, 请参阅以下 Web 页面: TechNet 库: 关于所需 配置管理中的内容版本。

## 将配置项导出到 SCCM 控制台

以下过程介绍如何直接将配置项导出到 SCCM 控制台。

#### 过程

 从 Lenovo Configuration Pack Editor 菜单中,单击 Export (导出) > Export to SCCM Console (导出到 SCCM 控制台)。随后将打开 Select the Configuration Item (选择配置项)页面。

| Lenovo Configuration Pack Editor - Export Configuration Item to SCCM Console |                                         |                                                |          |  |  |
|------------------------------------------------------------------------------|-----------------------------------------|------------------------------------------------|----------|--|--|
| Select the Configuration<br>Select the Configuration Item or Item            | n Item<br>is that you wish to export to | SCCM Console.                                  | Step 1/3 |  |  |
| Name Configuration Items Sample Lenovo Configuration Items                   | Version<br>1<br>1                       | Description<br>Configuration Items Description |          |  |  |
|                                                                              | < Back N                                | ext > Export                                   | Cancel   |  |  |

图 48. Select the Configuration Item (选择配置项)页面

2. 选择要导出的配置项,然后单击 **Next**(下一步)。 随后将打开 SCCM Console position information (SCCM 控制台位置信息)页面。

| 👃 🛛 Lenovo Configuration Pack Editor - Export Configuration Item to SCCM Console 📃                                                               | ۲. |
|----------------------------------------------------------------------------------------------------|----|
| SCCM Console position information         Ienova           Please input the machine information that the SCCM Console installed         Step 2/3 |    |
| <ul> <li>The SCCM Console is on the local machine</li> <li>The SCCM Console is on a remote machine</li> </ul>                                    |    |
| Machine Name:                                                                                                    |    |
| User Name:                                                                                                    |    |
| Password:                                                                                                    |    |
| < Back Next > Export Cancel                                                                                                    |    |

图 49. SCCM Console position information (SCCM 控制台位置信息)页面

- 3. 选择以下一个选项:
  - The SCCM Console is on the local machine (SCCM 控制台位于本地机器上)
  - SCCM Console is on a remote machine (SCCM 控制台在远程计算机上), 然后输入以下信息:
    - 机器名称
    - 用户名
    - 密码
- 4. 单击 **Next**(下一步)。 随后将打开 Configuration Items Information (配置项信息) 页面。

| Lenovo Configuration Pack Editor - Export Configuration Item to SCCM Console                                                                                                    | x                    |
|----------------------------------------------------------------------------------------------------|----------------------|
| Configuration Items Information         Iero           Please input the prefix for the Configuration Items and select Configuration Item type. Then click "Export". It may take a while.         Ster | <b>vo</b> .<br>p 3/3 |
| ✓ Add a prefix name for the Configuration Items.<br>New Please choose the right type for the Configuration Item                                                                                       |                      |
| O For SCCM2007                                                                                                    |                      |
| For SCCM2012                                                                                                    |                      |
| <ul> <li>Hack Next &gt; Export Canc</li> </ul>                                                                                                    | ei                   |

图 50. Configuration Items Information (配置项信息)页面

- 5. 完成以下步骤:
  - a. 选择 Add a prefix name for the configuration items (为配置项添加前缀 名称)。
  - b. 输入前缀名称。
  - c. 为配置项选择以下某个 SCCM 控制台类型:
    - For SCCM2007 (用于 SCCM2007)
    - For SCCM2012 (用于 SCCM2012)
- 6. 单击 **Export**(导出)。 随后将显示一条消息,指示 Export succeeded(导出成功)。

| 👃 Lenovo Conf                                                         | iguration Pack Editor - Export Configuration Item to SCCM Co                                                 | nsole         | x         |
|-----------------------------------------------------------------------|----------------------------------------------------------------------------------------------------|---------------|-----------|
| Configuration I<br>Please input the prefix<br>type.Then click "Export | tems Information Lens<br>for the Configuration Items and select Configuration Item<br>'.It may take a while. | NOV<br>Step 3 | ю.<br>3/3 |
| 🖌 Add a prefix                                                        | name for the Configuration Items.                                                                            |               |           |
| Please choos                                                          | Lenovo Configuration Pack Editor - Information                                                               |               |           |
|                                                                       | • For SCCM2U12                                                                                               |               |           |
|                                                                       | < Back Next > Export                                                                                         | Cancel        |           |

图 51. Export Succeeded (导出成功) 窗口

- 7. 单击 OK (确定) 以关闭 Information (信息) 窗口。
- 8. 单击 Finish (完成)。

## 使用 Microsoft System Center Configuration Manager 2007 控制台应 用 Lenovo Configuration Pack

本节中的信息介绍如何使用 Configuration Manager 控制台将 配置数据 导入到 Microsoft System Center Configuration Manager (SCCM)服务器中。

### 将配置数据导入到 DCM 中

以下过程介绍如何将配置数据导入到 所需的配置管理(DCM)中。

#### 过程

1. 打开 Configuration Manager 控制台, 然后展开 Desired Configuration Management (所需的配置管理)。

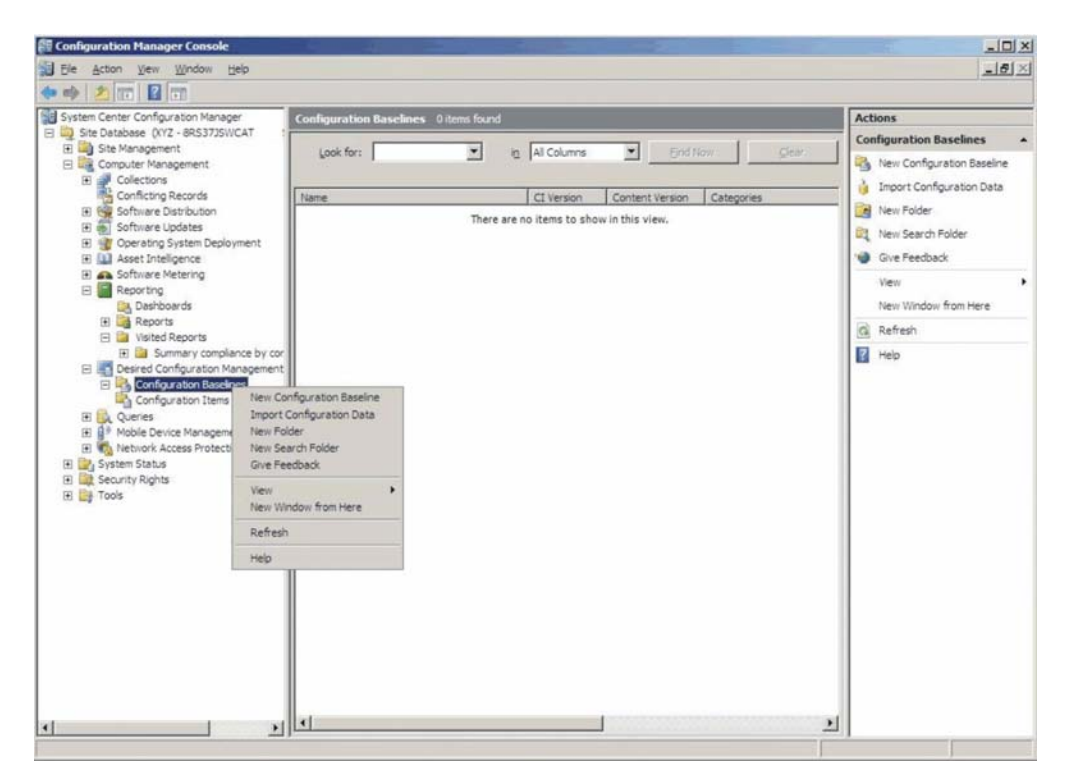

图 52. Import Configuration Data (导人配置数据)选项

 右键单击 Configuration Baselines (配置基线)或 Configuration Items (配置项),然后单击 Import Configuration Data (导入配置数据)。随后将打开 Import Configuration Data Wizard (导入配置数据向导)。

| Import Configuration Da                             | ta Wizard                                |                                                                                        |                      |                              | ×                |
|-----------------------------------------------------|------------------------------------------|----------------------------------------------------------------------------------------|----------------------|------------------------------|------------------|
| Choose Files                                        |                                          |                                                                                        |                      |                              |                  |
| Choose Files<br>Summary<br>Progress<br>Confirmation | Import configurati<br>from other configu | on items and configuration b<br>iration data sources.<br>nfiguration items or configur | aselines<br>ation ba | from best practices Configur | ation Packs, and |
|                                                     | Name                                     | Date Modified                                                                          | Size                 |                              | -                |
|                                                     |                                          | There are no items to s                                                                | how in               | this view.                   | Add<br>Delete    |
|                                                     |                                          | < Previous                                                                             |                      | Next > Finish                | Cancel           |

图 53. Import Configuration Data Wizard (导人配置数据向导)

3. 单击 **Add**(添加)以选择所导出的 Lenovo Configuration Pack .cab 文件。 随后 将显示 Open .cab file (打开 .cab 文件) 窗口。

| Open                                                                                      |                                |                                                                                                    | ×                                                    |
|-------------------------------------------------------------------------------------------|--------------------------------|----------------------------------------------------------------------------------------------------|------------------------------------------------------|
| Computer                                                                                  |                                | HG • • • 🚱 Search                                                                                                    | •                                                    |
| Organize 👻 📗 Views                                                                        | 🔹 🎑 New Folder                 |                                                                                                    | 0                                                    |
| Favorite Links Desktop Computer Documents Pictures Music Recently Changed Searches Public | Name A<br>asu<br>configuration | Date modified     Type     4/27/2011 2:43 PM     File Folder     5/5/2011 4:00 PM     Cabinet Fil     4/28/2011 4:55 PM     Cabinet Fil | <mark>▼ Size ▼ Tag</mark><br>e <b>3 KB</b><br>e 3 KB |
| Folders                                                                                   | ✓ Configuration                | Cab file                                                                                                    | en Cancel                                            |

图 54. 选择该 .cab 文件

4. 单击 **configuration.cab** 文件, 然后单击 **Open**(打开)以导入该文件。 随后将打 开 Skip Authenticode signature check?(是否要跳过验证码签名检查?)窗口。

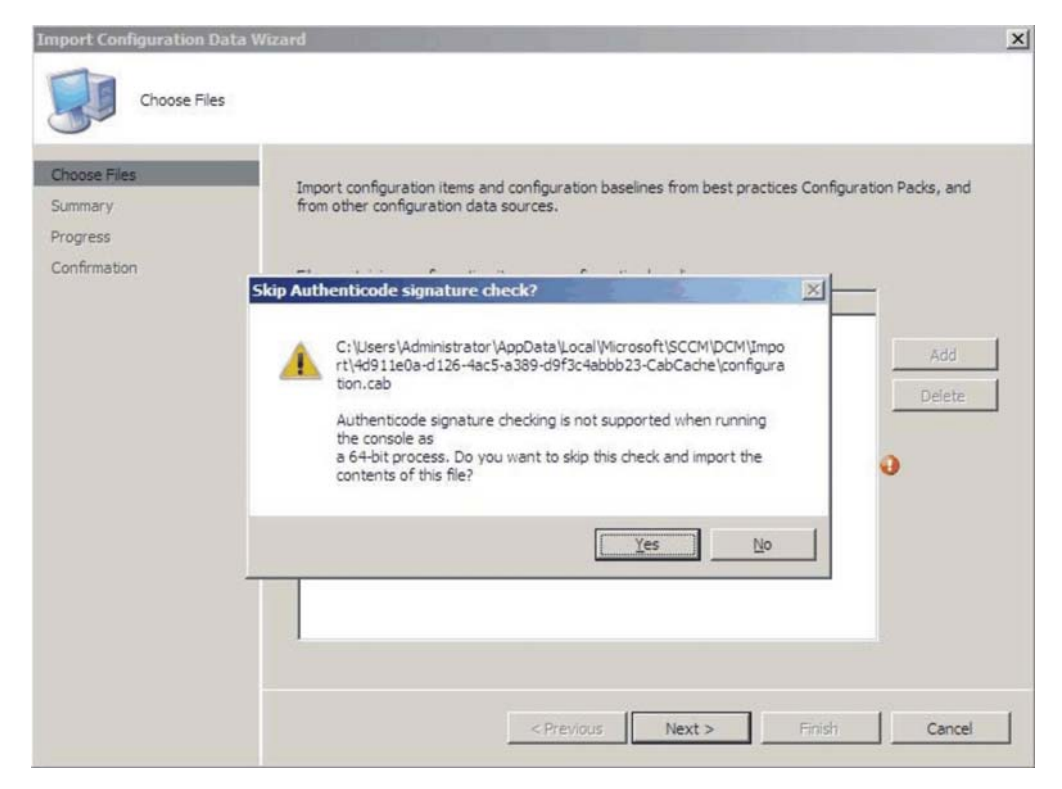

图 55. Skip Authenticode signature check (是否要跳过验证码签名检查) 窗口

5. 单击 **Yes**(是)以跳过签名检查并返回 Choose Files(选择文件)页面。 随后列表 中将显示 Configuration.cab 文件。

| Import Configuration Data                           | a Wizard                                                                                         |                                                       | and the second second s | and the second          |               |
|-----------------------------------------------------|--------------------------------------------------------------------------------------------------|-------------------------------------------------------|----------------------------------------------------------------------------------------------------|-------------------------|---------------|
| Choose Files                                        |                                                                                                  |                                                       |                                                                                                    |                         |               |
| Choose Files<br>Summary<br>Progress<br>Confirmation | Import configuration items ar<br>from other configuration data<br>Files containing configuration | nd configuration b<br>a sources.<br>items or configur | aselines from best p<br>ation baselines:                                                                                                    | oractices Configuration | 1 Packs, and  |
|                                                     | Name                                                                                             | Date Modified                                         | Size                                                                                                    |                         |               |
|                                                     | C: \Users \Administrator \                                                                       | 5/5/2011 4:                                           | 3 KB                                                                                                    |                         | Add<br>Delete |
|                                                     |                                                                                                  | < <u>Previous</u>                                     | Next >                                                                                                    | Enish                   | Cancel        |

图 56. 导入所选的 .cab 文件

6. 单击 **Next**(下一步)以导入该.cab 文件。 随后将在 Details(详细信息)窗口中 显示配置项。

| Import Configuration Da | ata Wizard                                                                        | × |
|-------------------------|-----------------------------------------------------------------------------------|---|
| Summary                 |                                                                                   |   |
| Choose Files            | The wizard will import the following configuration data.                          |   |
| Progress                | Dataler                                                                           |   |
| Confirmation            | Configuration Baselines (0)<br>Configuration Item A<br>Configuration Item         |   |
|                         | I<br>To change these settings, click Previous. To apply the settings, click Next. |   |
|                         | < <u>Previous</u> <u>Next &gt;</u> <u>Einish</u> Cancel                           |   |

图 57. 导人的配置项

7. 单击 Next(下一步)以应用设置。 随后将显示一条消息,指示已成功导入配置数 据。

| Import Configuration Data Wizard                                                                                                    |                        |
|----------------------------------------------------------------------------------------------------|------------------------|
| You have successfully completed the Import Configuration Data Wizard with the following details.  Details:  Configuration Baselines (0) Configuration Items (2) Configuration Item A [Success] Configuration Item [Success] |                        |
| To close this wizard, click Close.                                                                                                    |                        |
|                                                                                                    | The following details. |

图 58. 成功完成页面

- 8. 单击 **Finish**(完成)以退出 Import Configuration Data Wizard(导入配置数据向导)并返回 Configuration Manager 控制台。
- 9. 在导航窗格中,右键单击 Configuration Items(配置项),然后单击 Refresh(刷新)。随后将在中间窗格中显示所导入的配置项。

| System Center Configuration Manager                                                                                                    | Configuration Items 2 items fo | und                                  |                                                                                   | Actions                                                                                                    |
|----------------------------------------------------------------------------------------------------|--------------------------------|--------------------------------------|-----------------------------------------------------------------------------------|----------------------------------------------------------------------------------------------------|
| Ste Database (N/2 - 9R53725WCAT, 1     Concurre Management     Concurre Management     Concurre Source Management     Concurre Management     Secure Status     System Status     System Status     System Status     Concurre Management     Tools | Look for:                      | Yype     Application     Application | End Now     Qear     CI Version     Content Version     C     1     1     1     1 | Configuration Items         import Configuration Data         import Configuration Data         Grie Feedback         View         New Window from Here         Refresh         Heip |

图 59. Configuration Manager 控制台中所导人的配置项

- 注: 导入的配置项可能为 Lock (锁定) 状态。Lock (锁定) 状态以下某种原因所致:
- 配置数据为只读。
- 配置数据并非由 SCCM 控制台管理员创作。

### 查看配置项属性

以下过程介绍如何查看和编辑配置项属性。

#### 过程

- 1. 要查看配置项的属性,请从配置项列表中双击该**配置项**。 随后将打开 Lenovo Configuration Item Properties (Lenovo 配置项属性)页面。
- 2. 单击 Settings(设置)选项卡。 Settings(设置)选项卡列出与所选配置项关联的 设置。

| -                  | C                           | 1                                                |                                                   |                      |                  |                    |
|--------------------|-----------------------------|--------------------------------------------------|---------------------------------------------------|----------------------|------------------|--------------------|
| General            | Settings                    | Compliance Rules                                 | Detection Methods                                 | Supported Platforms  | Relationships    | Security           |
| Use se<br>setting: | ttings to re<br>s are assoc | present business or t<br>ciated with this config | ec <u>h</u> nical conditions to<br>juration item. | assess for complianc | e on client devi | ces. The following |
| Name               |                             |                                                  | Setting Type                                      | Inherite             | d Use            | er Setting         |
| IMM.E              | asicAdap                    | terConfiaPriv                                    | Script                                            | No                   | No               |                    |
| IMM.H              | ITTPPort                    |                                                  | Script                                            | No                   | No               |                    |
| IMM.F              | TTPPort                     |                                                  | Script                                            | No                   | No               |                    |
| IMM.F              | RemotePov                   | werPriv                                          | Script                                            | No                   | No               |                    |
| UEFL               | Processor                   | CoxEnable                                        | Script                                            | No                   | No               |                    |
|                    |                             |                                                  |                                                   |                      |                  |                    |
|                    |                             |                                                  |                                                   | Ne <u>w</u>          | <u>E</u> dit     | Delețe             |

图 60. Settings (设置) 选项卡

3. 要查看某个设置,请双击该设置,或右键单击该设置,然后单击 Edit (编辑)。

4. 单击 Detection Methods(检测方法)选项卡。

| Configuration Items Sample Properties                     |                                |                     |               |                  |  |
|-----------------------------------------------------------|--------------------------------|---------------------|---------------|------------------|--|
| General Settings Compliance Rule                          | s Detection Methods            | Supported Platforms | Relationships | Security         |  |
| Specify how this application is deter                     | →<br>sted on client devices.   | F                   |               |                  |  |
| <ul> <li>Always assume application is in:</li> </ul>      | stalled                        |                     |               |                  |  |
| O Use <u>W</u> indows Installer detection                 | 1                              |                     |               |                  |  |
| Pro <u>d</u> uct code:                                    |                                |                     |               | <u>O</u> pen     |  |
| Version:                                                  |                                |                     |               |                  |  |
| This application is installed                             | ed for one or more users       |                     |               |                  |  |
| I les a queters seriet te detect th                       | is application                 |                     |               |                  |  |
|                                                           | is application                 |                     |               |                  |  |
| VBScript                                                  |                                |                     | ×             | 0p <u>e</u> n    |  |
| set fso=CreateObject(''Scripting.<br>CheckASULocation()   | FileSystemObject'')            |                     | <u>^</u>      | <u>C</u> lear    |  |
| Sub CheckASULocation()                                    |                                |                     | =             |                  |  |
| Dim asuName<br>Const FoundASU="Found the lo               | cation of asu exe."            |                     |               |                  |  |
| Const NotFound=""<br>If (fee FileFyiste("")) Then         |                                |                     |               |                  |  |
| Wscript.Echo FoundASU                                     |                                |                     |               |                  |  |
| Else                                                      |                                |                     |               |                  |  |
| EventLog=EventLog & "[Not Fo<br>const KEY_QUERY_VALUE = 8 | ound ASU]: '' & ''''<br>(H0001 |                     |               |                  |  |
| const HKEY_LOCAL_MACHINE                                  | = &H80000002                   |                     |               |                  |  |
| Set oReg=GetObject("winmgmt                               | ::{impersonationLevel=ir       | mpersonate}!\\'' &  |               |                  |  |
|                                                           | inegritov j                    |                     | ~             |                  |  |
|                                                           |                                |                     |               |                  |  |
| 0                                                         |                                | OK                  | Cance         | el <u>A</u> pply |  |

图 61. Detection Method (检测方法)选项卡

**Detection Methods**(检测方法)选项卡列出每个配置项的检测方法。**Detection Methods**(检测方法)验证端点上是否存在 ASU.exe 文件。如果不存在 ASU.exe,则配置项恢复 Not Detected(未检测到)状态,并停止验证子设置组。

5. 查看配置项属性完毕后,单击 OK (确定)。

### 创建基线

使用基线将配置项分配到端点。以下过程介绍如何创建一个基线,其中包含要在端点 上验证的所有配置项。

#### 过程

 在 Configuration Manager 控制台中,展开所需的配置管理,右键单击 Configuration Baselines(配置基线),然后单击 New Configuration Baseline(新建配 置基线)。
| Look for:                                                                                                    | In All Columns     C1 Version                                                                                              | End!                                                                                                    | low Clear                                                                                                    | Configuration Baselines                                                                                                    |
|----------------------------------------------------------------------------------------------------|----------------------------------------------------------------------------------------------------|----------------------------------------------------------------------------------------------------|----------------------------------------------------------------------------------------------------|----------------------------------------------------------------------------------------------------|
| nt v Configuration Baseline<br>port Configuration Data<br>w Folder<br>vs Search Folder<br>re Feedback<br>vs Window from Here<br>fresh | There are no items to s                                                                                                    | Content Version<br>now in this view.                                                                                                    | Categories                                                                                                    | Import Configuration Data     New Folder     New Search Folder     Wew     New Search Folder     Wew     New Window from Here     Refresh     Help |
|                                                                                                    | nt<br>w Configuration Baseline<br>port Configuration Data<br>w Folder<br>w Feedback<br>tw Window from Here<br>tfresh<br>to | nt<br>III Configuration Baseline<br>port Configuration Data<br>IIV Folder<br>IIV Search Polder<br>IV Enedback<br>IIV<br>IIV Window from Here<br>fresh<br>ID | nt<br>IN Configuration Baseline<br>port Configuration Data<br>IN Folder<br>IN Search Polder<br>IN Feedback<br>IN Window from Here<br>fresh<br>ID | nt<br>In: Configuration Baseline<br>oort Configuration Data<br>In: Folder<br>In: Folder<br>In: Folder<br>In: Window from Here<br>Ifresh            |

图 62. 配置基线(新建配置基线)功能

随后将打开 配置基线(创建配置基线向导)。

| Create Configuration Baseline                                | Wizard                                                                                              | × |
|--------------------------------------------------------------|----------------------------------------------------------------------------------------------------|---|
| Identification<br>Set Configuration Baseline Rule<br>Summary | Specify a unique name and a description for this configuration baseline. Name:                      |   |
| Confirmation                                                 | Description:                                                                                        |   |
|                                                              | To improve searching and filtering, click Categories and assign one or more categories.  Categories |   |
| ×                                                            | < Previous Next > Finish Cancel                                                                     | ] |

图 63. Create Configuration Baseline Wizard (创建配置基线向导)

- 输入基线的唯一 Name (名称)和(可选) Description (描述),然后单击 Next (下一步)。
- 3. 单击 applications and general (应用程序和常规)链接以选择要验证的配置项。

| Create Configuration Baseline<br>Set Configuration Ba        | Wizand<br>seline Rules                                                                                                    | × |
|--------------------------------------------------------------|----------------------------------------------------------------------------------------------------|---|
| Identification<br>Set Configuration Baseline Rule<br>Summary | Specify rules containing configuration items and configuration baselines to define how compliance will<br>be assessed on client computers.                                                                                                    |   |
| Progress                                                     | Rules:                                                                                                    |   |
|                                                              | These <u>applications and general</u> configuration items are required and must be properly configured:<br>If these optional <u>application</u> configuration items are detected, they must be properly configured:<br>These <u>software updates</u> must be present:<br>These <u>application</u> configuration items must not be present:<br>These <u>configuration baselines</u> must also be validated: |   |
|                                                              |                                                                                                    |   |

图 64. Applications and general (应用程序和常规)链接

随后将打开 Choose 配置项(选择配置项)页面。

| ok for:                                 | <u> </u>      | Find Now           |        | Clear |  |
|-----------------------------------------|---------------|--------------------|--------|-------|--|
| Name                                    | Description   | Туре               | Config | Categ |  |
| Configuration Item A Configuration Item | Configuration | Applica<br>Applica | 1      |       |  |
|                                         |               |                    |        |       |  |
|                                         |               |                    |        |       |  |
|                                         |               |                    |        |       |  |
|                                         |               |                    |        |       |  |

图 65. Choose 配置项(选择配置项)页面

4. 选择要在端点上验证的配置项,然后单击 **OK**(确定)。 随后将在 applications and general(应用程序和常规)链接下显示所选的配置项。

| <b>Create Configuration Baseline</b>                                     | Wizard                                                                                                    | × |
|--------------------------------------------------------------------------|----------------------------------------------------------------------------------------------------|---|
| Set Configuration Ba                                                     | iseline Rules                                                                                                    |   |
| Identification<br>Set Configuration Baseline Rule<br>Summary<br>Progress | Specify rules containing configuration items and configuration baselines to define how compliance will<br>be assessed on client computers.                                                                                                    |   |
| Confirmation                                                             | One of the following operating system configuration items must be present and properly configure<br>These applications and general configuration items are required and must be properly configured<br>Configuration Item A<br>Configuration Item<br>If these optional application configuration items are detected, they must be properly configured:<br>These software updates must be present:<br>These application configuration items must not be present:<br>These configuration baselines must also be validated:<br>Delete |   |
| 4                                                                        | < Previous Next > Finish Cancel                                                                                                    |   |

图 66. 具有配置项的 Applications and general (应用程序和常规)链接

5. 单击 **Finish** (完成) 以退出 Create Configuration Baseline Wizard (创建配置基线 向导)。

# 将基线分配到集合

可将基线分配到集合以检查该集合中客户端的设置。以下过程介绍如何将基线分配到 集合。

## 过程

1. 在 Configuration Manager 控制台 中,右键单击新基线,然后单击 Assign to a Collection (分配到集合)。

| 🔿 🖄 🖬 🖬 🖬                                                                                                    |                                                                                                    |                                                                                                    |
|----------------------------------------------------------------------------------------------------|----------------------------------------------------------------------------------------------------|----------------------------------------------------------------------------------------------------|
| System Center Configuration Manager                                                                                                    | Configuration Baselines 1 items found                                                                                                    | Actions                                                                                                    |
| Site Database (V72 - 865375/UCAT,     Site Database (V72 - 865375/UCAT,     Site Database (V72 - 865375/UCAT,     Site Database (V72 - 865375/UCAT,     Site Database (V72 - 865375/UCAT,     Software Database     Software Underson     Software Underson     Sof | Look for:  In All Columns Find How Name C1 Version Content Version Cat Assign to a Collection Export Configuration Data Duplicate Disable Baseline View Xml Definition Menage Categories Add Nove Items Cate | Clear<br>egories<br>Per Configuration Baseline<br>Import Configuration Baseline<br>Import Configuration Data<br>New Folder<br>Configuration Data<br>Configuration Baseline<br>Import Configuration Baseline<br>Configuration Baseline<br>Import Configuration Baseline<br>Import Configuration Baseline<br>Import Configuration Baseline<br>Import Configuration Baseline<br>Import Configuration Baseline<br>Import Configuration Baseline<br>Import Configuration Baseline<br>Import Configuration Baseline<br>Configuration Baseline<br>Import Configuration Baseline<br>Import Conf |
| Process Protection     Process Protection     Process Protection     Process Protection     Process     Process     Process     Process                                                                                                    | Delete<br>Refresh<br>Properties<br>Help                                                                                                    | Baseline - 1<br>Assign to a Colection<br>Export Configuration Data<br>Diplicate<br>R Disable Baseline                                                                                                    |
|                                                                                                    |                                                                                                    | Ven Xnl Definition     Manage Categories     Add     Move Items     Cut     Cut     Poperites     Poperites     Heb                                                                                                    |

图 67. Assign to a Collection (分配到集合)功能

随后将打开 配置基线(分配配置基线向导)的 Choose Collection(选择集合)页面。

| Assign Configuration Basel                                                                   | ne Wizard                                                                                                    |
|----------------------------------------------------------------------------------------------|----------------------------------------------------------------------------------------------------|
| Choose Collection                                                                            | n                                                                                                    |
| Choose Baselines<br>Choose Collection<br>Set Schedule<br>Summary<br>Progress<br>Confirmation | Select a collection that contains the computers to be targeted with the selected configuration baselines. Collection: Browse |
|                                                                                              | Include members of subcollections                                                                                            |
|                                                                                              |                                                                                                    |
|                                                                                              |                                                                                                    |
|                                                                                              | < Previous Next > Einish Cancel                                                                                              |

图 68. Choose Collection (选择集合)页面

2. 单击 Browse (浏览) 以选择目标客户端集合, 然后单击 Next (下一步)。

| Assign Configuration Base                             | line Wizard                                                                                                    | × |
|-------------------------------------------------------|----------------------------------------------------------------------------------------------------|---|
| Set Schedule                                          |                                                                                                    |   |
| Choose Baselines<br>Choose Collection<br>Set Schedule | Specify when the configuration baseline will be assessed for compliance by computers in the target collection. |   |
| Progress<br>Confirmation                              | Simple schedule Bun every:  C Qustom schedule No custom schedule defined.  Custom schedule defined.  Customize |   |
|                                                       | <pre>&lt; PreviousEinishCancel</pre>                                                                           |   |

图 69. Set Schedule (设置计划)页面

- 3. 选择基线验证的计划。
  - Simple schedule (简单计划)
  - Custom schedule (自定义计划)
- 4. 单击 Finish (完成) 以退出 配置基线 (分配配置基线向导)。

## 在端点上评估基线

根据所创建或选择的计划,自动评估基线及其子配置项(检查该配置项的设置)。还可加快进行基线评估,如下所示:

#### 过程

- 1. 要确保可在 SCCM 服务器上找到端点并且装有 SCCM 客户端代理,请选择相应的端点。
  - 对于 32 位端点, 单击 Control Panel (控制面板) > Configuration Manager。
  - 对于 64 位端点,单击 Control Panel (控制面板) > View 32-bit Control Panel Items (查看 32 位控制面板项) > Configuration Manager。

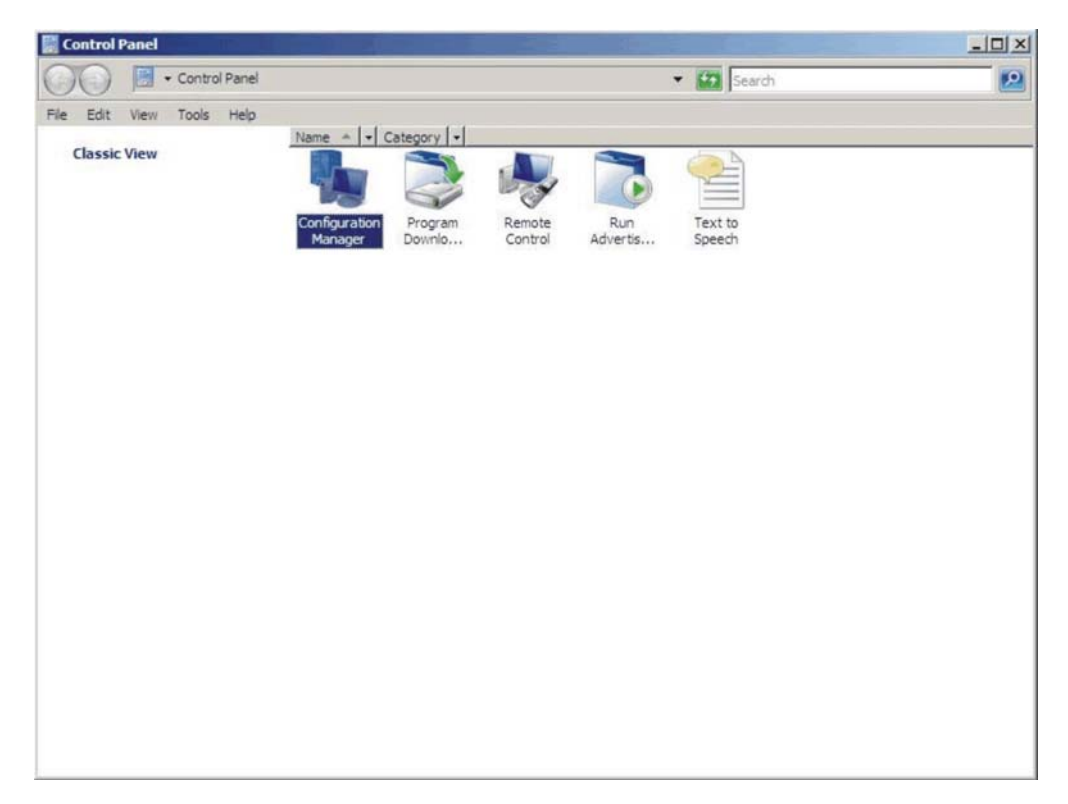

图 70. Control Panel (控制面板) 文件夹中的 Configuration Manager

随后将打开 Configuration Manager Properties (Configuration Manager 属性)窗口。

2. 在 Actions (操作)选项卡上,选择 Machine Policy Retrieval & Evaluation Cycle (计算机策略检索和评估周期),然后单击 Initiate Action (启动操作)。随后将显示一条消息,通知您操作已启动。

| Configuration Mana                                          | ger Properties                                       | ?×                                    |
|-------------------------------------------------------------|------------------------------------------------------|---------------------------------------|
| General Components                                          | Actions Advanced Updates Con                         | nfigurations                          |
| You can initiate actions<br>currently installed on yo       | to occur on the Configuration Manage<br>ur computer. | er components<br>e Run<br>pl Advertis |
| Actions:                                                    |                                                      |                                       |
| Branch Distribution Po                                      | pint Maintenance Task                                |                                       |
| Discovery Data Collec                                       | ction Cycle                                          |                                       |
| File Collection Cycle                                       |                                                      |                                       |
| Hardware Inventory C                                        | Cycle                                                |                                       |
| Machine Policy Retrie                                       | eval & Evaluation Cycle                              |                                       |
| Software Inventor                                           | Machine Policy Retrieval & Eval                      | luation Cycle                         |
| Software Metering                                           |                                                      |                                       |
| Software Updates<br>User Policy Retrie<br>Windows Installer | The action has been initiated complete.              | d. It may take several minutes to     |
|                                                             |                                                      | ОК                                    |
|                                                             | Initiat                                              | te Action                             |
|                                                             | OK Cancel                                            | Apply                                 |

图 71. Action Initiated (操作已启动) 窗口

- 3. 单击 **OK**(确定)。 几分钟后,将在 **Configurations**(配置)选项卡下显示该基 线。
- 4. 如果未显示该基线,则单击 Refresh (刷新)。

| Name         | Version | Last Evaluati | Complian | Eva  |
|--------------|---------|---------------|----------|------|
| Baseline - 1 | 1.00    | 5/5/2011 5:   | Error    | Idle |
|              |         |               |          |      |
|              |         |               |          |      |
|              |         |               |          |      |
|              |         |               |          |      |
|              |         |               |          |      |
|              |         |               |          |      |
|              |         |               |          |      |
| -1           |         |               | 1        | N.   |

图 72. Configurations (配置)选项卡

**注**: 如果几分钟后配置基线列表视图中未显示该基线,则确认可在 Configuration Manager 控制台上找到 SCCM 客户端代理,如下图所示。

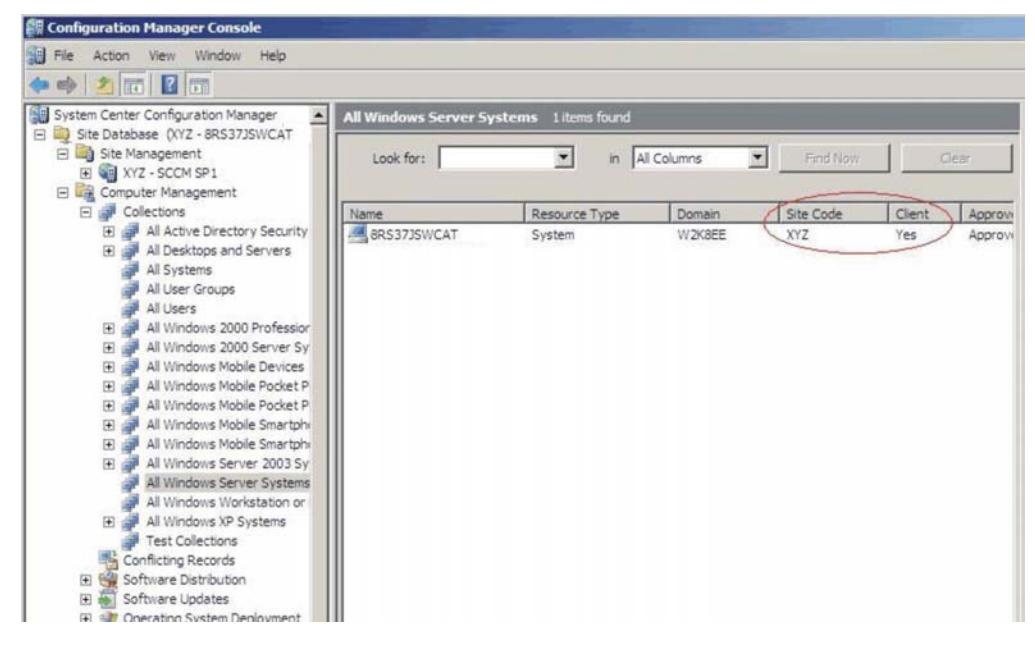

图 73. SCCM 客户端代理状态

5. 选择该基线, 然后单击 Evaluate (评估)。 几分钟后, 将有 View Report (查看 报告)按钮可用。

| Design of the local division of the local division of the local di | VC/SION | Last Evaluati | Complian. | . Ev |
|----------------------------------------------------------------------------------------------------|---------|---------------|-----------|------|
| Baseline - 1                                                                                                    | 1.00    | 5/5/2011 5:   | Error     | ln I |
|                                                                                                    |         |               |           |      |
|                                                                                                    |         |               |           |      |
|                                                                                                    |         |               |           |      |
|                                                                                                    |         |               |           |      |
|                                                                                                    |         |               |           |      |
|                                                                                                    |         |               |           |      |
|                                                                                                    |         |               |           |      |
|                                                                                                    |         |               |           |      |
|                                                                                                    |         |               |           |      |
|                                                                                                    |         |               |           |      |

图 74. 有 View Report (查看报告) 按钮可用的 Configurations (配置) 选项卡

6. 选择该基线,然后单击 View Report (查看报告) 以查看报告。

#### 评估报告视图

可为所选基线生成评估报告。但是,有一些情况下所评估的设置(脚本)不返回任何 值。

出现这种情况有多种原因:

- 端点没有 集成管理模块(IMM)。
- 端点有 IMM, 但在端点上找不到所评估的设置。
- 用于连接到 IMM 的用户标识和密码不正确。
- ASU.exe 文件版本不是 v3.60 或更高版本。
- 评估已超时(5分钟)。System Center Configuration Manager(SCCM)设置该时间限制。

| Setting/Object<br>Name | Setting/Object<br>Type | Setting/Object<br>Description                                                                                                    | Constraint<br>Name              | Constraint<br>Description                                                        | Severity    | Constraint                                                                                                    | Instance<br>Data | Current<br>Value |
|------------------------|------------------------|----------------------------------------------------------------------------------------------------|---------------------------------|----------------------------------------------------------------------------------|-------------|----------------------------------------------------------------------------------------------------|------------------|------------------|
| IMM.CIMOverHTTPPort    | Script                 | Configure the<br>IMM port<br>assignment for<br>"IBM Systems<br>Director over<br>HTTP."<br>min="0"<br>max="65535"<br>default="5988"                                                                          | Instance<br>count<br>validation | The<br>validation of<br>the number<br>of instances<br>of an object<br>or setting | Information | (number(count<br>(ns_Scopeld_550a3dbb-8f51-47a7-<br>86ac-<br>eef6929722ab_this:Setting_a006e5d1-<br>83e7-4c9b-bc0c-748ec061f2be))<br>>number(0)) |                  | 0                |
| IMM.PowerRestorePolicy | Script                 | mode of<br>operation if a<br>power loss<br>occurs. This<br>setting can also<br>be configured<br>via BIOS F1<br>setup. Restore:<br>Restores<br>system to the<br>same state it<br>was before<br>power failed. | Instance<br>count<br>validation | The<br>validation of<br>the number<br>of instances<br>of an object<br>or setting | Information | (number(count<br>(ns_Scopeld_550a3dbb-8f51-47a7-<br>86ac-<br>eef6929722ab_dhis.Setting_afeee205-<br>85be-4fa3-9782-8de1bt9d0792))<br>>number(0)) |                  | 0                |

图 75. 所评估的设置未返回值

**注**:如果所评估的设置未返回值,则 SCCM 客户端代理将该设置视为在端点上不合规, 并将其严重性级别评为 Information (信息)。评估报告不指定原因。要确定原因,必 须检查 Windows 事件查看器中的日志以获得详细信息。下图提供 Windows 事件查看 器日志的示例。

| Event Viewer (Local)         | Application Nu                                                       | mber of events: 436   |                                                      |          |         |           |
|------------------------------|----------------------------------------------------------------------|-----------------------|------------------------------------------------------|----------|---------|-----------|
| Custom Views                 | Level                                                                | Date and Time         | Source                                               | Event ID | Task C  | ^         |
| Application                  | <ol> <li>Information</li> </ol>                                      | 11/4/2014 3:00:32 AM  | Lenovo Configuration Pack, v5.6                      | 100      | None    |           |
| Security                     | <li>Information</li>                                                 | 11/4/2014 3:00:28 AM  | Lenovo Configuration Pack, v5.6                      | 100      | None    |           |
| Setup                        | <li>Information</li>                                                 | 11/4/2014 3:00:23 AM  | Lenovo Configuration Pack, v5.6                      | 100      | None    |           |
| Svstem                       | <li>Information</li>                                                 | 11/4/2014 3:00:21 AM  | ESENT                                                | 326      | General |           |
| Forwarded Events             | <li>Information</li>                                                 | 11/4/2014 3:00:21 AM  | ESENT                                                | 105      | General |           |
| Applications and Services Lo | <li>Information</li>                                                 | 11/4/2014 3:00:20 AM  | ESENT                                                | 102      | General |           |
| Subscriptions                | <li>Information</li>                                                 | 11/4/2014 3:00:12 AM  | Windows Error Reporting                              | 1001     | None    |           |
|                              | <li>Information</li>                                                 | 11/4/2014 12:54:47 AM | SceCli                                               | 1704     | None    |           |
|                              | (i) Information                                                      | 11/3/2014 11:27:15 AM | LoadPerf                                             | 1000     | None    |           |
|                              | (i) Information                                                      | 11/3/2014 11:27:15 AM | LoadPerf                                             | 1001     | None    |           |
|                              | (i) Information                                                      | 11/3/2014 11:26:30 AM | Security-SPP                                         | 903      | None    |           |
|                              | (i) Information                                                      | 11/3/2014 11:26:30 AM | Security-SPP                                         | 16384    | None    |           |
|                              | 🕕 Error                                                              | 11/3/2014 11:26:00 AM | Security-SPP                                         | 8198     | None    |           |
|                              | (i) Information                                                      | 11/3/2014 11:25:57 AM | Security-SPP                                         | 902      | None    |           |
|                              | <li>Information</li>                                                 | 11/3/2014 11:25:57 AM | Security-SPP                                         | 1003     | None    |           |
|                              | Error                                                                | 11/3/2014 11:25:57 AM | Security-SPP                                         | 8198     | None    |           |
|                              | (i) Information                                                      | 11/3/2014 11:25:57 AM | Security-SPP                                         | 1066     | None    |           |
|                              | <li>Information</li>                                                 | 11/3/2014 11:25:56 AM | Security-SPP                                         | 900      | None    |           |
|                              | (1) Information                                                      | 11/3/2014 11:24:58 AM | Restart Manager                                      | 10001    | None    |           |
|                              | General Detai<br>Log Name:<br>Source:<br>Event ID:<br>Level:<br>Ucon | B                     | Logged:<br>Task Category:<br>Keywords:<br>Concenter: |          |         |           |
|                              | <u>U</u> ser:                                                        |                       | Compute <u>r</u> :                                   |          |         | Acti      |
|                              | OnCode                                                               |                       |                                                      |          |         | 🔰 🛰 Go ta |

图 76. Windows 事件查看器日志

# 运行主页摘要

主页摘要功能提供每个 System Center Configuration Manager (SCCM) 客户端的配置合 规性状态的摘要。

## 过程

在 Configuration Manager 控制台中,右键单击 Desired Configuration Management (所需的配置管理),然后单击 Run Homepage Summarization (运行主页摘要)。

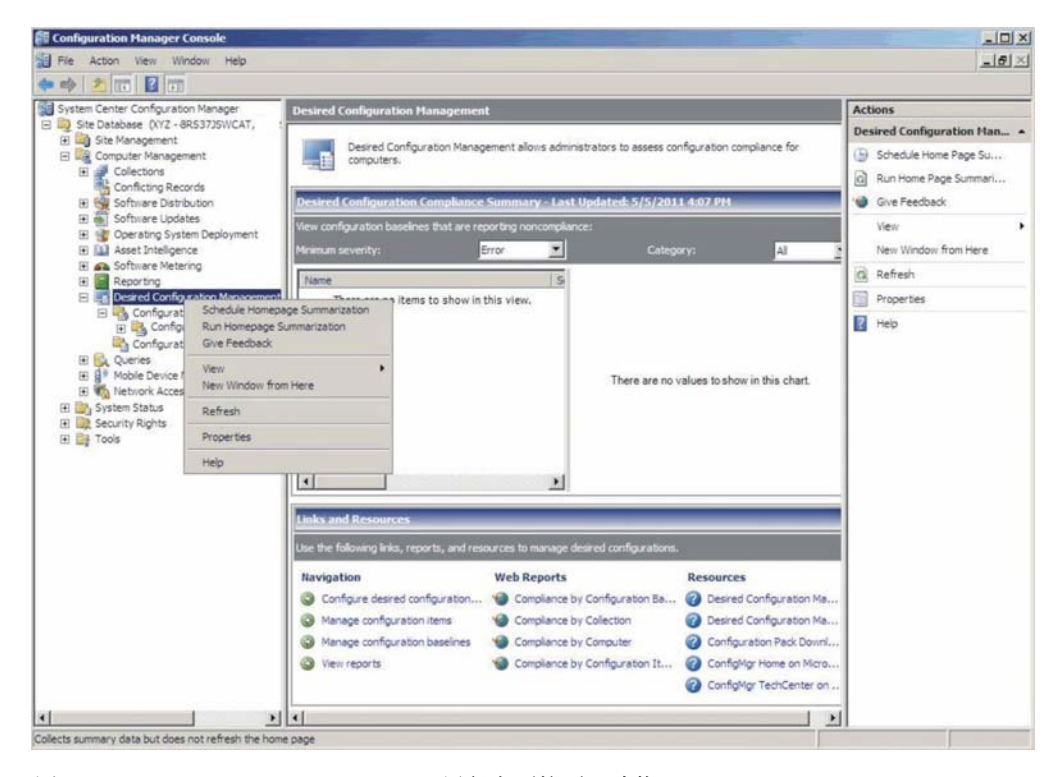

图 77. Run Homepage Summarization (运行主页摘要)功能

几分钟后,再次右键单击 Desired Configuration Management (所需的配置管理),然后单击 Refresh(刷新)。随后将显示所分配的基线报告。

| Contraction of the second second second second second second second second second second second second second s                                                                                                    |                                                                                                    |                                                                                                    |                                                                                               |                                                                                                    |
|----------------------------------------------------------------------------------------------------|----------------------------------------------------------------------------------------------------|----------------------------------------------------------------------------------------------------|-----------------------------------------------------------------------------------------------|----------------------------------------------------------------------------------------------------|
| System Center Configuration Manager                                                                                                    | Desired Configuration Management                                                                                                    |                                                                                                    |                                                                                               | Actions                                                                                                    |
| Software Distribution                                                                                                    | Desired Configuration Manage<br>computers.                                                                                                    | ement allows administrators to assess co<br>Summary - Last Updated: 5/5/201                                                                    | nfiguration compliance for<br>1 5156 PM                                                       | Desired Configuration Man           (b)         Schedule Home Page Su           (c)         Run Home Page Summari           *(d)         Give Feedback |
|                                                                                                    | View configuration baselines that are rep<br>Minimum severity:                                                                                                    | orting noncompliance:                                                                                                    | sry: Al 🛃                                                                                     | View<br>New Window from Here                                                                                                    |
| E      Software Metering     E      E | Name Severity                                                                                                    | Assigned Cou                                                                                                    |                                                                                               | C Refresh                                                                                                    |
| 🖃 🌄 Desired Configuration Managemen                                                                                                    | t Baseline - 1 None                                                                                                    | 1                                                                                                    |                                                                                               | Properties                                                                                                    |
| E W System Status<br>B M Security Rights<br>E M Tools                                                                                                    | <u>.</u>                                                                                                    | Failure Count                                                                                                    |                                                                                               |                                                                                                    |
|                                                                                                    | Use the following links, reports, and reso                                                                                                    | ources to manage desired configurations.                                                                                                    |                                                                                               |                                                                                                    |
|                                                                                                    | Links and Resources Use the following links, reports, and reso Navigation                                                                                                    | ources to manage desired configurations.<br>Web Reports                                                                                        | Resources                                                                                     |                                                                                                    |
|                                                                                                    | Links and Resources Use the following links, reports, and reso Navigation Configure desired configuration                                                                                      | wrees to manage desired configurations<br>Web Reports<br>🍯 Compliance by Configuration Ba                                                      | Resources                                                                                     |                                                                                                    |
|                                                                                                    | Links and Resources Lise the following links, reports, and reso Navigation Configure desired configuration Manage configuration items                                                          | Aurces to manage desired configurations<br>Web Reports<br>Compliance by Configuration Ba<br>Compliance by Collection                           | Resources  C Desired Configuration Ma  Desired Configuration Ma                               |                                                                                                    |
|                                                                                                    | Links and Resources Use the following links, reports, and resd Navigation Configure desired configuration Manage configuration items Manage configuration items Manage configuration baselines | Aurces to manage desired configurations<br>Web Reports<br>Compliance by Configuration Ba<br>Compliance by Collection<br>Compliance by Conputer | Resources<br>Desired Configuration Ma<br>Desired Configuration Ma<br>Configuration Pack DownI |                                                                                                    |

图 78. 基线报告

3. 要查看报告,请在 View configuration baselines that are reporting noncompliance (查 看报告非符合性的配置基线)窗口中,单击基线名称。随后将在右侧显示报告。

**注**: Configuration Manager 控制台必须已启用 **Report access**(报告访问权限), 否则, 无法打开报告视图。

有关 DCM 报告的详细信息, 请参阅 TechNet 库: 关于所需的配置管理的报告。.

# 使用 Microsoft System Center Configuration Manager 2012 控制台应 用 Lenovo Configuration Pack

本节中的信息介绍如何使用 Configuration Manager 控制台将 配置数据 导入到 Microsoft System Center Configuration Manager 2012(SCCM)服务器中。

# 将配置数据导入到 DCM 中

以下过程介绍如何将配置数据导入到 所需的配置管理(DCM)中。

#### 过程

1. 打开 Configuration Manager 控制台, 然后展开 Desired Configuration Management (所需的配置管理)。

| Folder Tools System Center 2                                              | 2012 Con  | hguratio                | n Manager (C     | Connected to 1 | 38 - sccm-138) |          |             |               |              |               |            | - 8 ×          |
|---------------------------------------------------------------------------|-----------|-------------------------|------------------|----------------|----------------|----------|-------------|---------------|--------------|---------------|------------|----------------|
| Create Import<br>Configuration Item Configuration Data<br>Create Searches |           |                         |                  |                |                |          |             |               |              |               |            |                |
| 🗲  🔹 👔 🔪 🖌 Assets and Compliance 🕨                                        | Overview  | <ul> <li>Com</li> </ul> | pliance Settings | Configuration  | on Items       |          |             |               |              |               |            | - 2            |
| Assets and Compliance                                                     | Configura | tion Item:              | 0 items          |                |                |          |             |               |              |               |            |                |
| 4 🕭 Overview                                                              | Search    |                         |                  |                |                |          |             |               |              |               | 🗙 👂 Search | Add Criteria * |
| 💈 Users                                                                   | lcon      | Name                    | ^                | Туре           | Device Type    | Revision | Child       | Relationships | User Setting | Date Modified |            |                |
| Nevices                                                                   |           |                         |                  |                |                |          |             |               |              |               |            |                |
| 💰 User Collections                                                        |           |                         |                  |                |                |          | No items to | ound.         |              |               |            |                |
| Device Collections                                                        |           |                         |                  |                |                |          |             |               |              |               |            |                |
| Se User State Migration                                                   |           |                         |                  |                |                |          |             |               |              |               |            |                |
| Asset Intelligence                                                        |           |                         |                  |                |                |          |             |               |              |               |            |                |
| Compliance Setting                                                        |           |                         |                  |                |                |          |             |               |              |               |            |                |
| Configuration Items                                                       |           |                         |                  |                |                |          |             |               |              |               |            |                |
| Configuration Basel NL Create Configurat                                  | ion Item  |                         |                  |                |                |          |             |               |              |               |            |                |
| 🛐 User Data and Profil 🔖 Import Configura                                 | tion Data |                         |                  |                |                |          |             |               |              |               |            |                |
| Endpoint Protection                                                       |           |                         |                  |                |                |          |             |               |              |               |            |                |
| - Const                                                                   |           |                         |                  |                |                |          |             |               |              |               |            |                |
|                                                                           |           |                         |                  |                |                |          |             |               |              |               |            |                |
|                                                                           |           |                         |                  |                |                |          |             |               |              |               |            |                |
|                                                                           |           |                         |                  |                |                |          |             |               |              |               |            |                |
| F Assets and Compliance                                                   |           |                         |                  |                |                |          |             |               |              |               |            |                |
| Software Library                                                          |           |                         |                  |                |                |          |             |               |              |               |            |                |

图 79. Import Configuration Data (导人配置数据)功能

 右键单击 Configuration Baselines (配置基线)或 Configuration Items (配置项)。然后单击 Import Configuration Data (导入配置数据)。 随后将打开 Import Configuration Data Wizard (导入配置数据向导)。

| \$                                                  | Import Cor                                                                                                    | nfiguration Data Wiza                                                                                          | ard                                                                |                        | x |
|-----------------------------------------------------|----------------------------------------------------------------------------------------------------|----------------------------------------------------------------------------------------------------|--------------------------------------------------------------------|------------------------|---|
| Select Files                                        |                                                                                                    |                                                                                                    |                                                                    |                        |   |
| Select Files<br>Summary<br>Progress<br>Confirmation | Specify the files fro<br>configuration base<br>Import configuration items<br>from other configuration d<br>Files that <u>c</u> ontain configur | om which to import (<br>lines<br>and configuration baselines<br>ata sources.<br>ation items or configuration b | configuration items<br>from best-practices Configura<br>paselines: | and<br>ation Packs and |   |
|                                                     | Filter                                                                                                    |                                                                                                    |                                                                    | P                      |   |
|                                                     | Name                                                                                                    | Date Modified                                                                                                  | Size                                                               |                        |   |
|                                                     |                                                                                                    | There are no items to sh                                                                                       | ow in this view.                                                   |                        | 9 |
|                                                     | Create a new copy of I                                                                                                    | the imported configuration ba                                                                                  | Add                                                                | <u>R</u> emove         |   |
|                                                     | 0                                                                                                    | < <u>P</u> revious                                                                                             | <u>√ext</u> >                                                      | Cancel                 |   |

图 80. Select Files (选择文件)功能

3. 单击 **Add**(添加)以选择所导出的 Lenovo Configuration Pack .cab 文件。 随后 将显示 Open .cab file (打开 .cab 文件) 窗口。

| \$                    | Ope                                     | n                 |              |               | x                 |
|-----------------------|-----------------------------------------|-------------------|--------------|---------------|-------------------|
| € 🕘 ▾ ↑ 📑 ► Lit       | braries 🕨 Documents 🕨                   |                   | 🗸 🖒 Search D | ocuments      | Q                 |
| Organize 👻 New folder |                                         |                   |              |               |                   |
| ☆ Favorites           | Name                                    | Date modified     | Туре         | Size          |                   |
| 🛄 Desktop             | 퉬 Integration Services Script Component | 2/26/2013 7:02 AM | File folder  |               |                   |
| 📜 Downloads           | 퉬 Integration Services Script Task      | 2/26/2013 7:02 AM | File folder  |               |                   |
| 🖳 Recent places       | 퉬 SQL Server Management Studio          | 2/26/2013 7:02 AM | File folder  |               |                   |
|                       | 🍌 Visual Studio 2005                    | 2/26/2013 6:53 AM | File folder  |               |                   |
| 🥽 Libraries           | 퉬 Visual Studio 2008                    | 2/26/2013 6:57 AM | File folder  |               |                   |
| Documents             | 🗟 configuration                         | 9/23/2014 7:35 AM | Cabinet File | 5 KB          |                   |
| 🎝 Music 💻             |                                         |                   |              |               |                   |
| 📔 Pictures            |                                         |                   |              |               |                   |
| 🛃 Videos              |                                         |                   |              |               |                   |
| 🝽 Computer            |                                         |                   |              |               |                   |
| Local Disk (C:)       |                                         |                   |              |               |                   |
| 💹 DVD Drive (D:) SC   |                                         |                   |              |               |                   |
|                       |                                         |                   |              |               |                   |
| 📬 Network 🛛 🗹         |                                         |                   |              |               |                   |
| File n:               | ame: configuration                      |                   | v Cabinet    | files (*.cah) | ~                 |
| 1 iie <u>I</u> .      |                                         |                   |              |               |                   |
|                       |                                         |                   | <u>O</u> p   | en Cano       | :el               |
|                       |                                         |                   | QP           |               | . <b>с</b> і<br>і |

图 81. 选择所导出的 .cab 文件

4. 单击 configuration.cab 文件, 然后单击 Open (打开) 以导入该文件。 随后将打 开 Verify Publisher (验证发布者) 窗口。

| <b>\$</b>                                           | Import Configuration Data Wizard                                                                                                    | x |
|-----------------------------------------------------|----------------------------------------------------------------------------------------------------|---|
| Select Files                                        |                                                                                                    |   |
| Select Files<br>Summary<br>Progress<br>Confirmation | Specify the files from which to import configuration items and configuration baselines Import configuration items and configuration baselines from best-practices Configuration Packs and from other configuration data sources. Files that contain configuration items or configuration baselines: |   |
|                                                     | Configuration Manager × 0                                                                                                    |   |
| 4                                                   | The publisher of configuration.cab file could not be verified. Are you sure that you want to import this file?                                                                                                    | • |
|                                                     | Add Remove                                                                                                    |   |
|                                                     | <previous next=""> Summary Cancel</previous>                                                                                                    |   |

图 82. 发布者检查窗口

5. 单击 Yes (是) 以导入该文件。 随后列表中将显示 Configuration.cab 文件。

| \$                                                  | Import Co                                                                                          | onfiguration Data Wizard                                                                   | L                                                                                       | ×             |
|-----------------------------------------------------|----------------------------------------------------------------------------------------------------|--------------------------------------------------------------------------------------------|-----------------------------------------------------------------------------------------|---------------|
| Select Files                                        |                                                                                                    |                                                                                            |                                                                                         |               |
| Select Files<br>Summary<br>Progress<br>Confirmation | Specify the files f<br>configuration base<br>Import configuration iter<br>from other configuration | from which to import co<br>selines<br>ms and configuration baselines from<br>data sources. | nfiguration items and<br>m best-practices Configuration Packs                           | and           |
|                                                     | Files that <u>contain config</u><br>Filter<br>Name<br>configuration.cab                            | guration items or configuration base<br>Date Modified<br>9/23/2014 7:35:34 AM              | elines:<br>Size<br>4.25 KB<br><u>Add</u> <u>Removi</u><br>lines and configuration items | <b>P</b><br>e |
|                                                     | 0                                                                                                  | < <u>P</u> revious <u>N</u> ex                                                             | t > <u>S</u> ummary Ca                                                                  | ncel          |

图 83. 导入所选的 .cab 文件

6. 单击 **Next**(下一步)以导入该.cab 文件。 随后将在 Details(详细信息)窗口中 显示配置项。

| \$                                                  | Import Configuration Data Wizard                                                                                                    | x |
|-----------------------------------------------------|----------------------------------------------------------------------------------------------------|---|
| Summary                                             |                                                                                                    |   |
| Select Files<br>Summary<br>Progress<br>Confirmation | Confirm the configuration data to be imported:<br>The wizard will import the following configuration data.<br>Details:<br>Configuration Baselines (0)<br>Configuration Items (2)<br>Configuration Items Sample<br>Configuration Items Sample<br>To change these settings, click Previous. To apply the settings, click Next. |   |
|                                                     | Image: Second state         Mext >         Summary         Cancel                                                                                                    |   |

图 84. 确认配置数据

7. 单击 Next(下一步)以应用设置。 随后将显示一条消息,指示已成功完成 Import Configuration Data Wizard(导入配置数据向导)。Details(详细信息)窗口中列出 导入的配置项。

| \$                                  | Import Configuration Data Wizard                                                                                                    | x |
|-------------------------------------|----------------------------------------------------------------------------------------------------|---|
| Confirmation                        |                                                                                                    |   |
| Select Files<br>Summary<br>Progress | Completing the Import Configuration Data Wizard                                                                                                    |   |
| Confirmation                        | You have successfully completed the Import Configuration Data Wizard with the following details.  Details:           Details:           Configuration Baselines (0)           Configuration Items (2)           Lenovo Configuration Items [Success]           Configuration Items Sample [Success] |   |
|                                     |                                                                                                    |   |
|                                     | L<br>To close this wizard, click Close.                                                                                                    |   |
|                                     | Image: Next >         Summary         Close                                                                                                    |   |

图 85. 成功完成

- 8. 单击 **Close**(关闭)以退出 Import Configuration Data Wizard(导入配置数据向导)。
- 9. 右键单击 Configuration Items (配置项), 然后单击 Refresh (刷新)。 随后将 在窗口中显示导入的 配置项。

| Create Scorer                           |        |                               |                   |             |          |       |               |              |                        |
|-----------------------------------------|--------|-------------------------------|-------------------|-------------|----------|-------|---------------|--------------|------------------------|
| ← → × 👔 \ → Assets and Compliance →     | Overvi | ew + Compliance Settings + Co | nfiguration Items |             |          |       |               |              |                        |
| Assets and Compliance 4                 | Config | uration Items 3 items         |                   |             |          |       |               |              |                        |
| 4 🌁 Overview                            | Search | 2                             |                   |             |          |       |               |              | ×                      |
| 🙎 Users                                 | lcon   | Name                          | Type              | Device Type | Revision | Child | Relationships | User Setting | Date Modified          |
| 🔛 Devices                               | 1      | Configuration Items Sample    | Application       | Windows     | 1        | No    | No            | No           | 11/4/2014 7:15 AM      |
| 💰 User Collections                      | 1      | Lenovo Configuration Items    | Application       | Windows     | 2        | No    | Yes           | No           | 11/3/2014 8:03 AM      |
| Device Collections                      | 8      | lenovo items1                 | Application       | Windows     | 1        | No    | Yes           | No           | 11/3/2014 8:42 AM      |
| 🐁 User State Migration                  |        |                               |                   |             |          |       |               |              |                        |
| <ul> <li>Asset Intelligence</li> </ul>  |        |                               |                   |             |          |       |               |              |                        |
| Catalog                                 |        |                               |                   |             |          |       |               |              |                        |
| inventoried Software                    |        |                               |                   |             |          |       |               |              |                        |
| Hardware Requirements                   |        |                               |                   |             |          |       |               |              |                        |
| 🗔 Software Metering                     |        |                               |                   |             |          |       |               |              |                        |
| <ul> <li>Compliance Settings</li> </ul> |        |                               |                   |             |          |       |               |              |                        |
| Configuration Items                     |        |                               |                   |             |          |       |               |              |                        |
| Configuration Baselines                 |        |                               |                   |             |          |       |               |              |                        |
| User Data and Profiles                  |        |                               |                   |             |          |       |               |              |                        |
| Endpoint Protection                     |        |                               |                   |             |          |       |               |              |                        |
|                                         |        |                               |                   |             |          |       |               |              |                        |
| E Assets and Compliance                 |        |                               |                   |             |          |       |               |              |                        |
| 👘 Software Library                      |        |                               |                   |             |          |       |               |              |                        |
| Monitoring                              |        |                               |                   |             |          |       |               |              |                        |
| Administration                          |        |                               |                   |             |          |       |               | Ac Ac        | tivate Windows         |
|                                         |        |                               |                   |             |          |       |               | 👔 👒 Go       | to Action Center to an |

图 86. 导人的配置项

注: 导入的配置项可能为 Lock (锁定) 状态。Lock (锁定) 状态以下某种原因所致:

- 配置数据为只读。
- 配置数据并非由 SCCM 控制台管理员创作。

## 查看配置项属性

以下过程介绍如何查看和编辑配置项属性。

#### 过程

- 1. 要查看配置项的属性,请从配置项列表中双击该**配置项**。随后将打开 Lenovo Configuration Item Properties (Lenovo 配置项属性)页面。
- 2. 单击 Settings(设置)选项卡。 Settings(设置)选项卡列出与所选配置项关联的 设置。

| General       Settings       Compliance Rules       Detection Methods       Supported Platforms       Relationships       Security         Use settings to represent business or technical conditions to assess for compliance on client devices. The following settings are associated with this configuration item.       Image: Compliance Rules       Image: Compliance Rules       Image: Comp |                                                                           |                                                                                   | Conf                                                                                      | iguration Items                                                                                                    | Sample Properti         | es                             |                   |
|----------------------------------------------------------------------------------------------------|---------------------------------------------------------------------------|-----------------------------------------------------------------------------------|-------------------------------------------------------------------------------------------|----------------------------------------------------------------------------------------------------|-------------------------|--------------------------------|-------------------|
| Use settings to represent business or technical conditions to assess for compliance on client devices. The following settings are associated with this configuration item.         Filter         Name       Setting Type         IMM.BasicAdapterConfigPriv       Script         No       No         IMM.HTTPPort       Script         No       No         IMM.RemotePowerPriv       Script         No       No         UEFI.ProcessorCoxEnable       Script         No       No         No       No         Script       No         No       No         UEFI.ProcessorCoxEnable       Script         No       No         No       No         No       No         Delete       Edit                                                                                                    | General                                                                   | Settings                                                                          | Compliance Rules                                                                          | Detection Methods                                                                                                   | Supported Platforms     | Relationships                  | Security          |
| Ne <u>w</u> <u>E</u> dit Dele <u>t</u> e                                                                                                    | Use se<br>settings<br>Filter<br>Name<br>IMM.F<br>IMM.F<br>IMM.F<br>UEFI.I | tings to re<br>are association<br>asicAdapi<br>ITTPPort<br>ITTPPort<br>Processort | present business or t<br>ciated with this config<br>terConfigPriv<br>werPriv<br>CcxEnable | ec <u>h</u> nical conditions to<br>juration item.<br>Setting Type<br>Script<br>Script<br>Script<br>Script<br>Script | a assess for compliance | d User<br>No<br>No<br>No<br>No | es. The following |
|                                                                                                    |                                                                           |                                                                                   |                                                                                           |                                                                                                    | Ne <u>w</u>             | <u>E</u> dit                   | Dele <u>t</u> e   |

图 87. Settings (设置)选项卡

3. 要查看某个设置,请双击该设置,或右键单击该设置,然后单击 Edit (编辑)。

4. 单击 Detection Methods(检测方法)选项卡。

| Configuration Items Sample Properties                                                                                                    | x     |
|----------------------------------------------------------------------------------------------------|-------|
| General Settings Compliance Rules Detection Methods Supported Platforms Relationships Secu                                                                                                    | rity  |
| Specify how this application is detected on client devices.                                                                                                    |       |
| Always assume application is installed     Use <u>W</u> indows Installer detection                                                                                                    |       |
| Product code:       Oper         Version:       Image: Second second secon | ì     |
| Use a custom script to detect this application      VBScript     Oper                                                                                                    | ı     |
| set fso=CreateObject("Scripting.FileSystemObject") CheckASULocation() Sub CheckASULocation() Dim asuName Const Found4SU="Found the location of asu.exe." Const NotFound4"' If (so.FileExists("")) Then Wscript.Echo FoundASU Exit Sub Else EventLog=EventLog & "[Not Found ASU]: " & "" const KEY_QUERY_VALUE = &H0001 const HKEY_LOCAL_MACHINE = &H80000002 strComputer = "." Set oReg=GetObject("winmgmts:{impersonationLevel=impersonate}!\\'' & strComputer & "\root\default:StdRegProv")                                                                                                    | ar    |
| OK Cancel                                                                                                    | Apply |

图 88. Detection Method (检测方法)选项卡

**Detection Methods**(检测方法)选项卡列出每个配置项的检测方法。**Detection Methods**(检测方法)验证端点上是否存在 ASU.exe 文件。如果不存在 ASU.exe,则配置项恢复 Not Detected(未检测到)状态,并停止验证子设置组。

5. 查看配置项属性完毕后,单击 OK (确定)。

# 创建基线

使用基线将配置项分配到端点。以下过程介绍如何创建一个基线,其中包含要在端点 上验证的所有配置项。

#### 过程

- 1. 在 Configuration Manager 控制台中, 展开 所需的配置管理。
- 2. 右键单击 Configuration Baselines (配置基线), 然后单击 New Configuration Baseline (新建配置基线)。

|                                                                                            | Create Config                                                                                                  | uration Baseline                                                                                          |                                                                                       | x |
|--------------------------------------------------------------------------------------------|----------------------------------------------------------------------------------------------------|----------------------------------------------------------------------------------------------------|---------------------------------------------------------------------------------------|---|
| Specify general info                                                                       | rmation about this co                                                                                          | nfiguration baseline                                                                                      |                                                                                       |   |
| Name:                                                                                      | Baseline sample                                                                                                |                                                                                                    |                                                                                       |   |
| Description:                                                                               |                                                                                                    |                                                                                                    | ^                                                                                     |   |
|                                                                                            |                                                                                                    |                                                                                                    |                                                                                       |   |
| Select the configuration dat<br>compliance by this configur<br>specified are compliant. Op | ta (configuration items, configura<br>ation baseline. This configuratio<br>itional items are evaluated only it | ation baselines, and software up<br>n baseline will be assessed as c<br>the relevant application is press | dates) to be evaluated for<br>ompliant if all the items<br>ent on the client devices. |   |
| specifica are compliant. Op                                                                | tona tonis alo ovaluatea oniy i                                                                                |                                                                                                    |                                                                                       |   |
| Configuration data:                                                                        |                                                                                                    |                                                                                                    |                                                                                       |   |
| Name                                                                                       | Tune                                                                                                    | Purpose                                                                                                   | Bevision                                                                              |   |
|                                                                                            | There are no items                                                                                             | to show in this view.                                                                                     |                                                                                       |   |
|                                                                                            |                                                                                                    |                                                                                                    |                                                                                       |   |
| Add                                                                                        | Change Purpose 💌                                                                                               | Change Revision                                                                                           | ▼ Remove                                                                              |   |
| Add  Configuration Items                                                                   | Change Purpose 🔻                                                                                               | Change Revision                                                                                           | Remove                                                                                |   |
| Add  Configuration Items Software Updates                                                  | Change Purpose                                                                                                 | Change Revision                                                                                           | Remove                                                                                |   |
| Add  Configuration Items Software Updates Configuration Baseline                           | Change Purpose  thing and filtering:                                                                           | Change Revision                                                                                           | Remove  Categories                                                                    |   |

图 89. 配置基线(创建配置基线)功能

随后将打开 配置基线(创建配置基线向导)。

3. 输入基线的唯一 Name (名称)和(可选) Description (描述), 然后单击 Add (添加)。

| 2                                                                                            | Create Configu                                              | uration Baseline                                                |                                                               | x |
|----------------------------------------------------------------------------------------------|-------------------------------------------------------------|-----------------------------------------------------------------|---------------------------------------------------------------|---|
| Specify general informa                                                                      | tion about this cor                                         | nfiguration baseline                                            | I                                                             |   |
| S Name: B                                                                                    | aseline sample                                              |                                                                 |                                                               | 1 |
| Description:                                                                                 |                                                             |                                                                 | A                                                             | ] |
| D coonpaint.                                                                                 |                                                             |                                                                 |                                                               |   |
|                                                                                              |                                                             |                                                                 | ~                                                             | - |
| compliance by This configuration<br>specified are compliant. Optional<br>Configuration data: | paseline. This configuration<br>items are evaluated only if | n baseline will be assessed a<br>the relevant application is pr | is compliant if all the items<br>esent on the client devices. |   |
| Filter                                                                                       |                                                             |                                                                 | P                                                             |   |
| Name                                                                                         | Type                                                        | Purpose<br>o show in this view                                  | e Revision                                                    |   |
| Add  Chan                                                                                    | ge Purpose 💌                                                | Change Revision                                                 | Remove                                                        |   |
| Configuration Items                                                                          |                                                             |                                                                 |                                                               | - |
| Software Updates                                                                             | hing and filtering:                                         |                                                                 |                                                               | 1 |
| Configuration Baselines                                                                      |                                                             |                                                                 | Categories                                                    | ] |
| 0                                                                                            |                                                             |                                                                 | OK Cancel                                                     |   |

图 90. 添加配置项

4. 单击 Configuration Items (配置项)链接以选择要验证的配置项。

| <u>v</u> aliable coningulation ite<br>Filter |                              |                                                    |                               | \$                 |
|----------------------------------------------|------------------------------|----------------------------------------------------|-------------------------------|--------------------|
| Name                                         | Туре                         | Latest Revision                                    | Description                   | Status             |
| Configuration Items S<br>Ienovo items1       | Application<br>Application   | Revision 1<br>Revision 1                           | Configuration Items Descrip   | Enabled<br>Enabled |
|                                              |                              | Add                                                | Remove                        |                    |
| onfiguration items that w                    | ill be added to this         | Add<br>s configuration baseline                    | <u>R</u> emove                | 2                  |
| onfiguration items that w<br>Filter<br>Name  | ill be added to this<br>Type | Add<br>s configuration baseline<br>Latest Revision | <u>R</u> emove<br>Description | Status             |

图 91. 配置项列表

5. 单击 OK (确定) 以退出向导。

# 将基线分配到集合

可将基线分配到集合以检查该集合中客户端的设置。以下过程介绍如何将基线分配到 集合。

# 过程

1. 在 Configuration Manager 控制台 中, 右键单击新基线, 然后单击 Deploy(部署)。

|                                         | Overvi | au b Como       | liance | Sattings b Con     | figuration Pa | olinor       |                   |                  |                     |
|-----------------------------------------|--------|-----------------|--------|--------------------|---------------|--------------|-------------------|------------------|---------------------|
| Assets and compliance                   | Overvi | ew v comp       | iance  | e settings 🖡 cor   | inguration ba | ennes        |                   |                  |                     |
| Assets and Compliance 4                 | Config | uration Baselin | es 2   | items              |               |              |                   |                  |                     |
| 4 💽 Overview                            | Search | 1               |        |                    |               |              |                   |                  |                     |
| 🔱 Users                                 | lcon   | Name            |        | Status             | Deployed      | User Setting | Date Modified     | Compliance Count | Noncompliance Count |
| 🕵 Devices                               | -      | jinhufei        |        | Enabled            | Yes           | No           | 11/3/2014 8:04 AM | 0                | 0                   |
| 💰 User Collections                      |        | lenovo item     | - 1    | Fachles            |               | NL-          | 11/3/2014 8:42 AM | 1                | 1                   |
| Device Collections                      |        |                 | 1      | Show Members       |               |              |                   |                  |                     |
| 🅾 User State Migration                  |        |                 | Θ      | Schedule Summa     | ization       |              |                   |                  |                     |
| <ul> <li>Asset Intelligence</li> </ul>  |        |                 |        | Run Summarizatio   | 'n            |              |                   |                  |                     |
| Catalog                                 |        |                 |        | View Xml Definitio | n             |              |                   |                  |                     |
| Inventoried Software                    |        |                 |        | Enable             |               |              |                   |                  |                     |
| Hardware Requirements                   |        |                 | JL.    | Disable            |               |              |                   |                  |                     |
| 🗔 Software Metering                     |        |                 | -      | Export             |               |              |                   |                  |                     |
| <ul> <li>Compliance Settings</li> </ul> |        |                 | Pb.    | Caput              |               |              |                   |                  |                     |
| Representation ltems                    |        |                 |        | Сору               |               |              |                   |                  |                     |
| Configuration Baselines                 |        |                 | G      | Retresh            |               | F5           |                   |                  |                     |
| 🙀 User Data and Profiles                |        |                 | X      | Delete             |               | Delete       |                   |                  |                     |
| Endpoint Protection                     |        |                 | ٠      | Deploy             |               |              |                   |                  |                     |
|                                         |        |                 |        | Move               |               |              |                   |                  |                     |
| ssets and Compliance                    |        |                 |        | Categorize         |               |              |                   |                  |                     |
|                                         |        |                 | 8      | Set Security Scope | 25            |              |                   |                  |                     |
| Software Library                        |        |                 |        | Properties         |               |              |                   |                  |                     |
| Monitoring                              |        |                 |        | roperaes           |               |              |                   |                  |                     |
| Administration                          |        |                 |        |                    |               |              |                   |                  | Activ               |

图 92. Deploy to a Collection (部署到集合)功能

随后将打开 Deploy Configuration Baselines(部署配置基线)向导。

| Deploy Configuration B                                                      | Baselines X                       |
|-----------------------------------------------------------------------------|-----------------------------------|
| Select the configuration baselines that you want to                         | deploy to a collection            |
| Ayailable configuration baselines:                                          | Selected configuration baselines: |
| Filter 🔎                                                                    | Filter                            |
| jinhufei Add >                                                              | lenovo items 1                    |
| Remediate noncompliant rules when supported                                 |                                   |
| Allow remediation outside the maintenance window                            |                                   |
| <u>G</u> enerate an alert:                                                  |                                   |
| When compliance is below: 90 💭 %                                            |                                   |
| Date and time: 11/ 4/2014 Generate System Center Operations Manager alert   | ✓ 7:58 AM <sup>(*)</sup>          |
| Select the collection for this configuration baseline deployment.           |                                   |
| Collection:                                                                 | Browse                            |
|                                                                             |                                   |
| Specify the compliance evaluation schedule for this configuration baseline: |                                   |
| Bun every: 7 To Days                                                        |                                   |
| C <u>C</u> ustom schedule                                                   |                                   |
| No custom schedule defined.                                                 | C <u>u</u> stomize                |
| 0                                                                           | OK Cancel                         |

图 93. Assign Configuration Baseline (分配配置基线)功能

**注**: 要更正不合规的设置,请单击 **Remediate noncompliant rules when sup-ported**(支持时更正不合规的规则)。选择此选项后,如果设置合规,则不会发生 任何情况。如果设置不合规,则 System Center Configuration Manager 尝试将这个 不合规的设置更改为预期值。该更正选项可能并非总是成功。

- 2. 在 Select the collection for this configuration baseline deployment (选择用于部署此 配置基线的集合)部分中,单击 **Browse**(浏览)以选择目标客户端集合。
- 3. 选择基线验证的计划。
  - Simple schedule (简单计划)
  - Custom schedule (自定义计划)
- 4. 单击 OK (确定)。

## 在端点上评估基线

根据所创建或选择的计划,自动评估基线及其子配置项(检查该配置项的设置)。还可加快进行基线评估,如下所示:

## 过程

- 1. 要确保可在 SCCM 服务器上找到端点并且装有 SCCM 客户端代理,请选择相应的端点。
  - 对于 32 位端点, 单击 Control Panel (控制面板) > Configuration Manager。
  - 对于 64 位端点,单击 Control Panel (控制面板) > View 32-bit Control Panel Items (查看 32 位控制面板项) > Configuration Manager。

| 🐺 All Control Panel Items           |                         |     |                        |   |
|-------------------------------------|-------------------------|-----|------------------------|---|
| Control Panel + All Control         | ol Panel Items *        | × 🙆 | Search Control Panel   | P |
| Adjust your computer's settings     |                         |     | View by: Small icons 🔻 |   |
| Action Center                       | Administrative Tools    |     | AutoPlay               |   |
| 🖳 Color Management                  | Configuration Manager   | 9   | Credential Manager     |   |
| Date and Time                       | Default Programs        | -   | Device Manager         |   |
| R Devices and Printers              | Display                 | G   | Ease of Access Center  |   |
| Folder Options                      | A Fonts                 | 1   | Internet Options       |   |
| SCSI Initiator                      | C Keyboard              | I   | Mouse                  |   |
| Network and Sharing Center          | Rotification Area Icons | 1   | Phone and Modem        |   |
| Power Options                       | Programs and Features   | ۹   | Region and Language    |   |
| 🐻 RemoteApp and Desktop Connections | Nound Sound             |     | System                 |   |
| L Taskbar and Start Menu            | 😢 Text to Speech        | 1   | Troubleshooting        |   |
| & User Accounts                     | Windows CardSpace       | 2   | Windows Firewall       |   |
| 🚰 Windows Update                    |                         |     |                        |   |

图 94. Control Panel (控制面板) 文件夹中的 Configuration Manager

随后将打开 Configuration Manager Properties (Configuration Manager 属性)窗口。

2. 在 Actions (操作)选项卡上,选择 Machine Policy Retrieval & Evaluation Cycle (计算机策略检索和评估周期),然后单击 Initiate Action (启动操作)。随后将显示一条消息,通知您操作已启动。

| Configuration Mana                                                                                                    | ger Properties                                                                                                    | <u>? × </u>                           |
|----------------------------------------------------------------------------------------------------|----------------------------------------------------------------------------------------------------|---------------------------------------|
| General Components                                                                                                    | Actions Advanced Updates Co                                                                                            | onfigurations                         |
| You can initiate actions<br>currently installed on yo                                                                                               | to occur on the Configuration Manag<br>iur computer.                                                                   | er components<br>e Run<br>pl Advertis |
| Actions:                                                                                                    |                                                                                                    |                                       |
| Branch Distribution Policovery Data Collection Cycle<br>File Collection Cycle<br>Hardware Inventory C<br>Machine Policy Retrie<br>Software Inventor | oint Maintenance Task<br>ction Cycle<br>cycle<br>aval & Evaluation Cycle<br><b>Machine Policy Retrieval &amp; Ev</b> a | aluation Cycle                        |
| Software Updates<br>User Policy Retrie<br>Windows Installer                                                                                         | The action has been initiate complete.                                                                                 | ed. It may take several minutes to    |
|                                                                                                    | Initia                                                                                                    | ate Action                            |
|                                                                                                    | OK Cancel                                                                                                    | Apply                                 |

图 95. Action Initiated (操作已启动) 窗口

- 3. 单击 **OK**(确定)。 几分钟后,将在 **Configurations**(配置)选项卡下显示该基 线。
- 4. 如果未显示该基线,则单击 **Refresh**(刷新)。

| Configuration Man | ager Propert          | ies                  |                     | ×           |
|-------------------|-----------------------|----------------------|---------------------|-------------|
| General Cache     | Components<br>Configu | Actions              | Site<br>Network     | e  <br><    |
| Name<br>Baseline  | Revision              | Last Evaluati<br>N/A | Complian<br>Unknown | Eva<br>Idle |
|                   |                       |                      |                     |             |
|                   |                       |                      |                     |             |
|                   |                       |                      |                     |             |
|                   |                       |                      |                     |             |
| Evaluate          | .   .                 | View Report          | Refresh             |             |
|                   |                       | K Cano               | cel A               | pply        |

图 96. Configurations (配置)选项卡

5. 选择该基线, 然后单击 Evaluate (评估)。几分钟后, 将有 View Report (查看报告) 按钮可用。

| Cache                | Components<br>Confi | s Action<br>gurations | is   S<br>Netwo | õite<br>ork |
|----------------------|---------------------|-----------------------|-----------------|-------------|
| Assigned configurati | on baselines:       |                       |                 |             |
| Name                 | Revi                | Last Evaluati         | Complian        | Evalu       |
| Baseline Sample      | 2                   | 11/15/2012            | Non-Com         | Idle        |
|                      |                     |                       |                 |             |
|                      |                     |                       |                 |             |
|                      |                     |                       |                 |             |
|                      |                     |                       |                 |             |
|                      |                     |                       |                 |             |
|                      |                     |                       |                 | Þ           |

图 97. 有 View Report (查看报告) 按钮可用的 Configurations (配置) 选项卡

6. 选择该基线,然后单击 View Report (查看报告)以查看报告。

## 评估报告视图

可为所选基线生成评估报告。但是,有一些情况下所评估的设置(脚本)不返回任何 值。

出现这种情况有多种原因:

- 端点没有 集成管理模块(IMM)。
- 端点有 IMM, 但在端点上找不到所评估的设置。
- 用于连接到 IMM 的用户标识和密码不正确。
- ASU.exe 文件版本不是 v3.60 或更高版本。

• 评估已超时(5分钟)。System Center Configuration Manager(SCCM)设置该时间限制。

#### Summary:

| Name | Revision | Туре                      | Baseline<br>Policy | Compliance<br>State | Non-<br>Compliance<br>Severity | Discovery<br>Failures | Non-<br>Compliant<br>Rules | Remediated<br>Rules | Conflicting<br>Rules |
|------|----------|---------------------------|--------------------|---------------------|--------------------------------|-----------------------|----------------------------|---------------------|----------------------|
| Test | 1        | Baseline                  |                    | Non-Compliant       | Information                    | 0                     | 5                          | 3                   | 0                    |
| Test | 1        | Application Configuration | Required           | Non-Compliant       | Information                    | 0                     | 5                          | 3                   | 0                    |

图 98. 评估结果的摘要

**注**:如果所评估的设置未返回值,则 SCCM 客户端代理将该设置视为在端点上不合规, 并将其严重性级别评为 Information (信息)。评估报告不指定原因。要确定原因,请 检查 Windows Event Viewer 中的日志以获取详细信息。下图提供 Windows 事件查看 器日志的示例。

| 8                            |                                 |                       |                                 | Event Vi | ewer    |         |        |          |
|------------------------------|---------------------------------|-----------------------|---------------------------------|----------|---------|---------|--------|----------|
| File Action View Help        |                                 |                       |                                 |          |         |         |        |          |
| 🗢 🔿 🙎 🖬 📓 🖬                  |                                 |                       |                                 |          |         |         |        |          |
| 🛃 Event Viewer (Local)       | Application Nu                  | mber of events: 436   |                                 |          |         |         |        |          |
| Custom Views                 | Level                           | Date and Time         | Source                          | Event ID | Task C  |         |        | <u>_</u> |
| Windows Logs                 | Information                     | 11/4/2014 3:00:32 AM  | Lenovo Configuration Pack, v5.6 | 100      | None    |         |        |          |
| Application                  | (1) Information                 | 11/4/2014 3:00:28 AM  | Lenovo Configuration Pack, v5.6 | 100      | None    |         |        | 41       |
| Security                     | (i) Information                 | 11/4/2014 3:00:23 AM  | Lenovo Configuration Pack, v5.6 | 100      | None    |         |        |          |
| Setup                        | (i) Information                 | 11/4/2014 3:00:21 AM  | ESENT                           | 326      | General |         |        |          |
| Engwarded Events             | (i) Information                 | 11/4/2014 3:00:21 AM  | ESENT                           | 105      | General |         |        |          |
| Applications and Services Lo | (i) Information                 | 11/4/2014 3:00:20 AM  | ESENT                           | 102      | General |         |        |          |
| Subscriptions                | (i) Information                 | 11/4/2014 3:00:12 AM  | Windows Error Reporting         | 1001     | None    |         |        |          |
|                              | (1) Information                 | 11/4/2014 12:54:47 AM | SceCli                          | 1704     | None    |         |        |          |
|                              | (1) Information                 | 11/3/2014 11:27:15 AM | LoadPerf                        | 1000     | None    |         |        |          |
|                              | (i) Information                 | 11/3/2014 11:27:15 AM | LoadPerf                        | 1001     | None    |         |        |          |
|                              | (i) Information                 | 11/3/2014 11:26:30 AM | Security-SPP                    | 903      | None    |         |        |          |
|                              | (i) Information                 | 11/3/2014 11:26:30 AM | Security-SPP                    | 16384    | None    |         |        |          |
|                              | 🕕 Error                         | 11/3/2014 11:26:00 AM | Security-SPP                    | 8198     | None    |         |        |          |
|                              | <ol> <li>Information</li> </ol> | 11/3/2014 11:25:57 AM | Security-SPP                    | 902      | None    |         |        |          |
|                              | <ol> <li>Information</li> </ol> | 11/3/2014 11:25:57 AM | Security-SPP                    | 1003     | None    |         |        |          |
|                              | 🕕 Error                         | 11/3/2014 11:25:57 AM | Security-SPP                    | 8198     | None    |         |        |          |
|                              | <ol> <li>Information</li> </ol> | 11/3/2014 11:25:57 AM | Security-SPP                    | 1066     | None    |         |        |          |
|                              | <ol> <li>Information</li> </ol> | 11/3/2014 11:25:56 AM | Security-SPP                    | 900      | None    |         |        |          |
|                              | <ol> <li>Information</li> </ol> | 11/3/2014 11:24:58 AM | RestartManager                  | 10001    | None    |         | ~      | -        |
|                              |                                 |                       |                                 |          |         |         | ×      | =        |
|                              |                                 |                       |                                 |          |         |         | _      | -        |
|                              | General Detail                  | s                     |                                 |          |         |         |        | 1        |
|                              |                                 |                       |                                 |          |         |         | Ê      |          |
|                              |                                 |                       |                                 |          |         |         |        |          |
|                              |                                 |                       |                                 |          |         |         |        |          |
|                              | Log Name:                       |                       |                                 |          |         |         | =      |          |
|                              | Source                          |                       | Logged:                         |          |         |         |        |          |
|                              | Event ID:                       |                       | Tack Category                   |          |         |         |        |          |
|                              | Event ID:                       |                       | Task Category:                  |          |         |         |        |          |
|                              | Level:                          |                       | Neywords:                       |          |         |         | tiva   | te       |
|                              | <u>U</u> ser:                   |                       | Compute <u>r</u> :              |          |         | Go t    | H      |          |
|                              | OnCode                          |                       |                                 |          |         | 0 4 001 | 26.733 |          |

图 99. Windows 事件查看器日志

下图提供已更正规则的 DCM 日志的视图。

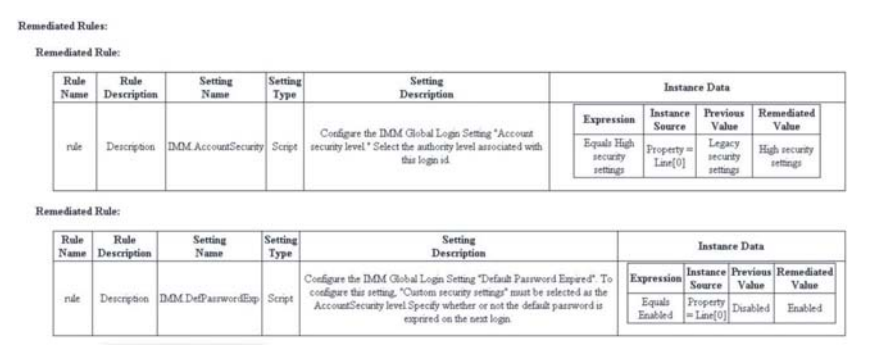

图 100. 已更正的规则

# 运行 Lenovo Configuration Capture

Lenovo Configuration Capture 功能从 Lenovo 服务器捕获 IMM、uEFI 和 uEFI (Romley 平台)设置并将捕获的设置导入到 配置描述 .xml 文件中。

### 关于此任务

要启动 Lenovo Configuration Capture,请从 **Start**(开始)菜单中单击 **Lenovo Con-figuration Capture** 快捷方式。还可通过将 Lenovo Configuration Pack .exe 文件复制到未装有 Lenovo Configuration Pack 的计算机上,在这些计算机上启动 Lenovo Configuration Capture。

注: 可启动 Lenovo Configuration Pack .exe 文件但不激活许可证权利。

#### 过程

1. 启动 Lenovo Configuration Capture 向导。随后将打开 Welcome (欢迎)页面。

| Lenovo Configuration Capture                                                                                                    | ×                           |
|----------------------------------------------------------------------------------------------------|-----------------------------|
| Welcome<br>Welcome to the Lenovo Configuration tool, click Next to continue.                                                                                                    | <b>lenovo</b> .<br>Step 1/6 |
| The Lenovo Configuration Capture tool captures the local IMM/UEFI settings. These settings are saved to the Configuration Description XML file. The Configuration Description can be imported to the Lenovo Configuration Pack Editor. |                             |
| < <u>B</u> ack <u>N</u> ext > <u>F</u> inish                                                                                                    | <u>C</u> ancel              |

图 101. 欢迎页面

- 2. 选择以下某个选项以指定 ASU 工具。
  - 使用内置 ASU 文件
  - 请选择 ASU (.exe) 文件, 然后单击 Browse (浏览) 以选择文件。

| Lenovo Configuration Capture                                                                                            | x              |
|----------------------------------------------------------------------------------------------------|----------------|
| Select ASU File Please appoint the ASU tool. You can use the built-in ASU file or you can specially appoint a local ASU | TOVO           |
| file.                                                                                                    | Step 2/6       |
|                                                                                                    |                |
| ○ Use the built-in ASU file                                                                                             |                |
| Please select a ASU(.exe) file                                                                                          |                |
| C:\ASU\asu64.exe                                                                                                    |                |
|                                                                                                    |                |
|                                                                                                    |                |
|                                                                                                    |                |
| < <u>B</u> ack <u>N</u> ext > <u>F</u> inish                                                                            | <u>C</u> ancel |

图 102. 选择 ASU 文件

3. 单击 **Next**(下一步)以显示 General Information(一般信息)页面。 此页面自动 从本地计算机收集信息。

| Lenovo Configuration Capture                                                                                               | x        |
|----------------------------------------------------------------------------------------------------|----------|
| General Information         Ie           Enter a name and description for this capture. Click Next to continue.         Ie | Step 3/6 |
| Product Name is 03, and Machine Type/Model is IBM System X3250 M5 -[5458AC1]-                                              |          |
| Description:                                                                                                    | Çancel   |

图 103. General Information (一般信息)页面

4. 在 General Information (一般信息)页面上单击 **Next**(下一步)。 Lenovo Configuration Capture 向导开始收集本地计算机的 IMM/uEFI/uEFI(Romley 平台)设置。
| 3                      | Lenovo Configuration Capture                                 | x              |
|------------------------|--------------------------------------------------------------|----------------|
| General Informa        | ation le le le le le le le le le le le le le                 | Step 3/6       |
| Product Name is 0      | 3, and Machine Type/Model is IBM System X3250 M5 -[5458AC1]- |                |
| Name:                  | The captured IBM System X3250 M5 -[5458AC1]- settings        |                |
| Description:<br>Collec | sting information from local computer, please wait           |                |
|                        | < Back Next > Einish                                         | <u>C</u> ancel |

图 104. 正在收集信息

几分钟后, Lenovo Configuration Capture 向导收集设置完毕。随后将打开 Select Settings(选择设置)页面,其中列出捕获的设置。

5. 选择要导出的设置。

| IMM | Settings UEFI Settings           |                          |                               |
|-----|----------------------------------|--------------------------|-------------------------------|
| Т   | he following is IMM setting list |                          | Selected Count: 232/232       |
|     | Property Name                    | Property Value           | Description ^                 |
| E   | IMM.AccountSecurity              | Legacy security settings | Configure the IMM Global Logi |
|     | IMM.AdapterConfigNetworkS        | No                       |                               |
|     | IMM.AdvancedAdapterConfig        | No                       |                               |
|     | ✓ IMM.AuthorityLevel.1           | Supervisor               |                               |
|     | MM.AuthorizationMethod           | authorization will be do |                               |
|     | MM.AutoNegotiate1                | Yes                      | Configure the IMM Advanced Et |
|     | MM.AutoROMPromotion              | Enabled                  |                               |
|     | IMM.BasicAdapterConfigPriv.1     |                          | ¥                             |
|     |                                  |                          | 1                             |

图 105. IMM 设置

| M Se      | ttings uEFI Settings           |                |                               |
|-----------|--------------------------------|----------------|-------------------------------|
| The       | following is UEFI setting list |                | Selected Count: 250/250       |
|           | Property Name                  | Property Value | Description                   |
|           | uEFI.CkeLowPolicy              | Disable        | Enable/Disable CKE Low Policy |
|           | uEFI.Com1ActiveAfterBoot       | Disable        | Active after boot Settings.   |
| $\square$ | uEFI.Com1BaudRate              | 115200         | Set your Baud Rate.           |
|           | uEFI.Com1DataBits              | 8              | Set your Data bits.           |
|           | uEFI.Com1FlowControl           | Disable        | Flow Control Settings.        |
| $\square$ | uEFI.Com1Parity                | None           | Set your Parity.              |
|           | uEFI.Com1StopBits              | 1              | Set your Stop Bits.           |
|           | uEFI.Com1TextEmul              | ANSI           | Set your Terminal Emulation.  |
|           | uEFI.Com2ActiveAfterBoot       | Disable        | Active after boot Settings.   |

图 106. uEFI 设置

| Len Len                                                                                                    | ovo Configuration Ca                                                                       | apture X                                                                                                    |
|----------------------------------------------------------------------------------------------------|--------------------------------------------------------------------------------------------|----------------------------------------------------------------------------------------------------|
| Select Settings<br>The Select Settings page provides a list of all the<br>Next to continue.                                                                                                    | IMM/UEFI settings. Click to s                                                              | elect the settings. Click                                                                                                    |
| IMM Settings UEFI Settings The following is UEFI(Romley Platfor                                                                                                    | m) setting list                                                                            | Selected Count: 49/49                                                                                                    |
| <ul> <li>Property Name</li> <li>DevicesandlOPorts.ActiveVid</li> <li>DevicesandlOPorts.Com1Act</li> <li>DevicesandlOPorts.Com1Ba</li> <li>DevicesandlOPorts.Com1Da</li> <li>DevicesandlOPorts.Com1Fl</li> <li>DevicesandlOPorts.Com1Pa</li> <li>DevicesandlOPorts.Com1St</li> <li>DevicesandlOPorts.Com1Te</li> </ul> | Property Value<br>Onboard Device<br>Disable<br>115200<br>8<br>Disable<br>None<br>1<br>ANSI | Description       ▲         If Add-in Device is selected, vid       ■         Active after boot Settings.       ■         Set your Baud Rate.       ■         Set your Data bits.       ■         Flow Control Settings.       ■         Set your Parity.       ■         Set your Stop Bits.       ■         Set your Terminal Emulation.       ✓ |
|                                                                                                    | < <u>B</u> ack <u>N</u> e                                                                  | ext > <u>E</u> inish <u>C</u> ancel                                                                                                    |

图 107. UEFI (Romley 平台) 设置

**注**: 当本地计算机没有 IMM、uEFI 或 uEFI (Romley 平台)模块时,或如果 IMM 帐户信息不正确,捕获可能会失败。如果捕获失败,则单击 **Information** (信息)链接以查看详细信息。

| Lenovo Configuration Capture                                                                                                    | ×                         |
|----------------------------------------------------------------------------------------------------|---------------------------|
| Select Settings<br>The Select Settings page provides a list of all the IMM/UEFI settings. Click to select the settings. Click<br>Next to continue.                                | <b>lenovo</b><br>Step 4/6 |
| IMM Settings UEFI Settings                                                                                                    |                           |
| No IMM Settins were found on the local computer.                                                                                                    | Information               |
| Property N Lenovo Configuration Capture - Information     Inquires the IMM information failure.     Reason:     The User ID and/or Password that was entered is incorrect.     OK |                           |
| □ Show Log File Finish                                                                                                    | Cancel                    |

图 108. IMM 帐户不正确

6. 从 Select Settings(选择设置)页面中选择所需的设置,然后单击 **Next**(下一步)。 Export(导出)页面列出可导出到 Configuration Description .xml 文件的设置。

| (port<br>ck the list of settings selected for ex | port. In the Export To field, | enter the locatio |                                     |
|--------------------------------------------------|-------------------------------|-------------------|-------------------------------------|
| figuration Description file. Click Next          | to continue.                  |                   | Step 5/                             |
| Property Name                                    | Property Value                | Туре              | Description                         |
| BootModes.OptimizedBoot                          | Enable                        | UEFI(             | Optimized Boot will load a minim    |
| BootModes.QuietBoot                              | Enable                        | UEFI(             | Disabling Quiet Boot will show s    |
| BootModes.SystemBootMode                         | UEFI and Legacy               | UEFI(             | Controls which drivers option R     |
| DevicesandIOPorts.ActiveVideo                    | Add-in Device                 | UEFI(             | If Add-in Device is selected, vide. |
| DevicesandIOPorts.Com1Acti                       | Disable                       | UEFI(             | Active after boot Settings.         |
| DevicesandIOPorts.Com1Ba                         | 115200                        | UEFI(             | Set your Baud Rate.                 |
| DevicesandIOPorts.Com1Dat                        | 8                             | UEFI(             | Set your Data bits.                 |
| DevicesandIOPorts.Com1Flo                        | Disable                       | UEFI(             | Flow Control Settings.              |
| DevicesandIOPorts.Com1Par                        | None                          | UEFI(             | Set your Parity.                    |
| DevicesandIOPorts.Com1Sto                        | 1                             | UEFI(             | Set your Stop Bits.                 |
| DevicesandIOPorts.Com1Ter                        | ANSI                          | UEFI(             | Set your Terminal Emulation.        |
| DevicesandIOPorts.Com2Acti                       | Disable                       | UEFI(             | Active after boot Settings.         |
| • · · · · · · · · · · · · · · · · · · ·          |                               |                   | <u> </u>                            |
| Export To:                                       |                               |                   | <u>B</u> rowse                      |
|                                                  | _                             | 1                 |                                     |

图 109. Export (导出)页面

7. 单击 **Next**(下一步)。 随后将打开 Export Successfully Completed(已成功完成导出)页面。

| 📕 Lenovo Configuration Capture      |                      |                     |                      | ×              |
|-------------------------------------|----------------------|---------------------|----------------------|----------------|
| Export Successfully Comple          | eted                 |                     | le                   | enovo          |
| Capture Finished.                   |                      |                     |                      | Step 6/6       |
|                                     |                      |                     |                      |                |
| 🔽  The Lenovo Configuration Capture | tool successfully e  | xported the setting | s to: C:\captured .: | ml.            |
|                                     |                      |                     |                      |                |
|                                     |                      |                     |                      |                |
| I Open the Configuration Descrip    | tion XML file folder |                     |                      |                |
|                                     |                      |                     |                      |                |
|                                     |                      |                     |                      |                |
|                                     |                      |                     |                      |                |
|                                     |                      |                     |                      |                |
|                                     |                      |                     |                      |                |
|                                     |                      |                     |                      |                |
|                                     |                      |                     |                      |                |
|                                     |                      |                     |                      | 1              |
| Show Log File                       | < <u>B</u> ack       | <u>N</u> ext >      | <u>F</u> inish       | <u>C</u> ancel |
|                                     |                      |                     |                      |                |

图 110. Export Successfully Completed (已成功完成导出)

**注**: 可将捕获的配置描述文件导出到任何要管理的 Lenovo Configuration Pack Editor。有关详细信息,请参阅第 24 页的『创建配置项』。

### 第4章 硬件和软件支持情况

本节中的主题介绍 Lenovo Configuration Pack for Microsoft System Center Configuration Manager v6.0 支持的硬件和软件。

#### 支持的 Microsoft System Center 产品

Lenovo Configuration Pack for Microsoft System Center Configuration Manager v6.0 支 持以下 Microsoft System Center 产品:

- Microsoft System Center Configuration Manager 2012
- Microsoft System Center Configuration Manager 2012 R2
- Microsoft System Center Configuration Manager 2012 SP1
- Microsoft System Center Configuration Manager 2007 R2
- Microsoft System Center Configuration Manager 2007 SP2

#### 支持的客户端系统

Lenovo Configuration Pack for Microsoft System Center Configuration Manager v6.0 支 持以下客户端系统:

| 表 | 2. | 支持的 | IBM | 系统 |
|---|----|-----|-----|----|
|   |    |     |     |    |

| 产品系列名称                                   | 机器类型                   |
|------------------------------------------|------------------------|
| IBM BladeCenter HS22                     | 7870, 1936, 7809, 1910 |
| IBM BladeCenter HS22V                    | 7871, 1949             |
| IBM BladeCenter HS23                     | 7875                   |
| IBM BladeCenter HS23E                    | 8038, 8039             |
| IBM Flex System x220 Compute Node        | 7906, 2585             |
| IBM Flex System x222 Compute Node        | 7916                   |
| IBM Flex System x240 Compute Node        | 8737                   |
| IBM Flex System x280 X6 / x480 X6 / x880 | 7903                   |
| X6 Compute Node                          |                        |
| IBM Flex System x440 Compute Node        | 7917                   |
| IBM NeXtScale nx360 M4                   | 5455                   |
| IBM System x 3100 M4                     | 2582                   |
| IBM System x 3100 M5                     | 5457                   |
| IBM System x 3200 M2                     | 4367, 4368             |
| IBM System x 3200 M3                     | 7327,7328              |
| IBM System x 3250 M2                     | 7657, 4190, 4191, 4190 |
| IBM System x 3250 M3                     | 4251, 4252, 4261       |
| IBM System x 3250 M4                     | 2583                   |
| IBM System x 3250 M5                     | 5458                   |
| IBM System x 3300 M4                     | 7382                   |

表 2. 支持的 IBM 系统 (续)

| 产品系列名称                                          | 机器类型             |
|-------------------------------------------------|------------------|
| IBM System x 3400 M2                            | 7836, 7837       |
| IBM System x 3400 M3                            | 7378, 7379       |
| IBM System x 3500 M2                            | 7839             |
| IBM System x 3500 M3                            | 7380             |
| IBM System x 3500 M4                            | 7383             |
| IBM System x 3530 M4                            | 7160             |
| IBM System x 3550 M2                            | 7946, 4198       |
| IBM System x 3550 M3                            | 7944, 4254       |
| IBM System x 3550 M4                            | 7914             |
| IBM System x 3620 M3                            | 7376             |
| IBM System x 3630 M3                            | 7377             |
| IBM System x 3630 M4                            | 7158             |
| IBM System x 3650 M2                            | 7947, 4199       |
| IBM System x 3650 M3                            | 7945, 4255, 5454 |
| IBM System x 3650 M4                            | 5466, 7158, 7915 |
| IBM System x 3650 M4 HD                         | 5460             |
| IBM System x 3750 M4                            | 8722, 8733, 8752 |
| IBM System x 3850 X6 / x3950 X6                 | 3837             |
| IBM System x iDataPlex dx360 M2 服务器             | 7321, 6380, 7323 |
| IBM System x iDataPlex dx360 M2 服务器<br>dx360 M3 | 6391             |

表 3. 支持的 Lenovo 系统

| 产品系列名称                                  | 机器类型             |
|-----------------------------------------|------------------|
| Lenovo System x3550 M5                  | 5463             |
| Lenovo Flex System x240 M5 Compute Node | 2591, 9532       |
| Lenovo Flex System x440 计算节点            | 7167, 2590       |
| Lenovo Flex System x280, x480, x880 X6  | 4258             |
| Compute Node                            |                  |
| Lenovo Flex System x240 计算节点            | 7162, 2588       |
| Lenovo NeXtScale nx360 M5               | 5465             |
| Lenovo NeXtScale nx360 M5 DWC           | 5467, 5468, 5469 |
| Lenovo System x3650 M5                  | 5462             |

#### 客户端计算机支持的操作系统

Lenovo Configuration Pack for Microsoft System Center Configuration Manager v6.0 支 持以下操作系统:

- Windows Server 2003 SP2/R2
- Windows Server 2003 SP2/R2 x64
- Windows Server 2008 SP1/SP2

- Windows Server 2008 SP1/SP2 x64
- Windows Server 2008 SP1/R2
- Windows Server 2012 R2

### 第5章 故障诊断

使用本部分可对 Lenovo Configuration Pack for Microsoft System Center Configuration Manager 的问题进行故障诊断并解决问题。

- 如果在使用 Lenovo Configuration Pack Editor 时遇到任何问题,可检查 InstallationFolder\logs 文件夹中的日志文件信息。卸载本产品时将自动删除该 logs 文件夹。
- 如果要导出端点上 Lenovo Configuration Pack 的评估日志,则执行以下步骤:
  - 1. 在评估后, 启动事件查看器。
  - 2. 展开 Windows Logs (Windows 日志)。
  - 3. 右键单击 Application (应用程序)节点, 然后单击 Save Events as (将事件 另存为)。

还可使用以下方法检查是否存在属性以及 IMM 帐户是否正确:

- 通过输入以下命令,获取特定 IMM/uEFI 属性:

asu.exe show propertyname

例如, asu.exe show IMM.HTTPPort

- 通过输入以下命令, 用帐户获取特定 IMM/uEFI 属性:

asu.exe show propertyname --user UserID --password Password

例如, asu.exe show IMM.HTTPPort --user admin --password esW2Ad

 在"评估报告视图"一节中,如果脚本无法获取所评估的设置,则脚本不返回值,并 且 SCCM 客户端代理将所评估的设置视为不合规。可从 Windows 中的应用程序日 志获取有关所评估的此设置的详细信息。在应用程序日志中使用以下术语:

#### [Not Found ASU]

在指定位置未找到 ASU.exe 文件。

#### [TargetOS]

当前操作系统的版本: 64 位或 32 位。

#### [Found ASU]

ASU.exe 文件的位置。

#### [Property]

所评估的属性的名称。

#### [Set ACCOUNT]

反映用户是否在 Lenovo Configuration Pack Editor 中设置了 IMM 帐户。

#### [TimeOut]

指示评估是否已超时。

#### [Return Code]

ASU.exe 文件的返回代码。如果可找到所评估的设置,则返回代码为 0。否

则,返回代码大于 0。有关 ASU 返回代码的详细信息,请参阅以下 Web 页面: Advanced Settings Utility (ASU) for Lenovo x86 服务器支持门户。

#### [Error Output]

如果未找到所评估的设置,则此代码记录失败的原因。

#### [Output]

如果找到了评估的设置,则此代码记录 ASU.exe 文件搜索结果。

- Lenovo Configuration Capture 在启动过程中,在系统驱动器的 Lenovo\_Support\DCM\ logs 文件夹中记录日志文件。例如,如果系统驱动器是 C:,则在 C:\Lenovo\_Support\DMC\logs\文件夹下记录该日志文件。
- Lenovo Configuration Capture 可从 Lenovo 服务器捕获所有 IMM/IMM/uEFI/ uEFI(Romley 平台)设置,但 Lenovo Configuration Pack Editor 的常用设置列表中 可能不包括所捕获的某些设置。在导入这些设置后,Lenovo Configuration Pack Editor 无法列出这些设置的值;编辑器假定这些设置的类型为 String 类型。

| 5                                                                                                    | Lenovo Configuration Pack Editor - Setting Editor                                                                                                    | x |  |  |  |
|----------------------------------------------------------------------------------------------------|----------------------------------------------------------------------------------------------------|---|--|--|--|
| Select the property that you property, type it in the Prope                                                                                                    | wish to monitor for compliance. If the property list does not include the desired<br>rty Name field.                                                                       |   |  |  |  |
| Property Name:                                                                                                    | IMM.PowerRestorePolicy                                                                                                    |   |  |  |  |
| Description:                                                                                                    | mode of operation if a power loss occurs. This setting can also be configured via BIOS F1 setup.<br>Restore: Restores system to the same state it was before power failed. | ~ |  |  |  |
|                                                                                                    |                                                                                                    |   |  |  |  |
| Comparator:                                                                                                    | Equals Value: Restore                                                                                                    | ~ |  |  |  |
| Severity:                                                                                                    | Information V                                                                                                    |   |  |  |  |
|                                                                                                    | Remediate noncompliant IMM/UEFI setting values on client automatically. The<br>remediation action may be failed if the target setting is readonly.                         |   |  |  |  |
| Expected Value:                                                                                                    | Restore V                                                                                                    |   |  |  |  |
| When the property "IMM.PowerRestorePolicy" "Equals" "Restore", the property is compliant on the endpoint.<br>Otherwise, the property is non-compliant and returns a severity of "Information". |                                                                                                    |   |  |  |  |
|                                                                                                    | OK Cancel Apply                                                                                                    |   |  |  |  |

图 111. Lenovo Configuration Pack Editor - Setting Editor (设置编辑器)页面

在图 111 中, IMM.DuplexAutoDisable 属性不在 Lenovo Configuration Pack Editor 的常用设置列表中,并且 Description(描述)和 Expected Value(预期值)字段 为空。Lenovo Configuration Pack Editor 假定 IMM.DuplexAutoDisable 属性的类型 为 String。有关其他类型的详细信息,请参阅第 17 页的表 1。

### 声明

Lenovo 可能不会在所有国家或地区都提供本文档中讨论的产品、服务或功能特性。有关您所在区域内当前所提供产品和服务的信息,请向您当地的 Lenovo 代表咨询。

任何对 Lenovo 产品、程序或服务的引用并非意在明示或暗示只能使用该 Lenovo 产品 、程序或服务。只要不侵犯 Lenovo 的知识产权,任何同等功能的产品、程序或服务都 可以代替 Lenovo 产品、程序或服务。但是,用户需自行负责评估和验证任何其他产品 、程序或服务的运行。

Lenovo可能已拥有或正在申请与本文档内容有关的各项专利。提供本文档并未授予用户使用这些专利的任何许可。您可以用书面方式将许可查询寄往:

Lenovo (United States), Inc. 1009 Think Place - Building One Morrisville, NC 27560 U.S.A. Attention: Lenovo Director of Licensing

Lenovo『按现状』提供本出版物,不附有任何种类的(无论是明示的还是默示的)保证,包括但不限于默示的有关非侵权、适销和适用于某种特定用途的保证。某些管辖 区域在特定交易中不允许免除明示或暗含的保证,因此本声明可能不适用于您。

本信息中可能包含技术方面不够准确的地方或印刷错误。此处的信息将定期更改;这 些更改将编入本出版物的新版本中。Lenovo 可以随时对本出版物中描述的产品和/或程 序做出改进和/或更改,而不另行通知。

本文档中描述的产品不应该用于移植或其他生命支持应用程序(其中的故障可能导致 人身伤害或死亡)。本文档中包含的信息不影响或更改 Lenovo 产品规格或保证。根据 Lenovo 或第三方的知识产权,本文档中的任何内容都不能充当明示或暗含的许可或保 障。本文档中所含的全部信息均在特定环境中获得,并且作为演示提供。在其他操作 环境中获得的结果可能会有不同。

Lenovo 可按它认为适当的任何方式使用或分发您所提供的任何信息,而无须对您承担任何责任。

在本出版物中对非 Lenovo Web 站点的任何引用都只是为了方便起见才提供,不以任何 方式充当对这些 Web 站点的保证。这些 Web 站点中的资料不是本 Lenovo 产品资料 的一部分,使用这些 Web 站点带来的风险将由您自行承担。

此处包含的任何性能数据都是在受控环境下测得的。因此,在其他操作环境中获得的 结果可能会有明显的不同。有些测量可能是在开发级系统上进行的,因此不保证与一 般可用系统上进行的测量结果相同。此外,有些测量可能是通过推算估计出的。实际 结果可能会有差异。本文档的用户应验证其特定环境的适用数据。

#### 商标

Lenovo、Lenovo 徽标、Flex System<sup>™</sup>、System x<sup>®</sup> 和 NeXtScale<sup>®</sup> System 是 Lenovo 在 美国和/或其他国家或地区的商标。

Intel 和 Intel Xeon 是 Intel Corporation 在美国和/或其他国家或地区的商标。

Internet Explorer、Microsoft 和 Windows 是 Microsoft 企业集团的商标。

Linux 是 Linus Torvalds 的注册商标。

其他公司、产品或服务名称可能是其他公司的商标或者服务标记。

#### 重要声明

处理器速度表示微处理器的内部时钟速度;其他因素也会影响应用程序性能。

当提到处理器存储量、实际和虚拟存储量或通道容量时, KB 表示 1024 字节, MB 表示 1048576 字节, 而 GB 表示 1073741824 字节。

当提到硬盘驱动器容量或通信量时, MB 表示 1000000 字节, 而 GB 表示 1000000000 字节。用户可访问的总容量可随操作环境而变化。

Lenovo 对于非 Lenovo 产品不作任何陈述或保证。对于非 Lenovo 产品的支持(如果 有)由第三方提供,而非 Lenovo。

某些软件可能与其零售版本(如果存在)不同,并且可能不包含用户手册或所有程序 功能。

## 索引

## [A]

安装 Configuration Pack v6.0 3

## [B]

保存 PDF 文件 xi比较运算符 14捕获配置数据 11

# [C]

 查看
 配置项 29

 查看设置集合 19
 重要声明 108

 创建
 基线 58

 配置项 24
 设置集合 14

 创建配置数据 11

# [D]

导出
 配置项
 到 SCCM 控制台 45
 CAB 文件 43
 导出配置数据 11
 导出设置 91
 导入
 配置描述文件 39
 配置数据 72
 DCM 49

## [F]

返回类型 14 分配 基线 62 分配和评估配置数据 11 复制 配置项 34 设置集合 22

# [G]

概述 1 故障诊断 105

### []]

基线 64 报告 71 创建 58 分配到集合 62,83 在端点上评估 86

## [M]

免费功能 付费 1

# [P]

配置描述文件 36,91 导入 39 配置数据 11 导出 36 导入 72 导入到 DCM 49 共享 36 配置项 23 查看 29 创建 24 导出到 SCCM 控制台 45 复制 34 删除 35 属性 56,79 修改 31 评估 基线 86 评估报告视图 89 评估日志 105

## [R]

日志 105

# [S]

删除 配置项 35 商标 107 设置集合 13 查看 19 创建 14 复制 22 修改 21 声明 107 声明,重要 108 试用许可证 12 试用许可证支持 1 属性 56,79 属性阈值 21 所评估的设置 69,89

# [W]

未返回值 69

# [X]

卸载 Lenovo Configuration Pack 9 修改 配置项 31 设置集合 21 许可证验证 41

# [Y]

验证 许可证状态 41 与 Lenovo Configuration Pack 配合使用 11

## [Z]

在美国提供的服务 107 支持 对于 Lenovo 系统 2 主页摘要 71

## A

Adobe Acrobat Reader xi Advanced Settings Utility 2 ASU 2

### С

CAB 文件 72 导出 42 导入 42 Configuration Capture 91 Configuration Pack 应用于 SCCM 2007 控制台 49 CAB 文件 43, 49

### L

Lenovo Configuration Pack 42 Lenovo Configuration Pack Editor 12

### Μ

Microsoft Configuration Manager 2007 11 Microsoft Configuration Manager 2012 11

### Ρ

PDF 文件 xi

### Т

trademarks 108

#### lenovo

Printed in China